Anwenderhandbuch

 $\triangleright$  KX DRUCKERTREIBER 4

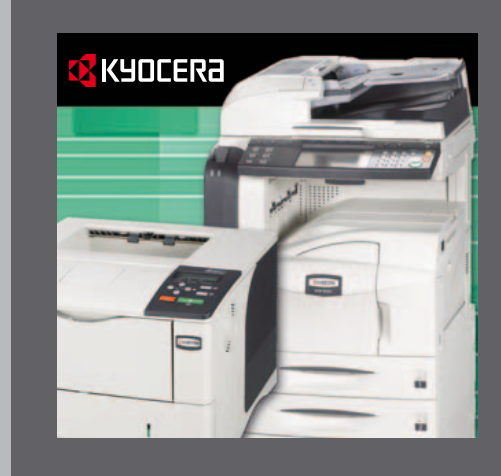

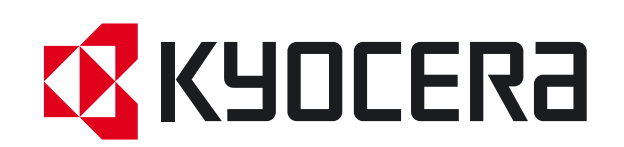

#### **Rechtliche Hinweise**

Nachdruck ohne Genehmigung ist verboten. Alle Informationen in diesem Handbuch können ohne Ankündigung geändert werden.

Es wird keine Haftung für Probleme übernommen, die durch das Produkt oder Informationen aus diesem Handbuch entstehen.

#### Anerkannte Warenzeichen

- PCL ist ein annerkanntes Warenzeichen der Hewlett-Packard Company.
- Microsoft Windows ist ein annerkanntes Warenzeichen der Microsoft Corporation in the U.S. und/oder anderen Ländern.
- PostScript ist ein annerkanntes Warenzeichen oder Warenzeichen der Adobe Systems Incorporated U.S. und/oder anderen Ländern.
- TrueType ist ein annerkanntes Warenzeichen der Apple Computer Inc.
- Alle Warenzeichen oder Produktnamen in diesem Handbuch sind entweder Warenzeichen oder Warenzeichen der jeweiligen Firmen.

Alle Bespiele im Handbuch beziehen sich auf Microsoft Windows XP. Einige Beispiele beziehen sich auf Microsoft Windows 95/98/Me/2000.

| Copier/<br>MFP | FS- 1018<br>KM-1530<br>FS-1118<br>KM- 1650<br>KM- 1815<br>KM-2030<br>KM- 2050<br>KM- 2530<br>KM- 2550<br>KM- 3035<br>KM- 3050<br>KM- 3530 | KM- 4030<br>KM- 4035<br>KM- 4050<br>KM- 5035<br>KM- 5050<br>KM- 5530<br>KM- 6030<br>KM- 6330<br>KM- 7530<br>KM- 8030                                                                              | KM- C830<br>KM- C830D<br>KM- C850<br>KM- C2520<br>KM- C2630<br>KM- C3225<br>KM- C3232<br>KM- C4008                                    | CS- 1650<br>CS- 1815<br>CS- 2050<br>CS- 2550<br>CS- 6030<br>CS- 8030 |
|----------------|----------------------------------------------------------------------------------------------------|----------------------------------------------------------------------------------------------------|----------------------------------------------------------------------------------------------------|----------------------------------------------------------------------|
| Printers       | CS- 1820<br>FS- 820<br>FS- 920<br>FS- 1010<br>FS- 1020D<br>FS- 1030<br>FS- 1050<br>FS- 1800<br>FS- 1800+                                  | FS- 1900<br>FS- 1920<br>FS- 2000D<br>FS- 3800<br>FS- 3800PDL3<br>FS- 3820N<br>FS- 3830N<br>FS- 3830N<br>FS-3900DN<br>FS- 4000DN<br>FS- 6020<br>FS- 6026<br>FS- 6950DN<br>FS- 9100DN<br>FS- 9120DN | FS- 9130DN<br>FS- 9500DN<br>FS- 9520DN<br>FS- 0530DN<br>FS- C5016N<br>FS- C5020N<br>FS- C5030N<br>FS- C8008N<br>FS- C8026N<br>KM-1820 |                                                                      |

#### Kyocera Modelle, die mit dem KX Druckertreiber arbeiten

Diese Liste hat den Stand Juni 2006. In der Zwischenzeit kann es zusätzliche Modelle geben.

Das Handbuch bezieht sich auf die Treiberversion 4.1. Bei einigen Bildschirmanzeigen im Handbuch kann es Abweichungen zur tatsächlichen Anzeige im Druckertreiber geben.

© 2002-2006 All rights reserved.

# Inhalt

## 1 Treiberinstallation

| Lokaler Druckeranschluss           |      |
|------------------------------------|------|
| USB-Schnittstelle                  |      |
| Netzwerkverbindung                 | 1-5  |
| Optionale Komponenten installieren | 1-10 |

## 2 Drucker-Eigenschaften

| Öffnen der Drucker-Eigenschaften |  |
|----------------------------------|--|
| Aktivieren von Optionen          |  |
| Anwender-Einstellungen           |  |
| Druckersprache (PDL)             |  |
| Administrator-Einstellungen      |  |
| Kompatibilitäts-Einstellungen    |  |
| Auto-Konfiguration               |  |
|                                  |  |

## 3 Registerkarte Grundlagen

| Drucken aus einer Anwendung         | 3-2  |
|-------------------------------------|------|
| Ausdruck auf nicht Standardgrößen   | 3-7  |
| Doppelseitiger Druck                | 3-8  |
| Ausdruck in umgekehrter Reihenfolge | 3-13 |
| Sortieren von Sätzen                | 3-13 |

## 4 Registerkarte Layout

| Broschüre (Heftmodus)    | 4-2   |
|--------------------------|-------|
| Mehrere Seiten pro Blatt | . 4-4 |
| Poster                   | . 4-5 |
| Skalierung und Bundsteg  | . 4-7 |

## 5 Registerkarte Endberarbeitung

| Heften                | 5-1 |
|-----------------------|-----|
| Benutzung des Hefters | 5-2 |
| Lochen                | 5-3 |
| Trennung              | 5-4 |

## 6 Registerkarte Bildbearbeitung

| Druckqualität     | 6-1 |
|-------------------|-----|
| Schriftarten      | 6-3 |
| Grafiken          | 6-5 |
| Graustufen        | 6-8 |
| Farbeinstellungen | 6-9 |

| 7  | Registerkarte Publishing                |            |
|----|-----------------------------------------|------------|
|    | Deckblattmodus,                         |            |
|    | Seite einfügen und Folien-Zwischenblatt | 7-1        |
|    | Drucken mit Deckblättern7               | 7-1        |
|    | Deckblatt-Einstellungen7                | 7-2        |
|    | Seite einfügen                          | 7-5        |
|    | Folien-Zwischenblatt7                   | 7-8        |
| 8  | Registerkarte Auftrag                   |            |
|    | Auftragsspeicher (e-MPS)                | 3-2        |
|    | Virtuelle Mailbox                       | 3-8        |
|    | Schnellkopie                            | 16         |
|    | Privater Druck                          | 18         |
|    | Auftragsspeicher                        | 20         |
|    | Synergie Box                            | 21         |
|    | Formular Galerie (Vorlagenspeicher)8-   | 24         |
| 9  | Registerkarte Erweitert                 |            |
|    | Prolog/Epilog                           | <b>)-1</b> |
|    | Wasserzeichen                           | )-4        |
| 10 | Menüpunkt Profile                       |            |
|    | Profile hinzufügen10                    | )-2        |
|    | Profile bearbeiten                      | )-3        |
|    | Profil löschen                          | )-3        |
|    | Profile exportieren/importieren10       | )-4        |
|    | Glossar                                 |            |
|    | Index                                   |            |

# **1** Treiberinstallation

Ein Druckertreiber ist eine Anwendung, die Dokumente zu einem Drucker sendet. Installieren Sie den Druckertreiber von der mitgelieferten CD-ROM. Sobald der Treiber installiert ist, können Sie die vielfältigen Möglichkeiten des Druckers nutzen.

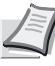

**Hinweis** Für Windows XP oder 2000 müssen Sie mit Administrator Rechten angemeldet sein, um einen Druckertreiber zu installieren.

Wenn Sie einen Druckertreiber installieren, müssen Sie die Verbindungsart oder den Port kennen. Nachdem der Druckertreiber installiert ist können Sie weitere Komponenten oder Optionen hinzufügen. Weiter Informationen siehe *Optionale Komponenten installieren* auf Seite 1-10.

1 Starten Sie die CD oder rufen Sie Setup.exe von der CD aus.

2 Stimmen Sie den Lizensbedingugen zu.

3 Wählen Sie Druckertreiber installieren aus.

4 Wählen Sie Installiert KX Druckertreiber aus.

**5** Das Willkommen beim Kyocera Druckerinstallations Assistenten Fenster erscheint. Drücken Sie Weiter.

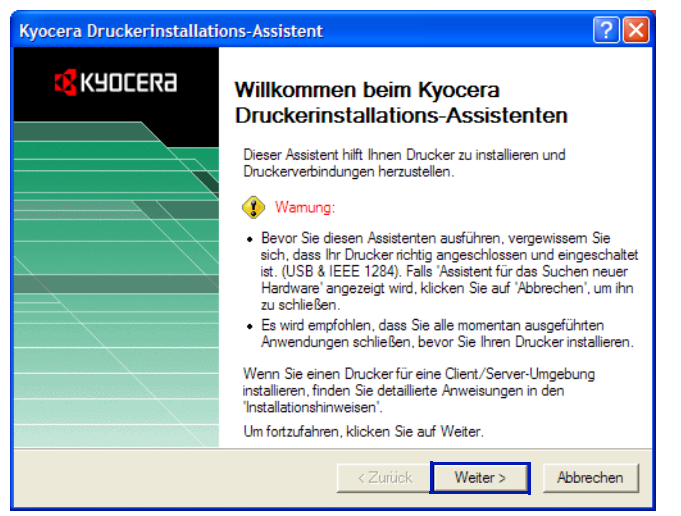

6 Das Lokale oder Netzwerkverbindung Fenster erscheint. Wählen Sie Lokale Verbindung, auch für einen Netzwerkdrucker. Drücken Sie Weiter.

| Kyocera Druckerinstallations-Assistent                                                                                                    | ? 🛛                                                                |
|----------------------------------------------------------------------------------------------------|--------------------------------------------------------------------|
| Lokale oder Netzwerkverbindung<br>Wie ist der Drucker verbunden?                                                                                                    | 🔇 KYOCERƏ                                                          |
| <ul> <li>Wählen Sie die Option, die die Verbindung mit dem Drucker beschreib</li> <li>Lokale Verbindung</li> <li>Eine Verbindung mit einem an diesen Computer angeschlossene<br/>oder direkt mit einem Netzwerkdrucker verbinden (Netzwerkans<br/>lokal hergestellt).</li> <li>Netzwerkverbindung<br/>Mit einer Netzwerkdruckerfreigabe oder Warteschlange auf eine<br/>Computer verbinden.</li> </ul> | t.<br>en Drucker herstellen<br>chlussverbindung wird<br>em anderen |
| < Zurück Weiter                                                                                                    | > Abbrechen                                                        |

#### ⑦ Das Druckermodel auswählen Fenster erscheint. Wählen Sie Ihren Drucker und drücken Sie Weiter.

| Kyocera Druckerinstallations-Assistent                                                                                                    | ? 🔀                               |
|----------------------------------------------------------------------------------------------------|-----------------------------------|
| Druckermodell auswählen<br>Wählen Sie das zu verwendende Druckermodell.                                                                                        | 🔇 KYOCERA                         |
| Wählen Sie den Hersteller und das Modell Ihres Druckers. Wird Ihr Dr<br>aufgeführt, schlagen Sie in Ihrer Druckerdokumentation nach kompati<br>Drucker:        | ucker nicht<br>blen Druckem nach. |
| Kyocera Mita KM-4030 KX<br>Kyocera Mita KM-4030 KX<br>Kyocera Mita KM-4035 KX<br>Kyocera Mita KM-4035 KX<br>Kyocera Mita KM-5035 KX<br>Kyocera Mita KM-5030 KX |                                   |
| Kvocera Mita KM-7500 KX<br>Kyocera Mita KM-72630 KX<br>Kyocera Mita KM-72630 KX                                                                                |                                   |
| < Zurück Weiter >                                                                                                    | Abbrechen                         |

- Erscheint Neue Hardware gefunden, drücken Sie Abbrechen.
- Falls das Hardwareinstallation Warnfenster erscheint, Drücken Sie Installation fortsetzen.

| Hardwa | reinstallation                                                                                                    |  |  |
|--------|----------------------------------------------------------------------------------------------------|--|--|
| 1      | Die Software, die für diese Hardware installiert wird:<br>Drucker                                                                                                    |  |  |
|        | hat den Windows-Logo-Test nicht bestanden, der die Kompatibilität mit<br>Windows XP überprüft. ( <u>Warum ist dieser Test wichtig?</u> )<br>Das Fortsetzen der Installation dieser Software kann die korrekte<br>Funktion des Systems direkt oder in Zukunft beeinträchtigen.<br>Microsoft empfiehlt strengstens, die Installation jetzt abzubrechen<br>und sich mit dem Hardwarehersteller für Software, die den<br>Windows-Logo-Test bestanden hat, in Verbindung zu setzen. |  |  |
|        | Installation fortsetzen Installation abbrechen                                                                                                    |  |  |

 Falls das Netzwerkdrucker Anschlussmonitor Fenster erscheint, wählen Sie Nein, so dass kein Email Druckerport installiert wird und drücken Sie Weiter.

| Kyocera Druckerinstallations-Assistent                                                                                              | ? 🛛                            |
|----------------------------------------------------------------------------------------------------|--------------------------------|
| Netzwerkdrucker-Anschlussmonitor<br>Benötigen Sie weitere Netzwerkdruckunterstützung?                                               | 🔇 KYOCERƏ                      |
| Geben Sie an, ob Sie den Monitor installieren möchten. Der KPrin<br>emöglicht das Erstellen eines E-Mail-Anschlusses für den Netzwe | t Anschlussmonitor<br>rkdruck. |
| ⊂ Ja<br>( Nein                                                                                                    |                                |
|                                                                                                    |                                |
|                                                                                                    |                                |
|                                                                                                    |                                |
|                                                                                                    |                                |
| < Zurück We                                                                                                    | eiter > Abbrechen              |

- 8 Das Wählen Sie den Drucker Anschluss Fenster erscheint. Falls der Anschluss, den Sie benutzen wollen, in der Anschlussliste auftaucht, wählen Sie den Anschluss aus und drücken Sie Weiter, danach gehen Sie zu Schritt 7 "Drucker benennen" auf Seite 1-8.
- 9 Für die Installation eines Netzwerkdruckers gehen Sie zu Netzwerkverbindung auf Seite 1-5

# Lokaler Druckeranschluss

Wenn Sie Ihren Drucker an einen Computer mit parallelen Kabel anschließen wollen, wählen Sie LPT1 aus Folgenden Anschluss verwenden, danach drücken Sie Weiter, danach gehen Sie zu Schritt 7 "Drucker benennen" auf Seite 1-8.

| Kyocera Dru        | uckerinsta                                  | Illations-Assistent                                                 | t                                                | ? 🛛            |
|--------------------|---------------------------------------------|---------------------------------------------------------------------|--------------------------------------------------|----------------|
| Drucke<br>Compu    | ranschlu<br>uter kommuni                    | <b>ss auswählen</b><br>zieren über Anschlüsse                       | e mit Druckern.                                  | 🔇 KYOCERƏ      |
| Wählen<br>aufgefüh | Sie den Anso<br>nt, können S<br>enden Ansch | chluss, den der Drucke<br>ie einen neuen Anschl<br>Iluss verwenden: | er verwenden soll. Wird der An<br>uss erstellen. | ischluss nicht |
| An                 | schluss                                     | Beschreibung                                                        | Drucker                                          | ~              |
| LP                 | T1:                                         | Lokaler Anschluss                                                   |                                                  |                |
| LPT                | T2:                                         | Lokaler Anschluss                                                   |                                                  |                |
| LPT                | T3:                                         | Lokaler Anschluss                                                   |                                                  |                |
| CO                 | M1:                                         | Lokaler Anschluss                                                   |                                                  | ×              |
| <                  |                                             |                                                                     | Ш                                                | >              |
| Hinw<br>Kom        | veis: Die meis<br>munikation m              | sten Computer verwend<br>nit einem lokalen Druck                    | den den Anschluss LPT1 für d<br>ter.             | lie            |
| C Einer            | n neuen Ans                                 | chluss erstellen:                                                   |                                                  |                |
|                    |                                             | Standard TCP/IP                                                     | Port                                             | <b>v</b>       |
|                    |                                             |                                                                     |                                                  |                |
|                    |                                             |                                                                     | < Zurück Weiter                                  | > Abbrechen    |

Falls der Anschluss nicht in der Liste vorhanden ist, wählen Sie **Neuen Anschluss erstellen**, dann wählen Sie einen Anschlusstyp aus und drücken Sie **Weiter**.

| Kyocera Druckerinstallations-Assistent           |                                                                                                    |                                                  | ? 🛛            |  |  |
|--------------------------------------------------|----------------------------------------------------------------------------------------------------|--------------------------------------------------|----------------|--|--|
| Druckerans<br>Computer kor                       | Druckeranschluss auswählen<br>Computer kommunizieren über Anschlüsse mit Druckem.                              |                                                  |                |  |  |
| Wählen Sie der<br>aufgeführt, kön<br>© Folgenden | n Anschluss, den der Druck<br>nen Sie einen neuen Ansch<br>Anschluss verwenden:                                | er verwenden soll. Wird der A<br>Iuss erstellen. | nschluss nicht |  |  |
| Anschluss                                        | Beschreibung                                                                                                   | Drucker                                          | <u>~</u>       |  |  |
| KM590F50<br>SHRFAX:<br>USB001                    | C Standard TCP/IP<br>Faxmonitoranschluss<br>Virtual printer port f                                             | Fax<br>Canon S750                                |                |  |  |
| USB002                                           | Virtual printer port f                                                                                         | Kyocera Mita FS-3820N K                          | X 🗸            |  |  |
| <                                                |                                                                                                    |                                                  | >              |  |  |
| Hinweis: Di<br>Kommunika                         | Hinweis: Die meisten Computer verwenden den Anschluss LPT1 für die<br>Kommunikation mit einem lokalen Drucker. |                                                  |                |  |  |
| Einen neue                                       | n Anschluss erstellen:                                                                                         |                                                  |                |  |  |
| lyp:                                             | KM USB Port                                                                                                    |                                                  | <b>•</b>       |  |  |
|                                                  | KM USB Port<br>Standard TCP/IP<br>Microsoft Shared<br>Local Port                                               | Port<br>Fax Monitor                              | A schen        |  |  |
|                                                  | 20001101                                                                                                    |                                                  |                |  |  |

Hinweise zum Erstellen eines USB Porst finden Sie im nächsten Abschnitt.

## **USB-Schnittstelle**

Falls kein USB Port in der Liste Folgenden Anschluss verwenden enthalten ist, wählen Sie Einen neuen Anschluss erstellen und wählen KM USB Port, dann drücken Sie Weiter.

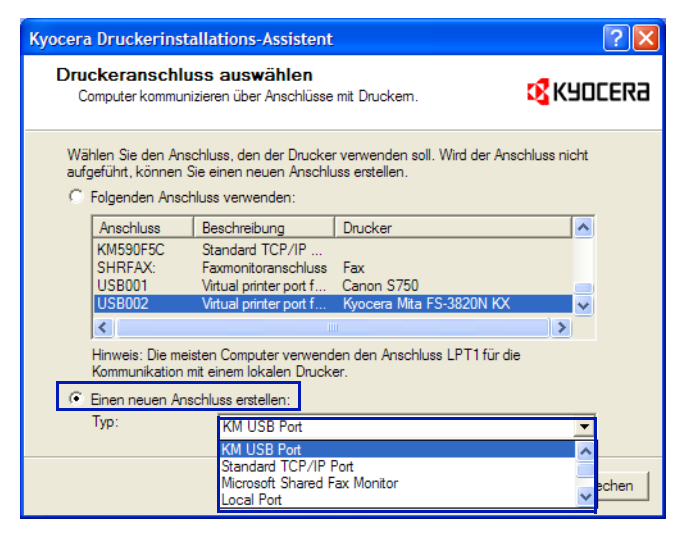

2 Das KM USB Port Monitor Fenster erscheint. Bestätigen Sie den Port Namen und drücken Sie Fortgeschritten.

| 🖢 KM USB Port mon    | itor |                 | × |
|----------------------|------|-----------------|---|
| Anschluß<br>KMUSB001 | _    | OK<br>Abbrechen |   |
|                      | Fort | geschritten     |   |

3 Die Seriennumer Liste erscheint. Bestätigen Sie die Seriennummer und drücken Sie OK. Ist in der Serienummer Liste kein Eintrag vorhanden, brechen Sie die Installation ab. Schalten Sie den Drucker aus und beginnen Sie wieder Schritt 1.

| Anschluß<br>KMUSB001 Abbre       |             |   |
|----------------------------------|-------------|---|
| Normal                           | IK<br>echen |   |
| Seriennr.<br>AGG3                | •           | ĺ |
| - Eindeutiger Lieferanten-Befehl | iber        | ] |

Damit ist die Installation des USB Ports abgeschlossen.

Gehen Sie zu Schritt 7 "Drucker benennen" auf Seite 1-8.

# Netzwerkverbindung

1 Das Druckeranschluss Fenster erscheint. Befindet sich der Netzwerkanschluss des Druckers in der Anschlusssliste, wählen Sie den Anschluss aus, danach drücken Sie Weiter. Dann gehen Sie zu Schritt 7 "Drucker benennen" auf Seite 1-8.

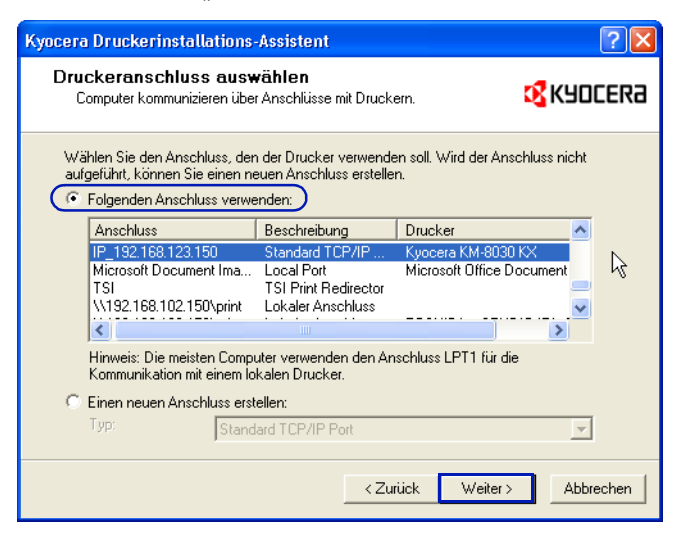

2 Befindet sich der Netzwerkanschluss des Druckers nicht in der Anschlusssliste, wählen Sie Neuen Anschluss erstellen und Standard TCP/IP Port aus und drücken Sie Weiter.

| Kyocera Druckerinstallations                                                                                   | -Assistent                                                                       |                              | ? 🗙         |
|----------------------------------------------------------------------------------------------------|----------------------------------------------------------------------------------|------------------------------|-------------|
| Druckeranschluss aus<br>Computer kommunizieren übe                                                             | <b>wählen</b><br>er Anschlüsse mit Druck                                         | ern.                         | 🔇 KYOCERƏ   |
| Wählen Sie den Anschluss, der<br>aufgeführt, können Sie einen n<br>C Folgenden Anschluss verw                  | n der Drucker verwend<br>euen Anschluss erstelle<br>enden:                       | en soll. Wird der Ansc<br>n. | hluss nicht |
| Anschluss                                                                                                    | Beschreibung                                                                     | Drucker                      | ~           |
| LPT1:<br>LPT2:<br>LPT3:<br>COM1:                                                                               | Lokaler Anschluss<br>Lokaler Anschluss<br>Lokaler Anschluss<br>Lokaler Anschluss | Kyocera Mita FS-C8           | 3026N K     |
| <                                                                                                    |                                                                                  |                              | >           |
| Hinweis: Die meisten Computer verwenden den Anschluss LPT1 für die<br>Kommunikation mit einem lokalen Drucker. |                                                                                  |                              |             |
| Einen neuen Anschluss ers                                                                                      | tellen:                                                                          |                              |             |
| Typ: Stand                                                                                                    | dard TCP/IP Port                                                                 |                              | ▼           |
|                                                                                                    | < Zu                                                                             | rück Weiter >                | Abbrechen   |

3 Bestätigen Sie die Einstellung mit Weiter.

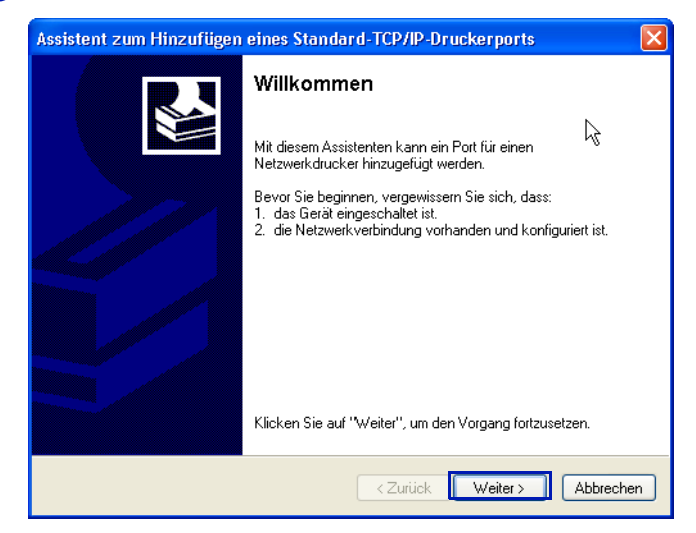

Oas Druckerport Hinzufügen Fenster erscheint. Geben Sie die IP Adresse Ihres Druckers ein. Die Adresse im Bild ist ein Beispiel. Danach bestätigen Sie mit Weiter.

| Assistent zum Hinzufügen eines Standard-TCP/IP-Druckerports 🛛 🛛 🔀               |  |  |
|---------------------------------------------------------------------------------|--|--|
| Port hinzufügen<br>Für welches Gerät möchter Sie einen Port hinzufügen?         |  |  |
| Geben Sie einen Druckernamen oder -IP-Adresse und Portnummer für das Gerät ein. |  |  |
| Druckername oder -IP-Adresse: 192.168.102.150                                   |  |  |
| Portname: IP_192.168.102.150                                                    |  |  |
|                                                                                 |  |  |
|                                                                                 |  |  |
|                                                                                 |  |  |
|                                                                                 |  |  |
|                                                                                 |  |  |
| < Zurück Weiter > Abbrechen                                                     |  |  |

5 Bestätigen Sie die Art der Netzwerkkarte, die sich im Drucker befindet, indem Sie **Standard** wählen und drücken Sie **Weiter**.

| Assistent zum Hinzufügen eines Standard-TCP/IP-Druckerports 🛛 🔀                                                                                                    |
|----------------------------------------------------------------------------------------------------|
| Zusätzliche Portinformationen erforderlich<br>Das Gerät konnte nicht ermittelt werden.                                                                                                    |
| Das Gerät wurde im Netzwerk nicht ermittelt. Stellen Sie Folgendes sicher:<br>1. Das Gerät ist eingeschaltet.<br>2. Es besteht eine Netzwerkverbindung.<br>3. Das Gerät wurde richtig konfiguriet.<br>4. Die Adresse auf der vorherigen Seite ist richtig.<br>Korrigieren Sie die Adresse, und führen Sie eine neue Suche im Netzwerk aus, indem Sie zum<br>Assistenten auf der vorherigen Seite zurückkehren, oder wählen Sie diesen Gerätetyp, wenn Sie<br>sicher sind, dass die Adresse richtig ist.<br>Cierätetyp |
| Standard Generic Network Card                                                                                                    |
| O Benutzerdefiniert Einstellungen                                                                                                    |
| < Zurück Weiter > Abbrechen                                                                                                    |

6 Zum Beenden dieses Teils bestätigen Sie mit Fertig stellen.

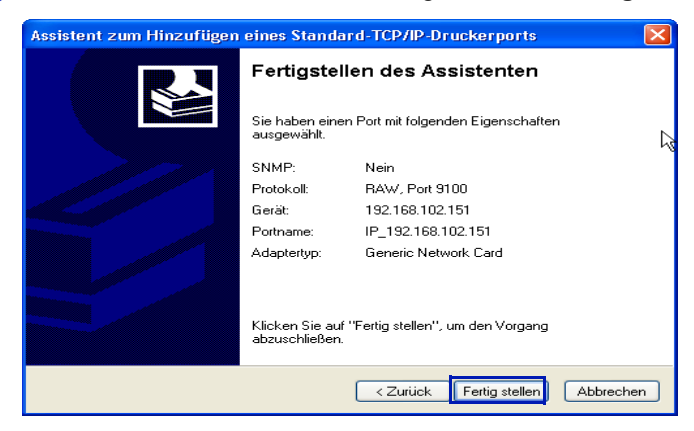

**Damit ist die Eingabe des Netzwerkanschlusses beendet.** Fahren Sie mit *Schritt* 7 fort. ⑦ Das Drucker benennen Fenster erscheint. Wählen Sie Ja oder Nein, um den Drucker als Standard Drucker unter Windows zu benutzen drücken Sie Weiter.

| Kyocera Druckerinstallations-Assistent                                                                                                    | ? 🛛                             |
|----------------------------------------------------------------------------------------------------|---------------------------------|
| Drucker benennen<br>Sie müssen diesem Drucker einen Namen zuweisen.                                                                                                    | <b>K</b> YOCERa                 |
| Gaben Sie einen Namen für diesen Drucker an. Einige Programme unte<br>Server- und Druckernamenkombinationen mit mehr als 31 Zeichen.<br>Druckername:<br><u>Kyocera Mita KM-6330 KX</u><br>Sollen Windows-basierte Programme diesen Drucker als Standarddruck<br>I Ja<br>I Nein | rstützen keine<br>er verwenden? |
| < Zurück Weiter >                                                                                                    | Abbrechen                       |

8 Das Druckerfreigabe Fenster erscheint. Wenn Sie den Drucker nicht freigeben wollen (empfohlen), wählen Sie Drucker nicht freigeben und Drücken Sie Weiter.

| Kyocera Druckerinstallations-Assistent                                                                                         | ? 🛛                             |
|----------------------------------------------------------------------------------------------------|---------------------------------|
| Druckerfreigabe<br>Sie können diesen Drucker mit anderen Netzwerkbenutzem gemein<br>verwenden.                                 |                                 |
| Geben Sie an, ob dieser Drucker anderen Benutzem zur Verfügun<br>diesen Drucker freigeben, müssen Sie einen Freigabenamen ange | g stehen soll. Wenn Sie<br>ben. |
| Diesen Drucker nicht freigeben                                                                                                 |                                 |
| C Freigeben als:                                                                                                    |                                 |
|                                                                                                    |                                 |
|                                                                                                    |                                 |
|                                                                                                    |                                 |
|                                                                                                    |                                 |
|                                                                                                    |                                 |
|                                                                                                    |                                 |
|                                                                                                    |                                 |
| < Zurück We                                                                                                    | iter > Abbrechen                |

9 Das Testseite drucken Fenster erscheint.

- Wählen Sie Ja (empfohlen), um eine Testseite zu drucken und so das ordnungsgemäße Arbeiten des Druckers festzustellen. Drücken Sie Weiter. Wird die Testseite nicht gedruckt, drücken Sie Fehlerbehebung, um das Problem einzukreisen.
- Wählen Sie Nein, falls Sie keine Testseite Drucken wollen und drücken Sie Weiter.

| Kyocera Druckerinstallations-Assistent                                                             | ? 🔀                          |
|----------------------------------------------------------------------------------------------------|------------------------------|
| Testseite drucken<br>Um zu bestätigen, dass dieser Drucker richtig installi<br>Sie eine Testseite. | ert wurde, drucken 🥳 KYOCERƏ |
| Möchten Sie eine Testseite drucken?                                                                |                              |

Das Einstellungen bestätigen Fenster erscheint. Überprüfen Sie die Einstellungen und drücken Sie Installieren. Die Druckertreiber Installation beginnt.

| Kyocera Druckerinstallations-Assistent                                                                                                    |                           |                                    | ? 🛛     |
|----------------------------------------------------------------------------------------------------|---------------------------|------------------------------------|---------|
| 🕂 KYOCERA                                                                                                    | Einstellungen             | bestätigen                         |         |
|                                                                                                    | Sie haben folgende Dr.    | ickereinstellungen angegeben:      |         |
| and the second second s | Name:                     | Kyocera_Mita KM-6330 KX            |         |
|                                                                                                    | Standard:                 | Ja                                 |         |
|                                                                                                    | Anschluss:                | 192.168.178.21_lp                  |         |
|                                                                                                    | Modell:                   | Kyocera CS-1820 KX                 |         |
|                                                                                                    | Freigeben als:            | Nicht freigegeben                  |         |
|                                                                                                    | Testseite:                | Ja                                 |         |
|                                                                                                    |                           |                                    |         |
|                                                                                                    | Um mit der Installation 2 | u beginnen, klicken Sie auf Instal | lieren. |
|                                                                                                    | < 2                       | Zurück Installieren Abb            | vrechen |

- 1 Ist die Installation beendet, erscheint das Fenster Drucker Installation erfolgreich.
  - Wählen Sie **Ja (empfohlen)**, um weitere Komponenten zu installieren und drücken Sie **Weiter**. Fahren Sie fort mit *Optionale Komponenten installieren* auf Seite *1-10*.
  - Wählen Sie Nein, wenn Sie keine weiteren Komponenten installieren wollen und drücken Sie Weiter.

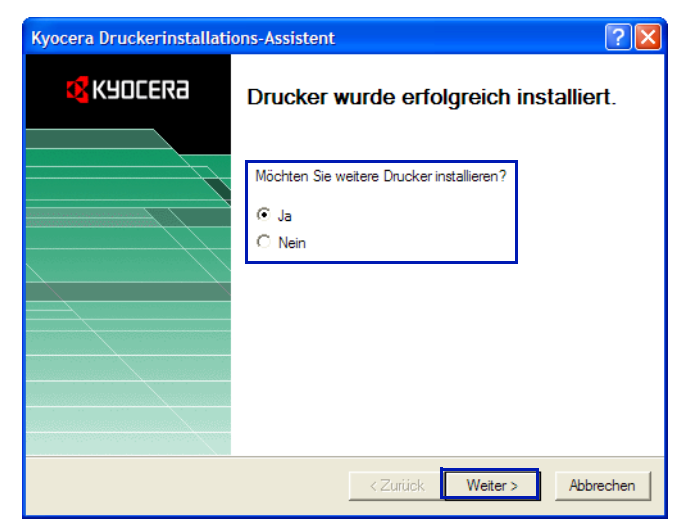

(2) Wählen Sie einer der beiden Optionen:

• Wählen Sie **Ja** und drücken Sie **Weiter**, um weitere Drucker zu installieren.

Das Neue Drucker installieren Fenster erscheint.

• Wählen Sie **Nein**, um die Installation abzuschließen und drücken Sie **Beenden**.

# **Optionale Komponenten installieren**

Sie können die Funktionen Ihres Druckers erweitern, indem Sie optionale Komponenten installieren. Zur Verfügung stehen *Auto-Konfiguration, Menüpunkt Profile*, und *Schriftarten*.

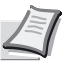

Hinweis Je nach verwendetem Drucker stehen nicht alle Komponenten zur Verfügung.

Wurde die Installation beendet, so erscheint das Fenster Drucker erfolgreich installiert. Wählen Sie Ja (empfohlen) und drücken Sie Weiter.

| Kyocera Druckerinstallations-Assistent |                                                                                  |
|----------------------------------------|----------------------------------------------------------------------------------|
| 🕂 KYOCERA                              | Drucker wurde erfolgreich installiert.                                           |
|                                        | Möchten Sie optionale Druckerkomponenten installieren?<br>Ja (empfohlen)<br>Nein |
|                                        | < Zurück Weiter > Abbrechen                                                      |

2 Das Komponenten auswählen Fenster erscheint. Wählen Sie die Komponenten aus, die Sie installieren wollen und drücken Sie Weiter. Folgen Sie den weiteren Anweisungen.

| <b>auswählen</b><br>stallierenden Optionalen Komponenten aus.                                                                                 | KYOCERa                                                                                                    |
|----------------------------------------------------------------------------------------------------|----------------------------------------------------------------------------------------------------|
| Beschreibung                                                                                                    |                                                                                                    |
| Vordefinierte Druckeinstellungen für gemeinst<br>Systemschriftarten entsprechen Geräteschrift<br>Automatische Konfiguration der Corötesinstel | ame Verwendungen<br>ftarten Ihres Druckers<br>Ilungen (our via TCP/IP)                                                                                                    |
|                                                                                                    | auswählen<br>stallierenden Optionalen Komponenten aus.<br>Beschreibung<br>Vordefinierte Druckeinstellungen für gemeins<br>Systemschriftarten entsprechen Geräteschri<br>Automatische Konfiguration der Geräteeinste |

- 3 Das **Einstellungen bestätigen** Fenster erscheint. Bestätigen Sie die Optionen und drücken Sie **Installieren**.
- Das Optionale Komponenten Installation beendet Fenster erscheint. Wählen Sie eine der folgenden Optionen:
  - Wählen Sie **Nein**, um die Installation abzuschließen und drücken Sie **Beenden**.
  - Wählen Sie **Ja**, um zusätzliche Drucker zu installieren und drücken Sie **Weiter**.

Sie haben nun die Installationsroutine beendet, starten Sie gegebenenfalls den Rechner neu.

# **2** Drucker-Eigenschaften

Dieses Kapitel beschreibt die individuelle Einstellung des Drucker Treibers:

| Öffnen der Drucker-Eigenschaften | 2-2  |
|----------------------------------|------|
| Aktivieren von Optionen          | 2-3  |
| Anwender-Einstellungen           | 2-6  |
| Druckersprache (PDL)             | 2-7  |
| Administrator-Einstellungen      | 2-9  |
| Kompatibilitäts-Einstellungen    | 2-12 |
| Auto-Konfiguration               | 2-13 |

Führen Sie die unten stehenden Anweisungen aus, um Ihre gewünschten Einstellungen zu den Grundeinstellungen zu machen. Diese Grundeinstellungen können einmalig aus einer Windows Anwendung überschrieben werden.

# Öffnen der Drucker-Eigenschaften

- Drücken Sie Start in der Windows Leiste und wählen Sie Drucker und Faxgeräte. Das Drucker und Faxgeräte Fenster erscheint. Windows 98/Me/2000: Öffnen Sie das Start Menü und wählen Sie Einstellungen, danach wählen Sie Drucker, um das Drucker Fenster zu öffnen.
- 2 Markieren Sie den gewünschten Drucker und drücken Sie die rechte Maustaste. Eine Auswahl erscheint.

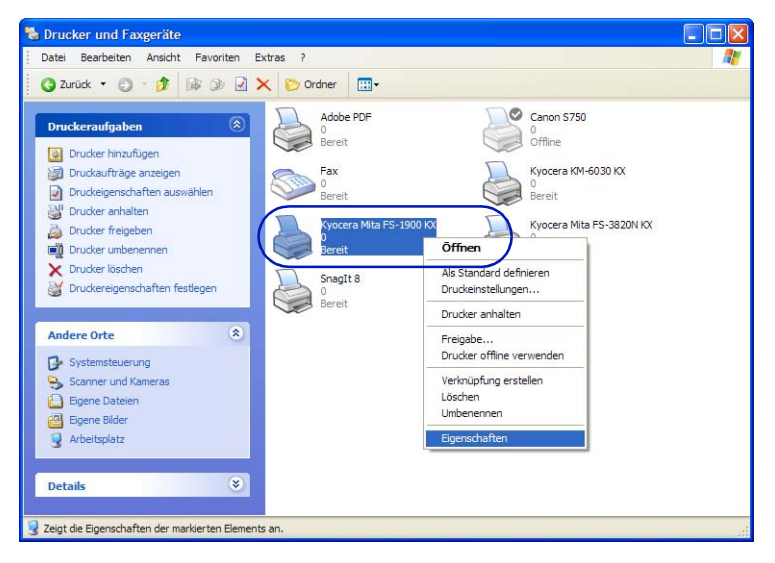

Wählen Sie Eigenschaften aus. Das Eigenschaften Fenster öffnet sich.

# **Aktivieren von Optionen**

Aus dem **Drucker-Eigenschaften** Fenster öffnen Sie die Karte **Geräteeinstellungen**. Für jede Option, die an Ihrem Drucksystem installiert ist, wählen Sie das entsprechende Äquivalent in der **Geräteoptionen** Liste aus. Dies kann je nach Modell ein Finisher, eine Papierkassette, ein Großraummagazin, eine Festplatte, eine Duplexeinheit, ein Broschürenfinisher oder ein Locher sein. Je nach verwendetem Netzwerk steht Ihnen auch die Funktion **Auto Konfiguration** zur Verfügung, um die Optionen zu erkennen. Siehe *Auto-Konfiguration* auf Seite 2-13 für weitere Informationen. Es können auch Einstellungen wie Speichergröße, Druckersprache, Benutzerverwaltung oder Passwörter verändert werden.

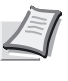

**Hinweis** Das in den **Drucker-Eigenschaften** angezeigte Bild und die Liste der **Geräteoptionen** hängen von dem verwendeten Druckertyp ab.

## Geräteoptionen

1 Wählen Sie die Geräteeinstellungen Karte.

2 Im Bereich Geräteoptionen der Geräteeinstellungen Karte aktivieren Sie die Optionen, die an Ihrem Drucker installiert sind.

| 💩 Eigenschaften von Kyocera KM-8030     | 0 KX ? 🔀                                                                                                 |
|-----------------------------------------|----------------------------------------------------------------------------------------------------|
| Allgemein Freigabe Anschlüsse Erweitert | Farbverwaltung Sicherheit Geräteeinstellungen                                                            |
| Bildvorschau:                           | Geräteoptionen:                                                                                          |
|                                         | ☐ Multifunktionszuführung<br>☑ Multi-Finisher<br>☐ Ablage<br>☐ Falteinheit<br>☑ Festplatte<br>☑ RAM-Disk |
| PCL XL                                  | Auto-Konfiguration       Speicher:     64     MB       RAM-Disk:     12     MB                           |
| Administrator Anwender                  | PDL Kompatibilität                                                                                       |
| KYOCERa                                 |                                                                                                    |
| Info                                    | OK Abbrechen Übernehmen                                                                                  |

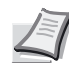

**Hinweis** Einige Optionen können nicht gleichzeitig installiert werden. So kann z.B. eine Festplatte nicht zusammen mit einer RAM Disk verwendet werden.In einem solchen Falle wird eine Option mit einem roten X markiert, um einen Konflikt mit anderen Optionen zu vermeiden.

Falls Sie eine Option auswählen, die in blau angezeigt wird, öffnet sich ein neues Dialog Fenster mit weiteren Einstellungen. Falls Sie diese Optionen früher schon einmal aktiviert hatten, doppelklicken Sie auf den Eintrag und das Dialog Fenster öffnet sich ebenfalls. Haben Sie **Festplatte** aktiviert, öffnet sich das **Festplatten** Fenster, damit Sie die Einstellungen für die virtuelle Mailbox machen können. Weitere Informationen siehe *Virtuelle Mailbox* auf Seite *8-8*.

3 Im Feld **Speicher** wählen Sie die Speichergröße Ihres Druckers. Diese Einstellung wird benötigt, damit der Drucker ordnungsgemäß alle Schriftarten drucken kann. Eventuell steht Ihnen je nach Drucker auch die Möglichkeit der Auto Konfiguration zur Verfügung. Ist diese nicht vorhanden, drucken Sie eine Statusseite des Druckers aus. Diese wird über das Bedienfeld des Druckers aktiviert. Siehe auch *Auto-Konfiguration* auf Seite *2-13* für weitere Informationen.

| 💩 Eigenschaften von Kyocera KM-8030     | KX                                                                                                    | ? 🛛                                      |
|-----------------------------------------|----------------------------------------------------------------------------------------------------|------------------------------------------|
| Allgemein Freigabe Anschlüsse Erweitert | Farbverwaltung Sicherheit                                                                                | Geräteeinstellungen                      |
| Bildvorschau:                           | Geräteoptionen:                                                                                          |                                          |
|                                         | ☐ Multifunktionszuführung<br>☑ Multi-Finisher<br>☐ Ablage<br>☐ Falteinheit<br>☑ Festplatte<br>☑ RAM-Disk |                                          |
| PCL XL                                  | <b>Speicher:</b><br>RAM-Disk:                                                                            | Auto-Konfiguration<br>64 • MB<br>12 • MB |
| Administrator Anwender                  | PDL                                                                                                    | Kompatibilität                           |
| KYOCERA                                 |                                                                                                    |                                          |
| Info                                    | ОК АЫ                                                                                                    | orechen Übernehmen                       |

## Locher-Einstellungen

Haben Sie als Option eine Endverarbeitung, wie z.B. einen Finisher ausgewählt, erscheint ein Fenster mit den Einstellungen für die **Locheinheit**. Falls Sie diese Optionen früher schon einmal aktiviert hatten, doppelklicken Sie auf den Eintrag und das Dialog Fenster öffnet sich ebenfalls.

Wählen Sie **2 Löcher**, oder **2 & 4 Löcher**, je nachdem welche Locheinheit im Finisher eingebaut ist.

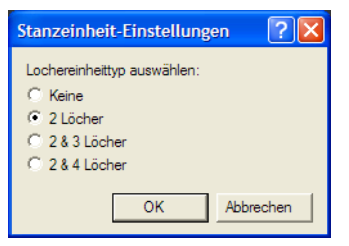

#### Virtuelle Mailboxen zuweisen

Haben Sie **Festplatte** aktiviert, öffnet sich das **Festplatten** Fenster, damit Sie die Einstellungen für die virtuelle Mailbox machen können. Weitere Informationen siehe *Virtuelle Mailbox* auf Seite *8-8*.

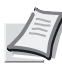

**Hinweis** Die Festplatte unterstützt folgende Funktionen: Schnellkopie, Prüfen und aufbewahren, Privater Druck, Auftragsspeicher, Virtuelle Mailbox, Temporäre Speicherung und Permanente Speicherung.

#### **RAM Disk**

Die RAM Disk speichert einen Druckauftrag ähnlich wie eine Festplatte. Jedoch ist deren Größe begrenzt. Auf diese Art können Sätze im Drucker selbständig dupliziert werden, ohne dass diese mehrmals übers Netz geschickt werden müssen. Ist eine Festplatte eingebaut, übernimmt die Festplatte die Funktion und die RAM Disk ist nicht aktiv.

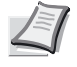

**Hinweis** Die RAM Disk ist ein flüchtiger Speicher, daher gehen alle Daten beim Ausschalten verloren.

Die Größe der RAM Disk wird am Bedienfeld des Druckers festgelegt. Weitere Informationen siehe Bedienungsanleitung des Drucker Handbuchs.

#### **RAM Disk Einstellungen**

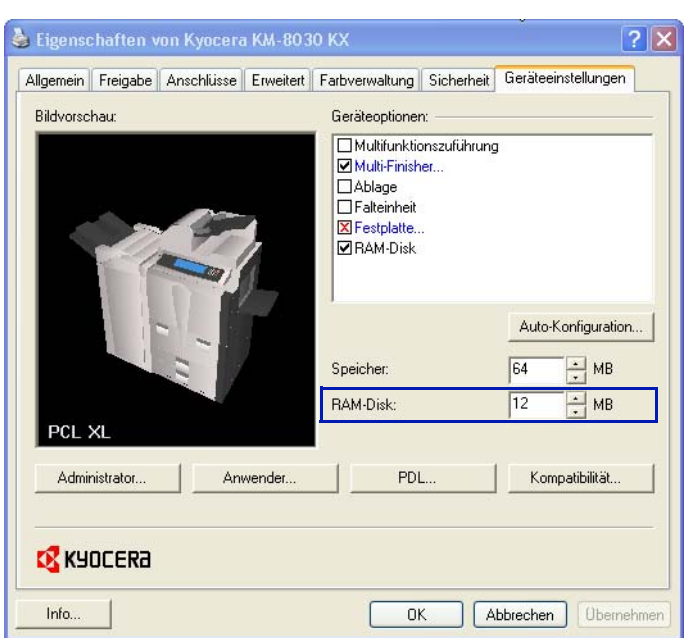

2 Geben Sie die Größe der RAM Disk an. Die maximale Größe der RAM Disk hängt vom Druckermodell und der installierten Speichergröße ab. Die optimale Einstellung des Speichers beeinflusst ebenso das optimale Herunterladen von Schriftarten. Weitere Informationen siehe Bedienungsanleitung des Druckers.

 In der Geräteoptionen Liste kann die Größe der RAM Disk verändert werden.

## **Anwender-Einstellungen**

Folgenden Anwendereinstellungen können über den Knopf **Anwender** in der **Geräteeinstellungen** Karte verändert werden.

- Identifikation des Benutzers
- Maßeinheiten
- Sprachauswahl

#### Identifikation des Benutzers

In diesem Fenster können sowohl der Anwendername als auch die Abteilung eingegeben werden. Diese Informationen erscheinen beim Drucken auf dem Bedienfeld des Druckers. Einige Druckermodelle erlauben die Benutzung des Anwendernamens mit der Funktion Jobspeicherung. Weitere Informationen siehe *Auftragsspeicher* (*e-MPS*) auf Seite 8-2 und *Anzeige am Bedienfeld* auf Seite 2-10.

1 In der Geräteeinstellungen Karte drücken Sie Anwender.

2 Das Anwendereinstellungen Fenster öffnet sich. Der Benutzername und die Abteilung dürfen maximal 31 Zeichen lang sein.

- Geben Sie den Benutzernamen ein.
- Geben Sie die Abteilung ein.

| Benutzereinstellu                                                                                                  | ngen ? 🔀     |
|----------------------------------------------------------------------------------------------------|--------------|
| Identfikation<br>Benutzemame:<br>Abteilung:<br>Maßeinhet<br>C Zoll<br>@ mm<br>Spracheinstellung<br>Sprache wählen: | Deutsch      |
|                                                                                                    | OK Abbrechen |

3 Drücken Sie OK.

#### Maßeinheiten

Die Eingabe der Maßeinheiten wird für folgende Einstellungen benutzt:

- Anwenderdefinierte Formate finden Sie in den Seitenformate Einstellungen der Grundlagen Karte
- Abstand Eingabe in den Wasserzeichen Einstellungen
- Poster Einstellungen und Bundsteg Breite in der Layout Karte.

In dem Fenster der **Anwender** Einstellungen wählen Sie entweder Inches oder Millimeter.

#### Sprachauswahl

Die Einstellung der Sprache hat Einfluss auf die **Geräteeinstellungen** Karte der **Drucker Eigenschaften** und alle weiteren Karten der **Druck Einstellungen**. Die Verfügbarkeit der Sprachen hängt von den lokalen Computer Einstellungen ab. Wählen Sie die gewünschte Sprache aus der **Sprachauswahl** Liste aus. Danach bestätigen Sie die **Anwender Einstellungen** mit **OK**.

# **Druckersprache (PDL)**

Die meisten Kyocera Drucker verfügen über verschiedene Druckersprachen (PDL, Page Description Language). Die Druckersprache kann unter dem Knopf **PDL** der **Geräteeinstellungen** Karte gewählt werden. Die meisten Drucker bieten die Wahl zwischen **PCL XL**, **PCL 5e**, **PCL 5c** (Farbe) oder **KPDL** (Kyocera Page Description Language). Die voreingestellte Druckersprache ist **PCL XL** (bzw. KPDL für die meisten Farbdrucker). Diese Sprache eignet sich am besten für alle Standardanwendungen. Nachdem Sie eine Druckersprache gewählt haben, sehen Sie Ihre Auswahl in unteren linken Ecke des Druckerbildes.

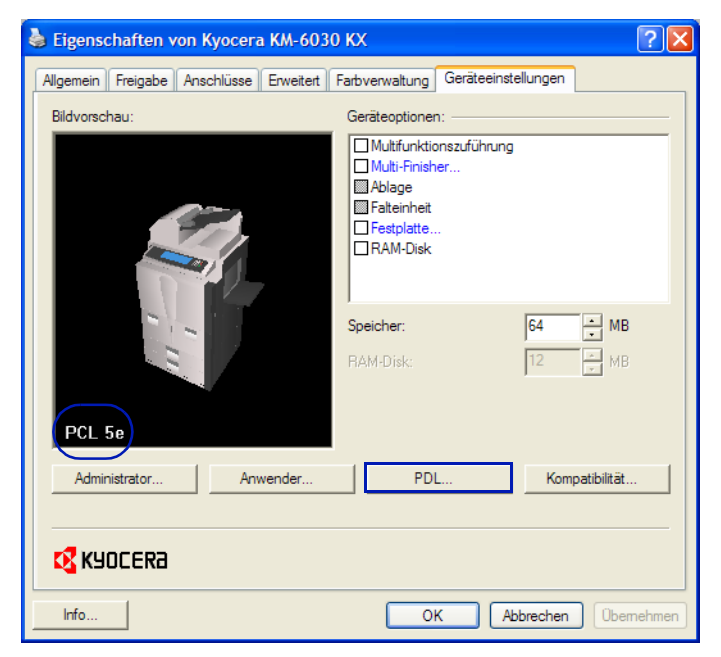

## **PDL Einstellungen**

1 In der Geräteeinstellungen Karte drücken Sie PDL.

2 Das PDL Einstellungen Fenster erscheint. Wählen Sie die gewünschte Druckersprache aus der PDL Liste. Die Unterschiede entnehmen Sie der folgenden Tabelle:.

| PDL-Einstellun | gen      |        | ? 🔀             |
|----------------|----------|--------|-----------------|
|                |          |        |                 |
| PDL auswählen: | PCL 5e 💌 | GDI ko | mpatibler Modus |
|                | PCL XL   |        |                 |
| Einstellungen  | PCL 5e   | ок     | Abbrechen       |
|                | KPUL     |        |                 |

| Druckersprache                                | Beschreibung                                                                                                    |
|-----------------------------------------------|----------------------------------------------------------------------------------------------------|
| PCL XL<br>(für schwarz/weiß- und Farbdrucker) | <ul> <li>Die neueste Version von HP PCL und PCL 6. Diese</li> <li>Druckersprache beinhaltet die PCL 5e Leistungsmerkmale.</li> <li>Verbesserungen ggü. PCL 5e/c:</li> <li>verkleinerte Dateigröße</li> <li>höhere Druckgeschwindigkeit</li> <li>schnellere Verfügbarkeit der Anwendung</li> <li>verbesserte Abwärtskompatibilität</li> </ul>                                                                                                    |
| PCL 5c<br>(für Farbdrucker)                   | <ul> <li>Folgender Verbesserungen:</li> <li>voll kompatibel mit früheren PCL Versionen</li> <li>bidirektionale Unterstützung</li> <li>große Auswahl von Schriftarten aus Windows Anwendungen</li> <li>verbesserter Gebrauch von Prescribe Kommandos</li> <li>Komplexe Grafiken werden vereinfacht gedruckt</li> </ul>                                                                                                    |
| PCL 5e<br>(für schwarz/weiß Drucker)          | <ul> <li>Folgender Verbesserungen:</li> <li>voll kompatibel mit früheren PCL Versionen</li> <li>bidirektionale Unterstützung</li> <li>große Auswahl von Schriftarten aus Windows Anwendungen</li> <li>verbesserter Gebrauch von Prescribe Kommandos</li> <li>Komplexe Grafiken werden vereinfacht gedruckt</li> </ul>                                                                                                    |
| KPDL<br>(für schwarz/weiß- und Farbdrucker)   | <ul> <li>KPDL ist eine eigene Kyocera Druckersprache. KPDL kann<br/>benutzt werden, wenn die Anwendung PostScript 2 oder 3<br/>unterstützt.</li> <li>einige Drucker benötigen dafür eine eigene KPDL Option.</li> <li>KPDL ist eine Kyocera Emulation von Postscript</li> <li>verbesserte Darstellung von Grafiken</li> <li>Druckgeschwindigkeit evtl. geringfügig geringer als bei PCL 5e/c</li> <li>benötigt mehr Druckerspeicher als PCL 5e/c</li> <li>ermöglicht das Downloaden von nativen TrueType Schriften</li> </ul> |

Im **GDI kompatibler Modus** werden Vektorgrafiken zu einer Bitmap gerastert. Der **GDI kompatibler Modus** sollte benutzt werden, um die Qualität einer Grafik aus einer Anwendung zu verbessern. Da dies sehr speicheraufwändig ist, steht diese Funktion nicht in allen Umgebungen zur Verfügung. **3** Falls Sie KPDL, bzw. bei einigen Modellen PCL XL auswählen, erscheint ein **Einstellungen** Fenster.

| PCL XL Einstellung                                                                              | KPDL Einstellung | ? 🗙     |
|-------------------------------------------------------------------------------------------------|------------------|---------|
| Automatisches Umschalten des Medientyps           deaktivieren           OK           Abbrechen | CK Abb           | prechen |

#### PCL XL

| Einstellung                                                   | Beschreibung                                                                                                    |
|---------------------------------------------------------------|----------------------------------------------------------------------------------------------------|
| Automatisches<br>Umschalten des<br>Medientyps<br>deaktivieren | Stellen Sie ein, ob der Drucker bei Papierende<br>auf eine andere Kassette umschaltet.<br><b>Abgewählt:</b> Der Drucker schaltet automatisch<br>auf eine andere Kassette um, die gleiches<br>Format oder Medientyp enthält.<br><b>Ausgewählt:</b> Der Drucker stoppt den Druck. |

#### KPDL

| Einstellung             | Beschreibung                                                                                                    |
|-------------------------|----------------------------------------------------------------------------------------------------|
| Passthrough<br>Funktion | Diese Funktion verringert Fehler bei komplexen<br>Druckauftrags, bei denen die Anwendung<br>Postscript Formatierung benutzt. |

# Administrator-Einstellungen

Folgende Einstellungen können unter dem Knopf **Administrator** in der **Geräteeinstellungen** Karte gemacht werden.

- Auftragszählung
- Anzeige am Bedienfeld
- Administrator Passwort

| Administratoreinstellungen                 | ? 🔀            |
|--------------------------------------------|----------------|
| 🔽 Auftragszählung                          |                |
| Spezifische Kostenstelle verwenden:        |                |
| O Zur Kostenstelleneingabe auffordem       |                |
| C Zur Kostenstelleneingabe auffordern u    | nd validieren  |
| C Kostenstellenliste anzeigen              | Konto-ID-Liste |
| Redienfeldmeldung                          |                |
| <ul> <li>Auftragsnamen anzeigen</li> </ul> |                |
| C Benutzemamen anzeigen                    |                |
| O Abteilung anzeigen                       |                |
| Passwortschutz                             | OK Abbrechen   |

**Hinweis** Das **Administrator Einstellungen** Fenster verändert sich je nach verwendetem Drucksystem.

## Auftragszählung

Die Auftragszählung ist eine Kostenstellenverwaltung, um das Druckvolumen einzelnen Abteilungen oder Benutzern zuzuordnen.

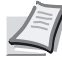

**Hinweis** Weitere Informationen siehe Kostenstellenverwaltung in der Bedienungsanleitung auf der Document Library CD-ROM.

## Anzeige am Bedienfeld

Es kann eingestellt werden, ob der Jobname, der Benutzername oder der Abteilungsname am Bedienfeld des Druckers angezeigt wird. Die verfügbaren Einstellungen unterscheiden sich je nach verwendetem Drucksystem.

 In der Geräteeinstellungen Karte drücken Sie den Knopf Administrator.

2 Das Administrator Einstellungen Fenster erscheint.

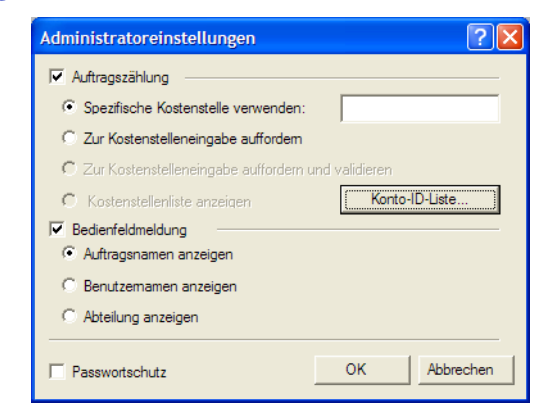

Wählen Sie die **Bedienfeldmeldung** aus. Folgende Möglichkeiten stehen zur Auswahl:

| Einstellung              | Beschreibung                                                                                                    |
|--------------------------|----------------------------------------------------------------------------------------------------|
| Auftragsname<br>anzeigen | Zeigt den Auftragsnamen während des Druckens<br>an. Dieser wird vom Druckertreiber mitgeschickt<br>oder kann individuell vor dem Druck eingestellt<br>werden |
| Benutzername<br>anzeigen | Zeigt den Benutzernamen während des Druckens<br>an. Die Eingabe des Benutzernamens siehe auch<br><i>Identifikation des Benutzers</i> auf Seite 2-6.          |
| Abteilung<br>anzeigen    | Zeigt den Abteilungsnamen während des<br>Druckens an. Die Eingabe des Abteilungsnamens<br>siehe auch <i>Identifikation des Benutzers</i> auf Seite<br>2-6.   |

3 Drücken Sie OK.

#### **Administrator Passwort**

Durch Eingabe eines Passworts können die im Fenster **Administrator Einstellungen** gemachten Eingaben geschützt werden. Ist das Passwort einmal eingegeben, können weitere Eingaben nur durch Eingabe des Passwortes gemacht werden.

#### **Passwort eingeben**

Im Administrator Einstellungen Fenster aktivieren Sie den Passwortschutz. Das Passwort Fenster öffnet sich.

| Administratoreinstellungen    | ? 🗙                       |
|-------------------------------|---------------------------|
| Auftragszählung               |                           |
| Spezifische Kostenstelle ver  | wenden:                   |
| C Zur Kostenstelleneingabe au | Passwort ?X               |
| C Zur Kostenstelleneingabe a  | P                         |
| C Kostenstellenliste anzeigen | Fasswort.                 |
| Bedienfeldmeldung             | Neues Passwort bestätigen |
| Benutzemamen anzeigen         | OK Abbrechen              |
| Passwortschutz                | OK Abbrechen              |

Im Passwort Fenster geben Sie ein neues Passwort im Feld Passwort ein. Bestätigen Sie das Passwort im Feld Passwort bestätigen und drücken Sie OK.

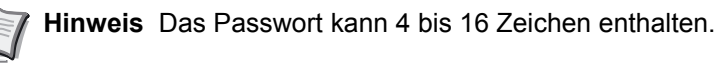

#### Ändern des Passwortes

- In der Geräteeinstellungen Karte drücken Sie den Knopf Administrator.
- 2 Das Passwort eingeben Fenster erscheint. Geben Sie das Passwort ein und Drücken Sie OK.

| Passwort eingeben | ? 🛛         |
|-------------------|-------------|
| Passwort:         | *****       |
| 0                 | K Abbrechen |

3 Das Administrator Einstellungen Fenster erscheint. Löschen Sie das Feld Passwortschutz. Eine Passwort Mitteilung erscheint.

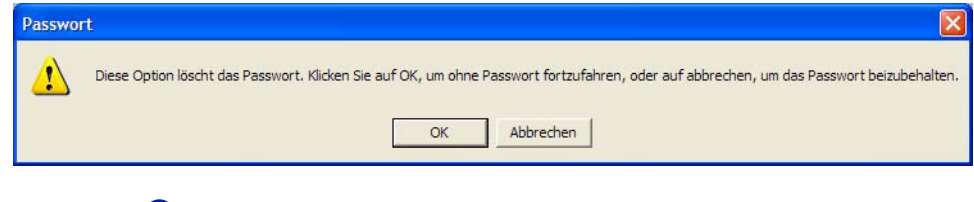

4 Drücken Sie OK.

Für die Eingabe eines neuen Passwortes siehe Passwort eingeben.

## Kompatibilitäts-Einstellungen

Dieses Leistungsmerkmal wird benutzt, wenn Dokumente für einen alten Drucker erstellt worden sind, der eine andere Anzahl Kassetten oder andere Kassettenreihenfolgen hatte als der neue Kyocera Drucker. Speziell wenn Makros verwendet wurden, können die alten Kassetteneinstellungen auf eine neue Kassette umgestellt werden. Benutzen Sie das Driver Info Utility auf der Kyocera Software Library CD, um die Medienquellen der installierten Treiber zu vergleichen. Wenn sich die Werte einer Medienquelle zwischen dem alten und den neuen Druckertreiber unterscheiden, können Sie Werte im neuen Treiber anpassen, so dass sie zum alten Treiber passen. Die Kompatibilitäts Einstellungen können mit dem Knopf **Kompatibilität** in der Karte **Geräteeinstellungen** verändert werden.

## Geräte Kompatibilität

1 In der Geräteeinstellungen Karte drücken Sie Kompatibilität.

2 Das Kompatibilitäts Einstellungen Fenster erscheint. Wählen Sie aus der Liste der Medienquellen den internen Wert für die jeweilige Papierzufuhr.

Der aktuelle Wert wird in der Medienquellen Liste angezeigt:

| Kompatibilitäts-Einstel                                                                                                    | lungen ? 🔀                                                                     |
|----------------------------------------------------------------------------------------------------|--------------------------------------------------------------------------------|
| Aufzählung Medienquelle                                                                                                    |                                                                                |
| Autom. Quelenauswahl:<br>Kassette 1:<br>Kassette 2:<br>Kassette 3:<br>Kassette 4:<br>Universalschacht:<br>ST-11 Papiermagazin: | (1) (14) (3) (2) (257) (4) (261)                                               |
| Interner Wert:                                                                                                    | 7 Anwenden                                                                     |
| Druckbild nach oben - S     Anwendungssortierung ig     Quell- und Medientypliste     Zurücksetzen                             | eitenfolge umkehren deaktiveren<br>gnorieren<br>en kombinieren<br>OK Abbrechen |

3 Geben Sie einen neuen internen Wert für die Medienquelle an und drücken Sie OK. Zum Zurücksetzen auf die Grundwerte drücken Sie Zurücksetzen. Weitere Eingabemöglichkeiten in dem Kompatibilitäts Einstellungen Fenster hängen vom Drucker Modell ab:

- Quell- und Medientyplisten kombinieren
   Diese Option ändert die Grundlagen Karte der Drucker
   Eigenschaften, so dass Medientyp und Zufuhr zu einer
   Einstellung namens Zufuhr zusammengefasst werden.
- Manuelles Duplex im Netzwerk zulassen Benutzen Sie diese Option, wenn Sie keine Duplexeinheit haben und Manuelles Duplex benutzen möchten (siehe *Seite 3-10*).
- Druckbild nach oben Seitenfolge umkehren deaktivieren Diese Option verhindert den umgekehrten Ausdruck, falls die Druckbild nach oben Ausgabe gewählt wurde.
- Anwendungssortierung ignorieren Benutzen Sie diese Option, um die Sortieren Einstellung aus der Anwendung zu ignorieren und dem Druckertreiber Priorität zu geben.

# **Auto-Konfiguration**

Die Funktion Auto-Konfiguration erkennt die installierten Geräteoptionen des Druckers, falls dieser über das Netzwerk angeschloßen ist. Der Knopf erscheint in der Karte **Geräteeinstellungen**.

Die Funktion Auto Konfiguration kann Drucker erkennen, Endverarbeitung, RAM Disk Größe und Festplattengröße. Die **Geräteoptionen** werden dann in der Liste der **Geräteeinstellungen** aktualisiert. Die Auto Konfiguration hält die Eigenschaften der **Geräteeinstellungen** mit dem Drucker aktuell.

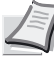

**Hinweis** Nicht alle Drucker oder Optionen werden durch die Auto Konfiguration erkannt. Bevor Sie die Option der Geräteeinstellung in der **Geräteeinstellungen** Karte mit **OK** bestätigen, überprüfen Sie, ob die Einstellungen korrekt sind.

Die Auto-Konfiguration unterstützt folgende Microsoft Windows Betriebssysteme:

- Windows 98 & ME KPrint Ports (Raw Mode, LPR, und IPP)
- Windows NT 4.0 KPrint Ports (Raw Mode, LPR, und IPP)
- Windows 2000 TCP/IP Ports und KPrint Ports (Raw Mode, LPR, und IPP)
- Windows XP TCP/IP Ports

TCP/IP Port kann eine IP Adresse oder Host Name sein.

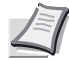

**Hinweis** Die Auto-Konfiguration unterstützt nicht Microsoft Windows 95.

Um diese Funktion zu nutzen drücken Sie **Auto Konfiguration**. Eine "Bitte warten" Mitteilung erscheint.

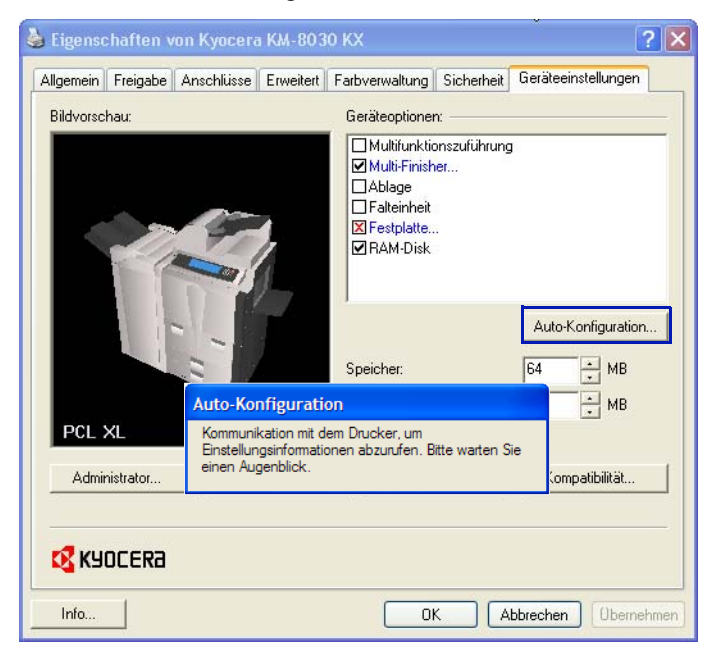

Die **Geräteoptionen** Liste wird sich verändern und das 3D Bild im Druckertreiber passt sich an. Der Speicher und die RAM Disk Informationen verändern sich aufgrund der gefundenen Informationen.

Unter folgenden Umständen kann die Auto Konfiguration nicht mit dem Drucker kommunizieren:

 Der Drucker wird während der Abfrage ausgeschaltet. Dann erscheint folgende Fehlermeldung:

| Auto-Ko | onfiguration                                                                     |
|---------|----------------------------------------------------------------------------------|
| ⚠       | Bitte vergewissern Sie sich, dass der Drucker eingeschaltet und druckbereit ist. |
|         | OK                                                                               |

 Die Windows XP Firewall verhindert die Kommunikation. Folgende Meldung erscheint:

| ioll di | ieses Program | nm weiterhin | neblockt we  | rden?  |                 |
|---------|---------------|--------------|--------------|--------|-----------------|
|         | Name:         | KACT         |              |        |                 |
|         | Herausgeber   | KYOCERA      | MITA CORPOR  | ATION  |                 |
|         | Weite         | thin blocken | Nicht mehr h | locken | meut nachfragen |

Die Microsoft Windows XP Firewall Einstellungen können so verändert werden, dass Sie die Kommunikation zwischen Computer und Drucker erlauben. Die Grundeinstellung für Windows XP Service Pack 2 ist **An**. Falls der Windows Sicherheits Alarm angezeigt wird, drücken Sie **Freigabe**, um die Kommunikation zu erlauben. Falls Sie **Freigabe** gedrückt haben, trägt sich Auto Konfiguration in die Freigabeliste der Windows Firewall ein. Sie erreichen die Windows Firewall über die Systemsteuerung.

| Windows-Firewall                                                                                                    | ×     |
|----------------------------------------------------------------------------------------------------|-------|
| Allgemein Ausnahmen Erweitert                                                                                                    |       |
| Eingehende Netzwerkverbindungen mit Ausnahme der unten aufgelisteten<br>Programme und Dienste werden geblockt. Durch Hinzufügen weiterer Ausnah<br>funktionieren die entsprechenden Programme eventuell besser, aber das<br>Sicherheitsnisk kann sich erhöhen.<br>Programme und Dienste: | nmen  |
| Name                                                                                                    |       |
| Anti-Leech plugin helper program Contribute Datel- und Druckerfreigabe Director Commenweaver 8 Intermet Explorer                                                                                                    | =     |
| ✓ KACT                                                                                                    |       |
| Macromedia Frajector     Microsole     Microsole     MSN Messenger 7.5     Nem ShowTime                                                                                                    | ~     |
| Programm Pot Bearbeiten Löschen Benachrichtigen, wenn Programm durch Windows-Firewall geblockt wird Welche Risiken bestehen beim Zulassen von Ausnahmen?                                                                                                    | echen |

# **3 Registerkarte Grundlagen**

Dieses Kapitel erklärt die folgenden Druckfunktionen aus einer Windows Anwendung.

| Drucken aus einer Anwendung         | 3-2  |
|-------------------------------------|------|
| Ausdruck auf nicht Standardgrößen   | 3-7  |
| Doppelseitiger Druck                | 3-8  |
| Ausdruck in umgekehrter Reihenfolge | 3-13 |
| Sortieren von Sätzen                | 3-13 |

## **Drucken aus einer Anwendung**

Die folgenden Eingaben sind nötig, um ein Dokument aus einer Anwendung auszudrucken. Sie können das Druckformat und die Papierablage wählen.

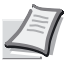

Hinweis Das Druckfenster kann je nach Anwendung anders aussehen.

#### Normaler Ausdruck

- 1 Legen Sie das gewünschte Papierformat, wie A4 Papier, in die Kassette oder den Universaleinzug.
- 2 Wählen Sie aus der Anwendung das Menü Datei, wählen Sie Drucken. Das Druck Fenster öffnet sich.

| Drucken                     |                                    |
|-----------------------------|------------------------------------|
| Drucker                     |                                    |
| <u>N</u> ame                | Kyocera KM-6030 KX 🛛 Eigenschaften |
| Status                      | Bereit                             |
| Тур                         | Kyocera KM-6030 KX                 |
| Ort                         | IP_192.168.0.6                     |
| Kommentar                   |                                    |
| 🗌 Ausdruck in D             | Jatei                              |
| Druckbereich                | Kopien                             |
| Alles                       | Exemplare 1                        |
| O <u>S</u> eiten<br>Auswahl |                                    |
| Zusätze                     | OK Abbrechen Hilfe                 |

- 3 Wählen Sie einen Drucker aus de Liste aus.
- 4 Legen Sie die Anzahl der Exemplare fest. Bis zu 999 Kopien sind möglich. Beim Druck von mehr als 2 Kopien, schalten Sie das Sortieren ein. Anzahl der Kopien und Sortieren kann auch in der Karte Grundlagen aktiviert werden. Siehe Seite 3-15 für weitere Informationen.
  - Falls Anwendungssortierung ignorieren im Fenster Kompatibilität Einstellungen aktiviert wurde, wird die Einstellung Sortieren aus der Anwendung ignoriert.
  - · Falls Sie Microsoft Word benutzen, empfehlen wir, dass Sie die Optionen öffnen und den Standardschacht wählen, indem Sie Druckereinstellungen verwenden auswählen.

| Drucker                                   |                                                                        | Downlass Zunittee                                                     |                                                                                                    |                          |
|-------------------------------------------|------------------------------------------------------------------------|-----------------------------------------------------------------------|----------------------------------------------------------------------------------------------------|--------------------------|
| Name<br>Status<br>Typ<br>Ort<br>Kommentar | Kyocera KM-6030 KX   Bereit  Kyocera KM-6030 KX  IP_192.168.0.6  Datei | Ausgabequalität<br>© Standard<br>© Graustufen<br>© Schwarzweiß        |                                                                                                    | OK<br>Abbrechen<br>Hilfe |
| Druckbereich                              | Kopien<br>Exemplare<br>1 22 3<br>OK Abbrecher                          | Drucken von<br>Seitengame<br>Datym<br>Zejt<br>V Ausgebiendeten Seiten | Seitenoptionen<br>Standard<br>An Seitengröße anpassen<br>Seiten gacheln<br>Prospekt<br>Yorderseite<br>Rudsseite<br>Papierschacht aus Druckereinstellung] |                          |

5 Drücken Sie **Eigenschaften**, um das **Eigenschaften** Fenster zu öffnen.

| Grundlagen | Layout           | Endbearbeitun                     | g Bildbearbeitung    | Publishing | Auftrag | Erweitert  |        |
|------------|------------------|-----------------------------------|----------------------|------------|---------|------------|--------|
| Papier     |                  |                                   |                      |            |         |            |        |
|            | Druckfo          | omat:                             | 4 [100%]             |            | -       | Seitenform | ate    |
|            | Zufuhr:          | A                                 | utom. Quellenauswa   | hl         | •       |            |        |
|            | Medient          | typ: A                            | utomatische Medien   | auswahl    | •       |            |        |
|            | Ziel:            | D                                 | ruckergrundeinstellu | ing        | •       |            |        |
| 2          | Hot<br>C Que     | chformat<br>erformat              | 🗖 Drehun             | g          |         |            |        |
| Kopien —   | Anzahl           | Kopien:<br>tieren                 | 1                    | :          |         |            |        |
| Beidseit   | iger Druck       | k                                 |                      |            |         |            |        |
| E.         | ⊙ An I<br>C An I | Längsseite wen<br>Schmalseite wei | den<br>nden          |            |         |            |        |
| 🔇 КУО      | CERa             |                                   |                      |            |         | Standard   | lwerte |

6 In der Grundlagen Karte drücken Sie Seitenformate, um das Seitenformate Fenster zu öffnen. Wählen Sie aus der Liste der Seitenformate das Format für den Druckauftrag.

| Seitenformate ?X                        |
|-----------------------------------------|
| Seitenformat: 7.25 x 10.5 in.           |
| Umschlag C5<br>Umschlag DL<br>Oficio II |
| IGK<br>8,5 x 13,5<br>Custom_size_1      |
| Eigenschaften                           |
| Name:<br>[Custom_size_1                 |
| Höhe: 279.4 + mm Breite: 215.9 + mm     |
| Hinzufügen Anwenden Löschen             |
| OK Abbrechen                            |

- Drücken Sie OK, um auf die Grundlagen Karte zurückzukehren. Drücken Sie OK, um das Eigenschaften Fenster zu schließen. Die besten Druckergebnisse auf Folien, Recycling Papier oder bereits bedrucktem Papier erhalten Sie, wenn der Medientyp gewählt wird. Weitere Informationen, siehe Medientyp auf Seite 3-5. Der Drucker wählt automatisch die zum Format passende Kassette. Es erscheint eventuell eine Meldung, Papier in den Universaleinzug einzulegen, wenn das Papierformat nicht zur Verfügung steht.
- 8 Wählen Sie die **Zufuhr** aus, um eine bestimmte Kassette zum Druck auszuwählen.
- Wählen Sie entweder Hochformat oder Querformat, so dass die Ausrichtung mit dem Dokument übereinstimmt. Das Dokument kann auch um 180 Grad gedreht werden, wenn die Box Drehung aktiviert ist.
- 10 Drücken Sie OK, um zum Druck Fenster zurückzukehren.
- 1 Drücken Sie **OK**, um den Druck zu starten.

#### Druckformate

Dieser Teil erklärt, wie man Dokumente in unterschiedlichen Größen ausdruckt. Dabei wird das Dokument dem gewählten Druckformat angepasst. Wollen Sie dem Zoomfaktor manuell bestimmen, siehe *Skalierung und Bundsteg* auf Seite *4-7*.

- 1 Im Eigenschaften Fenster, innerhalb der Grundlagen Karte drücken Sie auf Seitenformate.
- 2 In der Liste der **Seitenformate** wählen Sie die Papiergröße des Dokumentes aus und drücken Sie **OK**.

| Seitenformate                                                                                                    |  |
|----------------------------------------------------------------------------------------------------|--|
| Setenformat:         7.25 x 10.5 in.           Umschlag C5         Imschlag DL           Oficio II         8           8K         18           16K         8,5 x 13.5           Custom_size_1         V |  |
| Eigenschaften<br>Name:<br>[Dustom_size_1                                                                                                    |  |
| Höhe: 279.4 🔹 mm Breite: 215.9 🔹 mm                                                                                                    |  |
| Hinzurugen Anwenden Loschen OK Abbrechen                                                                                                    |  |

3 In der **Grundlagen** Karte öffnen Sie die Liste des **Druckformates** und wählen Sie die gewünschte Ausdruckgröße aus.

| 🌢 Druckeinstellungen für Kyocera KM-6030 KX 🛛 🔹 🔀 |                                                                                                    |  |
|---------------------------------------------------|----------------------------------------------------------------------------------------------------|--|
| Grundlagen                                        | Layout Endbearbeitung Bildbearbeitung Publishing Auftrag Erweitert                                                                                                    |  |
| Papier                                            |                                                                                                    |  |
| P                                                 | Druckformat:         A4 [100%]         Seitenformate           Zufuhr:         A5 [70%]         A6 [49%]           Medientyp:         Folio [100%]         Image: Comparison of the seitenformate |  |
| Ausrichtung                                       | Zel: B4 [122%]<br>B5 (IS) [86%]<br>• Hochformat                                                                                                    |  |
| Kopien —                                          | Anzahl Kopien:                                                                                                    |  |
| ⊡<br>■ Beidseit                                   | l✔ Sortieren                                                                                                    |  |
| e)                                                | An Längsseite wenden     An Schmalseite wenden                                                                                                    |  |
| KYOCER3                                           |                                                                                                    |  |
| Info                                              | Profil OK Abbrechen Obernehmen                                                                                                    |  |

Stellen Sie sicher, dass das Papierformat zur Verfügung steht. Drücken Sie OK, um zum Druck Fenster zurückzukehren.

**5** Drücken Sie **OK**, um des Ausdruck zu beginnen.

Das Dokument wird nun automatisch auf die Druckgröße angepasst.

#### Medientyp

Der Drucker wählt automatisch die Papiergröße, die in den **Seitenformaten** der **Grundlagen** Karte als Format für Normalpapier eingestellt wurde. Zusätzlich unterstützt der Drucker viele Medientypen, die ja nach Modell variieren können.

Der Medientyp kann in den **Medientyp** Einstellungen von automatischer Auswahl auf andere Typen wie Reycling Papier, Etiketten oder Folien umgestellt werden. Dies hat zum Teil auch Einfluss auf die Endverarbeitung. Die automatische Auswahl kann bei Verwendung des PCL XL Treibers grau sein. Weitere Details siehe unter *Druckersprache (PDL)* auf Seite 2-7.

Etiketten, Folien oder Briefumschläge müssen aus dem Universaleinzug eingezogen werden. Stellen Sie sicher, dass das Papier ordnungsgemäß eingelegt ist. Schlagen Sie hierzu in der *Bedienungsanleitung* der Druckers nach.

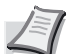

Hinweis Die Grundeinstellungen für Zufuhr und Medientyp befinden sich zwar in zwei unterschiedlichen Fenstern, aber es ist auch möglich diese in den Kompatibilität Einstellungen zu kombinieren. Sind diese kombiniert, so wird der Medientyp grau. Um dieses zu ändern, öffnen Sie die Drucker Eigenschaften im Microsoft Windows Drucker und Faxe Fenster, wählen die Geräteeinstellungen und dann die Kompatibilitäts Einstellungen und heben die Kombination von Quell- und Medientypen auf.

Ist das Papier ordnungsgemäß in die Kassette eingelegt, kann Drucker das Format automatisch erkennen. Es ist jedoch nötig, den Medientyp am Bedienfeld des Druckers zu bestätigen. Dazu gehen Sie wie folgt vor.

1 Legen Sie das Papier in die Kassette oder den Universaleinzug.

Hinweis Benutzen Sie den Universaleinzug im Kassetten Modus (Dies ist die Grundeinstellung). Weitere Details siehe in der Bedienungsanleitung des Druckers.

Wählen Sie eventuell den Medientyp am Bedienfeld des Druckers aus.

3 Öffnen Sie das Eigenschaften Fenster.

4 Wählen Sie die Papiergröße aus der Druckformat Liste aus.

Eigenschaften von Kyocera KM-6030 KX **?**× Grundlagen Layout Endbearbeitung Bildbearbeitung Publishing Auftrag Erweitert Papier Druckformat: Custom\_size\_1 [100%] Seitenformate. • Zufuhr: Autom. Quellenauswahl • Medientyp: Automatische Medienauswahl • Automatische Medienauswahl Ziel: Blankopapier Ausrichtung olie Vorgedruckt Etiketten · Hochformat C Querformat 2 einpapier Recycling-Papier Kopien 1 Anzahl Kopien:  $\overline{\cdot}$ Sortieren E Beidseitiger Druck An Längsseite wenden C An Schmalseite wender (i) Standardwerte KYOCERa Profil Info OK Abbrechen

5 Aus der **Medientyp** Liste wählen Sie einen Medientyp aus und drücken Sie **OK**.

#### Folgende Optionen des Medientyps stehen zur Verfügung.

| Medientyp                                  | Zulässige Papier Kassetten |
|--------------------------------------------|----------------------------|
| Normalpapier 64 bis 90 g/m <sup>2</sup>    | Alle                       |
| Bedruckt                                   | Alle                       |
| Feinpapier                                 | Alle                       |
| Recycling                                  | Alle                       |
| Pergament, weniger als 64 g/m <sup>2</sup> | Alle                       |
| Briefpapier                                | Alle                       |
| Farbig 64 bis 90 g/m <sup>2</sup>          | Alle                       |
| Gelocht                                    | Alle                       |
| Karteikarten                               | Alle                       |
| Hohe Qualität                              | Alle                       |
| Briefumschläge                             | Universaleinzug            |
| Dick                                       | Universaleinzug            |
| Rauh 90 bis 200 g/m <sup>2</sup>           | Universaleinzug            |
| Etiketten                                  | Universaleinzug            |
| Folien                                     | Universaleinzug            |
| Anwender (1-8)                             | Siehe Bedienungsanleitung  |
|                                            | des Druckers               |

Sobald der Ausdruck beginnt, wählt der Drucker das Papier nach gewählten Format und Medientyp aus.

Findet der Drucker kein Papier mit passendem Format, Medientyp oder beidem, wird eine Meldung eingeblendet, damit das Papier in den Universaleinzug eingelegt wird.
# Ausdruck auf nicht Standardgrößen

Um nicht Standardgrößen, also Anwender definierte Größen, verarbeiten zu können, müssen diese erst definiert werden. Öffnen Sie dafür das **Eigenschaften** Fenster.

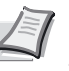

Hinweis Nicht Standardgrößen müssen über den Universaleinzug eingeführt werden. Stellen Sie hiefür die seitlichen Papieranschläge ein.

#### Anwender definierte Papiergrößen

- Legen Sie das nicht Standard Papier in den Drucker ein. F
  ür weitere Details siehe Bedienungsanleitung des Druckers.
- 2 Drücken Sie Start in der Windows Leiste und wählen Sie Drucker und Faxe. Das Drucker und Faxe Fenster öffnet sich.

Hinweis Für Windows 98/Me/2000: Öffnen Sie die Drucker Eigenschaften über den Start Knopf in der Windows Leiste und öffnen Sie das Drucker Fenster.

- Orücken Sie die rechte Maustaste auf dem Druckersymbol und wählen Sie die Eigenschaften, um das Eigenschaften Fenster zu öffnen.
- Orücken Sie Druckeinstellungen um das Druckeinstellungs Fenster zu öffnen.
- 5 Drücken Sie Seitenformate. Das Seitenformate Fenster öffnet sich.

| Seitenformate                                        | ? 🛛                     |
|------------------------------------------------------|-------------------------|
| Seitenformat:                                        | 100.0 x 200.0 mm        |
| Umschlag C5<br>Umschlag DL<br>Oficio II<br>8K<br>16K |                         |
| 8,5 x 13,5<br>Custom_size_1                          |                         |
| Eigenschaften                                        |                         |
| Name:                                                |                         |
| Custom_size_1                                        |                         |
| Höhe: 200.0                                          | ★ mm Breite: 100.0 ★ mm |
| Hinzufügen                                           | Anwenden Löschen        |
|                                                      | OK Abbrechen            |

6 Drücken Sie Hinzufügen. Eine neue Größe, die Custom\_size\_1 erscheint im Name Feld. Ersetzen Sie Custom\_size\_1 mit einem anderen Namen, der das neue Format beschreibt. Bis zu 31 Zeichen sind möglich.

 Geben Sie die Größe in Höhe und Breite an. Die Maßeinheit (Inches oder Millimeter) wir im Fenster Anwender festgelegt. Dieses erreichen Sie über die Geräteeinstellungen Karte. Siehe auch Anwender-Einstellungen auf Seite 2-6.

| Größe                | Kassette                             | Universaleinzug              | Duplexbetrieb  |
|----------------------|--------------------------------------|------------------------------|----------------|
| Minimum (A4 Drucker) | 148 × 210 mm<br>(5.8 x 8.3 inches)   | 70 × 148 mm<br>(Hochformat)  | 148 × 216 mm   |
| Maximum (A4 Drucker) | 216 × 356 mm<br>(8.5 x 14 inches)    | 216 × 356 mm<br>(Hochformat) | 216 × 356 mm   |
| Minimum (A3 Drucker) | 148 × 210 mm<br>(5.8 x 8.3 inches)   | 70 × 148 mm                  | 148 × 210 mm   |
| Maximum (A3 Drucker) | 297 × 450 mm<br>(11.7 x 17.7 inches) | 310 × 458 mm                 | 297 × 431.8 mm |

Dies sind die zulässigen Größen für nicht Standardgrößen

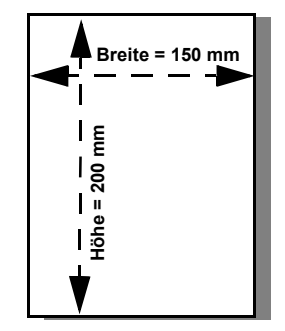

Beispiel: (150 mm x 200 mm)

#### 8 Drücken Sie OK.

Wiederholen Sie die Schritte für weitere Formate. (Maximum 20 sind möglich).

#### Drucken mit Anwender definierten Größen

- 1 Wählen Sie **Druck** aus dem **Datei** Menü. In dem **Druck** Fenster der Anwendung öffnen Sie die **Drucker Eigenschaften**.
- 2 In der **Grundlagen** Karte wählen Sie den Namen der gespeicherten Größe aus der **Druckformat** Liste.
- **3** Wählen Sie Zufuhr für diese Größe aus der **Zufuhr** Liste aus.
- 4 Drücken Sie OK, um zum Druck Fenster zurückzukehren.
- 5 Drücken Sie **OK**, um den Druck zu starten.

# **Doppelseitiger Druck**

Dieser Abschnitt erklärt den doppelseitigen Druck, auch Duplex Druck genannt. Für den korrekten Ablauf muss der Drucker über eine Duplex Einheit verfügen, genug Speicher eingebaut sein und die Einheit im Druckertreiber aktiviert sein. Eventuell müssen Sie Druckerspeicher aufrüsten. Siehe auch in der **Bedienungsanleitung des Druckers**. Für Informationen zum Broschürendruck siehe *Broschürendruck* auf Seite *4-3*.

Dies ungeeignete Größen und Medientypen für den Duplex Druck:

| Papiergrößen                                                                                                    | Medientypen                                                          |
|----------------------------------------------------------------------------------------------------|----------------------------------------------------------------------|
| A3 Überformat<br>A6<br>B6<br>Postkarten<br>Doppelte Postkarten<br>Briefumschläge<br>Spezialgrößen (114 × 162 mm)<br>Spezialgrößen (105 × 235 mm) | Folien<br>Etiketten<br>Dünnes Papier<br>Briefumschläge<br>Postkarten |

## **Doppelseitiger Druck**

- Aus Ihrer Anwendung wählen Sie Drucken aus den Datei Menü. Danach öffnen Sie das Fenster Eigenschaften des Druck Menüs.
- 2 In der Grundlagen Karte, aktivieren Sie Beidseitiger Druck. Wählen Sie die Wendung An der Längsseite oder An der Schmalseite.

|   | Eigenscha    | aften von Kyocer   | a KM-60  | )30 KX                 |         |                | ?×     |
|---|--------------|--------------------|----------|------------------------|---------|----------------|--------|
| ſ | Grundlagen   | Layout Endbearbeit | ung Bild | bearbeitung Publishing | Auftrag | Erweitert      |        |
|   | Papier       |                    |          |                        |         |                |        |
|   |              | Druckformat:       | A4 [100  | %]                     | •       | Seitenformate. |        |
|   |              | Zufuhr:            | Autom. C | Quellenauswahl         | •       |                |        |
|   |              | Medientyp:         | Automati | ische Medienauswahl    | -       |                |        |
|   |              | Ziel:              | Druckerg | grundeinstellung       | •       |                |        |
| 1 | Ausrichtung: | Hochformat         |          |                        |         |                |        |
| < | 2            | C Querformat       |          |                        |         |                |        |
|   | Kopien —     |                    |          |                        |         |                |        |
|   | 2            | Anzahl Kopien:     |          | 1 .                    |         |                |        |
|   | 190          | Sortieren          |          |                        |         |                |        |
|   | Eeidseiti    | ger Druck          |          |                        |         |                | —      |
|   | 62           | An Langsseite w    | enden    |                        |         |                |        |
|   | (m)          | C An Schmaiseite ( | wenden   |                        |         |                |        |
|   |              |                    |          |                        |         |                |        |
|   | 🕅 КЛОС       | ERa                |          |                        | _       | Standardwer    | e      |
|   | Info         | Profil             |          |                        |         | ОК АЬЬ         | rechen |

#### An Längsseite wenden

#### An Schmalseite wenden

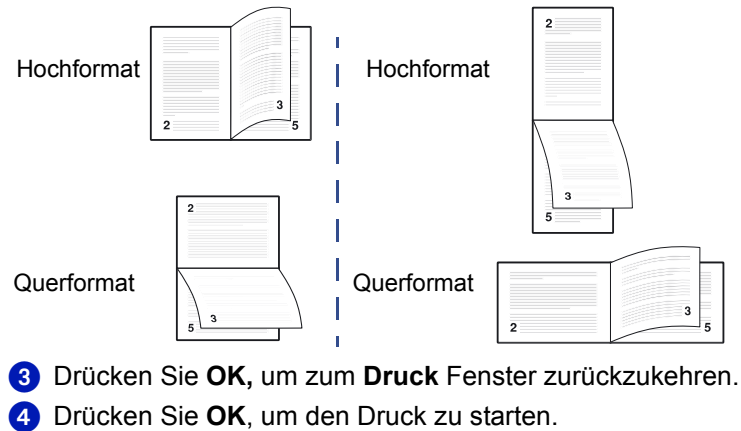

Manuelles Duplex ermöglicht den Druck auf beiden Seiten eines Blattes, auch wenn der Drucker über keine Duplex Einheit verfügt. In diesem Falle muss der Druckauftrag so gestartet werden, das zuerst die ungeraden Seiten gedruckt werden. Danach können die Blätter gedreht in die Kassette, besser in den Universaleinzug gelegt werden. Danach werden die geraden Seiten gedruckt. Das Manuelle Duplex steht nicht zur Verfügung, wenn Funktionen aus der Karte **Publishing** benutzt werden. Die Reihenfolge des Manuellen Duplex ist abhängig vom verwendeten Drucker und der Anwendung aus der gedruckt wird.

Hier sehen Sie einige Beispiele wie man in den Anwendungen den **Druck** der geraden und ungeraden Seiten aktiviert.

| Drucken                                                                                                    | ?                                                                                                    | ×                |
|----------------------------------------------------------------------------------------------------|----------------------------------------------------------------------------------------------------|------------------|
| Drucker<br>Name: Kyocera KM-6030 KX V                                                                                                    | Eigenschaften<br>Kommentare und Formulare:<br>Dokument und Stempel                                                                                                    |                  |
| Duckbereich Alles Aktuele Ansicht Aktuele Seite Seiten vor: Ducken Alle angegeb. Seiten Exemplare Seitenen Seitenanpassung: Auf Größe d. Duckränder verkl. Ausdruck in Datei Fabe schwarz ausgeben Ducktippe Erweitet Exemplare Exemplare E | Vorschau<br>Vorschau<br>Vorsch | ← Adobe Acrobat  |
| Drucken           Drucker           Name:         Status:           Status:         Bereit           TVP:         Kyocera KM-6030 IOX           Ort:         IP_192.168.0.6           Kommentar:         Settenbereich           C Adpuele Sete         Markierung           C Setten:         Enzelseten müssen durch Semikola und Settenbereich egutenntive getrennt werden, wie z.B.: 1;3; 5–12                                                                                                    | Egenschaften<br>Drugter suchen<br>Aussabe in Date<br>Vanuel duples<br>in<br>I System                                                                                                    | ▲ Microsoft Word |
| Drucken: Dokument<br>Druckauswahi: Alle Seiten im Bereich<br>Ogtionen                                                                                                    | o Blatt: <u>1 Seite</u><br>mat skaleren: Keine Skalerung <u>v</u><br>OK Schleßen                                                                                                    |                  |

Das Microsoft Word **Druck** Fenster hat eine Checkbox für **Manuelles Duplex.** Wird diese Option gewählt, erscheint nach dem Druck der ungeraden Seiten ein Fenster, welches den Benutzer auffordert, die gedruckten Seiten neu einzulegen.

| Microsof | ft Word                                                                                                    |
|----------|----------------------------------------------------------------------------------------------------|
|          | Bitte entfernen Sie den ersten Ausdruck aus dem Ausgabefach und legen Sie die Seiten wieder in den Eingabeschacht ein. Drücken Sie OK, um mit dem Drucken fortzufahren. |

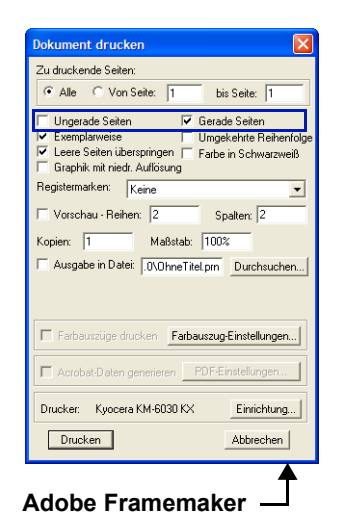

Einige Kyocera Drucker verfügen über die Funktion Manuelles Duplex in den **Drucker Eigenschaften** in der **Grundlagen** Karte. In diesem Falle siehe Anweisung weiter unten. Wenn Sie in den **Eigenschaften** ihres Druckers keine Einstellung für Manuelles Duplex finden, suchen Sie nach der Einstellung gerade oder ungerade Seiten im **Druck** Fenster.

#### Einstellungen für Manuelles Duplex

- Der Drucker muss über einen Local Port angeschlossen sein.
- oder -
- Wenn Sie auf eine IP-Adresse drucken, aktivieren Sie Manulles Duplex im Netzwerk zulassen im Fenster Kompatibilität, welches Sie über die Karte Geräteeinstellungen erreichen. Manuelles Duplex kann nicht an einer Netzwerkschnittstelle unter Windows 9x benutzt werden. Siehe Kompatibilitäts-Einstellungen auf Seite 2-12.

| Kompatibilitäts-Einstell               | lungen 🛛 🛛 🔀                    |  |  |  |
|----------------------------------------|---------------------------------|--|--|--|
| Aufzählung Medienquelle                |                                 |  |  |  |
| Autom. Quellenauswahl:                 | <7>                             |  |  |  |
| Kassette 1:                            | <14>                            |  |  |  |
| Kassette 3:                            | 2<br>2                          |  |  |  |
| Kassette 4:                            | <257>                           |  |  |  |
| ST-11 Papiermagazin:                   | <4><br><261>                    |  |  |  |
| Interner Wert:                         | 7 Anwenden                      |  |  |  |
| Druckbild nach oben - S                | eitenfolge umkehren deaktiveren |  |  |  |
| 🗍 Anwendungssortierung ig              | gnorieren                       |  |  |  |
| Cuell- und Medientyplisten kombinieren |                                 |  |  |  |
| Zurücksetzen                           | OK Abbrechen                    |  |  |  |

• Die Auswahl Zufuhr muss Kassette 1 oder Kassette 2 sein.

#### **Doppelseitiger Ausdruck**

- 1 In der Grundlagen Karte wählen Sie Kassette 1 oder Kassette 2 aus der Zufuhr Liste.
- 2 Wählen Sie Beidseitiger Druck (Manuelles Duplex).

| 🥩 Eigensch  | aften von Kyocer                      | a KM-6030 KX                                              |                 |               | ? 🗙       |
|-------------|---------------------------------------|-----------------------------------------------------------|-----------------|---------------|-----------|
| Grundlagen  | Layout Endbearbei                     | tung Bildbearbeitung                                      | Publishing Auft | rag Erweitert | L         |
| Papier —    | Druckformat:<br>Zufuhr:<br>Medientyp: | A4 (100%)<br>Autom, Quellenauswai<br>Automatische Mediena | hl 💌            | Seitenfor     | mate      |
| Ausrichtung | C Querformat                          | Druckergrundeinstellu                                     | ng <u> </u>     |               |           |
| Ropien -    | Anzahl Kopien:<br>V Sortieren         | 1                                                         |                 |               |           |
| Peidsetti   | ger Druck                             | venden<br>wenden                                          |                 |               |           |
| 🔇 КУОС      | ERa                                   |                                                           |                 | Standa        | rdwerte   |
| Info        | Profil                                |                                                           |                 | ОК            | Abbrechen |

3 Wählen Sie An Schmalseite wenden oder An Längsseite wenden. 4 Wählen Sie Manuelle Duplex Anweisung drucken, um eine Anweisung zu drucken. Diese hilft Ihnen, anschließend das Papier in der richtigen Ausrichtung einzulegen. - oder -Deaktivieren Sie Manuelle Duplex Anweisung drucken und führen die Schritte 5-7 aus. 5 Drücken Sie OK im Eigenschaften Fenster und im Print Fenster. Die gerade Seiten gedruckt. 6 Wenn der Druck stoppt, entfernen Sie alle Seiten aus dem Ausgabefach. Haben Sie An Längsseite wenden gewählt, drehen Sie den Stapel über die Langseite und legen Sie den Stapel erneut in den Einzug. Haben Sie An Schmalseite wenden gewählt, drehen Sie den Stapel über die Schmalseite und legen Sie den Stapel erneut in den Einzug. **7** Drücken Sie **OK** im Fenster **Manuelle Duplex Anweisung**. Die ungeraden Seiten werden gedruckt.

# Ausdruck in umgekehrter Reihenfolge

Die gedruckten Seiten können in umgekehrter Reihenfolge gedruckt werden, so dass die letzte Seite als erste gedruckt wird.

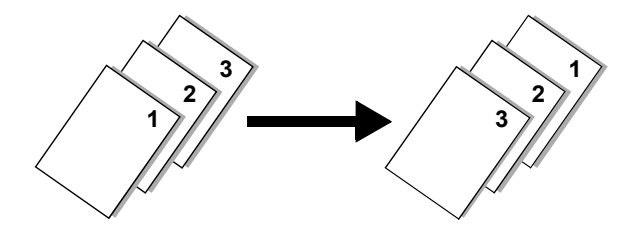

#### Drucken in umgekehrter Reihenfolge

- 1 Öffnen the Eigenschaften Fenster.
- 2 In der Grundlagen Karte, wählen Sie ein Ausgabefach aus der Ziel Liste.
- 3 Wählen Sie Seitenfolge umkehren. Falls Seitenfolge umkehren nicht zu sehen ist, wählen Sie ein anderes Ausgabefach in der Einstellung Ziel.

| 1 | 🎾 Eigensch  | aften von Kyocer               | a KM-6030 KX                           | ? 🔀           |
|---|-------------|--------------------------------|----------------------------------------|---------------|
|   | Grundlagen  | Layout Endbearbei              | tung Bildbearbeitung Publishing Auftra | g Erweitert   |
|   | Papier      |                                |                                        |               |
|   |             | Druckformat:                   | A4 [100%]                              | Seitenformate |
|   |             | Zufuhr:                        | Kassette 1                             |               |
|   |             | Medientyp:                     | Automatische Medienauswahl 💌           |               |
|   |             | Ziel:                          | Linke Ablage (Druckbild nach unten 💌   |               |
|   | Ausrichtung | <ul> <li>Hochformat</li> </ul> | 🗌 Drehung                              |               |
| < | 2           | C Querformat                   |                                        |               |
|   | Kopien —    |                                |                                        |               |
|   | The second  | Anzahl Kopien:                 |                                        |               |
|   | - 131-      | Sortieren                      | I Seitenfolge umkehren                 |               |
|   | I Beidseiti | iger Druck                     | venden                                 |               |
|   |             | C An Schmalseite               | wenden                                 |               |
|   |             |                                |                                        |               |
|   | 🔇 КУОС      | ERƏ                            |                                        | Standardwerte |
|   | Info        | Profil                         |                                        | OK Abbrechen  |

4 Drücken Sie OK, um zum Druck Fenster zurückzukehren.
5 Drücken Sie OK, um den Druck zu starten.

## Sortieren von Sätzen

Falls Ihr Drucker über einen Finisher verfügt, kann gewählt werden wie die Sätze nach dem Druck im Ablagefach abgelegt werden. Die Anzahl der Fächer und deren Kapazität ist abhängig vom verwendeten Finisher. Sie auch **Bedienungsanleitung** des Finishers. Manchmal haben die Sortier Einstellungen in den Anwendungen eine höhere Priorität. Daher kann die Sortierung je nach Anwendung wechseln. Prüfen Sie daher die Einstellung bevor Sie drucken.

## Sortiermöglichkeiten

Es stehen drei Sortiermöglichkeiten zur Verfügung. Diese werden in der Karte **Grundlagen** aktiviert:

- Sortieren im Sortier Modus erstellt eine festgelegte Anzahl von Kopien, wobei jeder Satz in einem Fach ausgegeben wird.
- Das Dokument wird in der richtigen Seitenreihenfolge ausgegeben und in dem jeweiligen Fach abgelegt. Sollte die Stapelkapazität eines Faches überschritten werden, gibt der Drucker eine Warnmeldung aus. Wird das Fach geleert, setzt der Drucker den Druck fort.

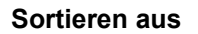

Seite

Seite 1

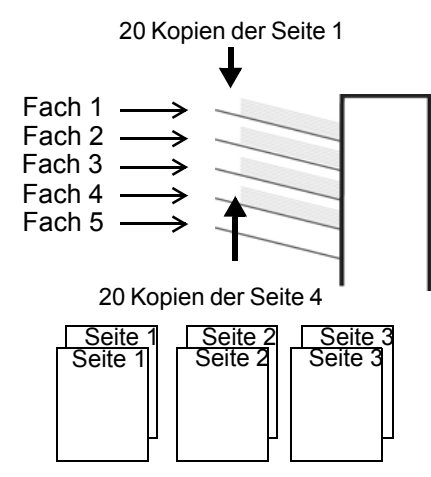

<u>Seite 2</u>

Seite 1

Seite

Seite

- Ist das Sortieren ausgeschaltet, wird jede Seite der Kopie in einem anderen Ausgabefach abgelegt. Also Seite 1 in Fach 1, Seite 2 in Fach 2 usw.. Diese Funktion ist auch unter dem Namen Gruppieren bekannt.
- Sollte die Stapelkapazität eines Faches überschritten werden, gibt der Drucker eine Warnmeldung aus. Wird das Fach geleert, setzt der Drucker den Druck fort.

#### Mailbox

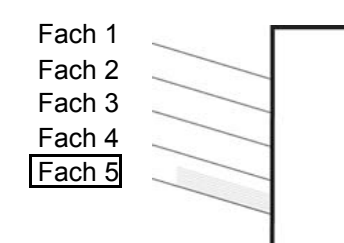

- Im Mailbox Modus wird jede Kopie in einem Fach abgelegt, welches einem Benutzer zugewiesen ist. Dieses ist sinnvoll, wenn verschiedene Benutzer auf dem Drucker drucken, z.B.: Benutzer 5 druckt immer in Fach 5.
- Sollte die Stapelkapazität eines Faches überschritten werden, gibt der Drucker eine Warnmeldung aus. Wird das Fach geleert, setzt der Drucker den Druck fort.
- Eine Mailbox steht nicht bei allen Druckermodellen zur Verfügung.
- · Die Mailbox ist eine physikalische Mailbox.

#### Sortieren an

Fach 1

Fach 2

Fach 3

Fach 4

Fach 5

#### Sortieren

1 Öffnen Sie das Eigenschaften Fenster.

2 Aus der Ziel Liste wählen Sie ein Ablagefach mit der Ausrichtung Finisher (Druckbild nach unten) oder Obere Ablage (Druckbild nach unten).

| 5 | 👂 Eigensch  | aften von Kyocer               | ra KM-6030 KX                                      | ? 🗙  |
|---|-------------|--------------------------------|----------------------------------------------------|------|
| ſ | Grundlagen  | Layout Endbearbei              | itung Bildbearbeitung Publishing Auftrag Erweitert |      |
|   | Papier      |                                |                                                    |      |
|   | 6           | Druckformat:                   | A4 [100%]  Seitenformate                           |      |
|   |             | Zufuhr:                        | Kassette 1                                         |      |
|   |             | Medientyp:                     | Automatische Medienauswahl                         |      |
|   |             | Ziel:                          | Linke Ablage (Druckbild nach unten 💌               |      |
| 1 | Ausrichtung | · • Hochformat                 | Drehung                                            | _    |
| < | 2           | C Querformat                   |                                                    |      |
|   | Kopien —    |                                |                                                    | _    |
|   | (a)         | Anzahl Kopien:                 |                                                    |      |
|   | - COM-      | I✓ Sortieren                   | J Seitenfolge umkehren                             |      |
|   | I Beidseiti | Ger Druck<br>C An Längsseite v | wenden                                             | _    |
|   | ø           | C An Schmalseite               | wenden                                             |      |
|   |             |                                |                                                    | _    |
|   | 🔇 КУОС      | ERa                            | Standardwerte                                      |      |
|   | Info        | Profil                         | OK Abbre                                           | chen |

- 3 Wählen Sie Sortieren aus.
- 4 Geben Sie die Anzahl der Sätze in dem Feld Anzahl Kopien ein. Beachten Sie, dass die Anzahl der Drucke nicht die Kapazität des Ablagefaches übersteigt.
- Drücken Sie OK, um zum Druck Fenster zurückzukehren und Drücken Sie OK, damit der Ausdruck beginnt. Die Anzahl der Sätze wird in getrennten Fächern ausgegeben.

#### **Keine Sortierung**

Das Abwählen der **Sortieren** Funktion legt Seite1 in Fach 1 und Seite 2 in Fach 2 ab.

- 1 Öffnen Sie das Eigenschaften Fenster.
- Wählen Sie in der Ziel Liste Finisher (Druckbild nach unten) oder Obere Ablage (Druckbild nach unten).
- 3 Schalten Sie Sortieren aus.
- Orücken Sie OK, um zum Druck Fenster zurückzukehren und Drücken Sie OK, damit der Ausdruck beginnt. Die gewünschte Anzahl der Seiten wird in getrennten Fächern ausgegeben.

# **4 Registerkarte Layout**

In der **Layout** Karte können Sie die Anordnung der Daten auf den gedruckten Seiten verändern ohne dass das Originaldokument verändert werden muss.

#### **Broschüre (Heftmodus)**

• **Heftmodus** druckt ein mehrseitiges Dokument in Form eines Buches oder Broschüre, so dass es gefaltet und in der Mitte geheftet werden kann.

#### Mehrere Seiten pro Blatt

• Mehrere Seiten pro Blatt druckt mehr als eine Seite auf einem einzelnen Blatt Papier.

#### Poster

• **Poster** druckt ein größeres Bild, indem das Original auf mehrere Seiten unterteilt und vergrößert wird.

#### **Skalierung und Bundsteg**

- **Skalierung** vergrößert oder verkleinert die Druckgröße, in der Kopie auch als Zoom bekannt.
- **Bundsteg** verändert den linken oder oberen Rand, so dass beim Heften oder Lochen die Seiten leichter zu lesen oder zu falten sind.

| 🗳 Eigensch | aften von Kyoce                    | era KM-6030 KX         |                   | ? 🛛                 |
|------------|------------------------------------|------------------------|-------------------|---------------------|
| Grundlagen | Layout Endbearb                    | eitung Bildbearbeitung | Publishing Auftra | ag Erweitert        |
| Heft-Mo    | odus                               |                        |                   |                     |
|            | C Bindung links<br>C Bindung recht | 5                      |                   |                     |
| Mehren     | e Seiten pro Blatt —               |                        |                   |                     |
| 12.2       | Seiten pro Blatt:                  | 2 🔽 🗖 Un               | randung drucken   |                     |
| 2.2        | Layout:                            | Automatisch            | -                 |                     |
| Poster     |                                    |                        |                   |                     |
| <b>A</b>   | Seiten pro Blatt:                  | 2 x 2 (420,00 x 594,0  | )0 mm) 💌          | Postereinstellungen |
|            | Druckformat:                       | Posterseiten           | Ŧ                 |                     |
| Skalierung | Skalierung:                        | 100% + (20% -          | 500%)             | Bundsteg            |
|            |                                    |                        |                   |                     |
| 🔇 КУО      | CERa                               |                        |                   | Standardwerte       |
| Info       | Profil                             |                        |                   | OK Abbrechen        |

4-5

4-4

4-2

## 4-7

# **Broschüre (Heftmodus)**

Benutzen Sie die Heftmodus Funktion, um auf einem Blatt Papier zwei Seiten abzudrucken. Diese können dann in der Mitte geheftet oder gefaltet werden. Für diese Funktion muss der Drucker mit einer Duplex Einheit ausgestattet sein. Für weitere Informationen siehe Aktivieren von Optionen auf Seite 2-3. Zum komfortablen Heften und Falten einer Broschüre können einige Drucker mit einem Finisher ausgestattet werden. Weitere Details zum Heften siehe Heften auf Seite 5-1.

Die Broschürenfunktion kann auf den Formaten A3, A4, A5 erfolgen. Beachten Sie bitte, dass bei einigen Druckern das Papier in A4-R eingelegt werden muß. Die Broschürenfunktion kann auch zusammen mit einem Deckblatt verwendet werden. Weitere Informationen siehe Drucken mit Deckblättern auf Seite 7-1.

## **Bindung links oder Bindung rechts**

Wählen Sie Bindung links oder rechts, die der Leserichtung Ihrer Sprache entspricht. Also in Europa immer Bindung links

- Wählen Sie Bindung links für Sprachen, die von links nach rechts lesen.
- Wählen Sie Bindung rechts für Sprachen, die von rechts nach links lesen.

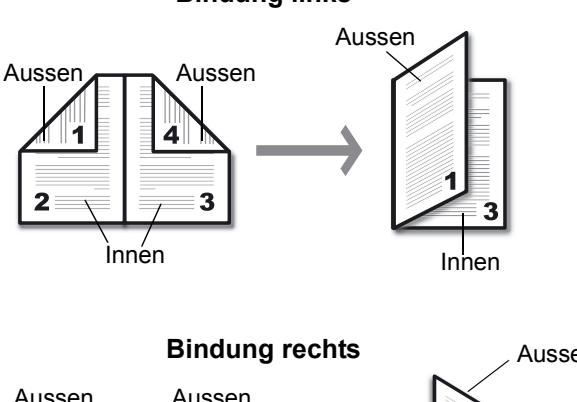

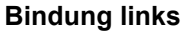

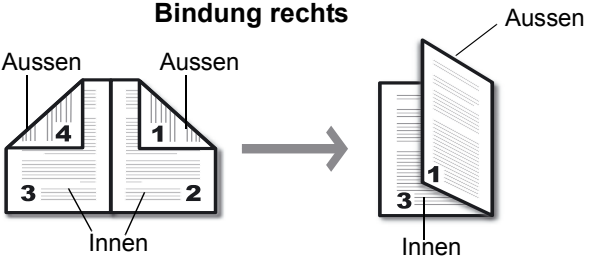

### Broschürendruck

 Wählen Sie in Ihrer Anwendung Drucken aus dem Datei Menü und öffnen die Drucker Eigenschaften.

2 Drücken Sie die Layout Karte.

| 🥩 Eigensch | aften von Kyoce   | era KM-6030 KX                                | ? 🔀           |
|------------|-------------------|-----------------------------------------------|---------------|
| Grundlagen | Layout Endbearbe  | eitung Bildbearbeitung Publishing Auftrag Erw | eitert        |
| I▼ Heft-Mo | dus               |                                               |               |
|            | Bindung links     |                                               |               |
|            | Caltan are Platt  | 3                                             |               |
| Menter     | Seiten pro Blatt  | 2 🔽 🔳 Umrandung drucken                       |               |
|            | Layout:           | Automatisch                                   |               |
| Poster     |                   | ,                                             |               |
| Tal        | Seiten pro Blatt: | 2 x 2 (420,00 x 594,00 mm) 💌 Poster           | einstellungen |
| 1 195      | Druckformat:      | Posterseiten                                  |               |
| Skalierung |                   | 100% (20% 500%)                               |               |
| A          | Skallerung:       | 100 % T (50% - 300%) Bi                       | undsteg       |
| -          |                   |                                               |               |
|            |                   |                                               |               |
| 🔇 КУО      | CERA              | Sta                                           | andardwerte   |
| Info       | Profil            | ОК                                            | Abbrechen     |

- 3 Wählen Sie Heft-Modus.
- Wählen Sie entweder Linksbindung oder Rechtsbindung. Falls Sie einen Finisher mit Broschürenfunktion besitzen können Sie auch die Heften Funktion aktivieren.
- In der Grundlagen Karte wählen Sie unter Ziel die Ablage Druckbild nach unten.
   Ist die Heften Funktion in der Karte Endbearbeitung nicht verfügbar, ändern Sie das Ziel in der Grundlagen Karte in ein Fach, das Heften kann.
- 6 Wählen Sie die Anzahl der Kopien für den Ausdruck.
- Orücken Sie die Karte Endbearbeitung und wählen Sie Heften aus. Die Heft (Faltung) wird automatisch gewählt. Falls Ihr Finisher über eine Broschürenfalteinheit verfügt, wählen Sie Faltfach in der Grundlagen Karte. Die Endbearbeitung Karte wechselt zu Heft (Faltung).
- 8 Drücken Sie OK, um zum Fenster Druck zurückzukehren.
- 9 Drücken Sie **OK**, um den Druck zu starten.

# **Mehrere Seiten pro Blatt**

Druckt mehr als eine Seite auf einem einzelnen Blatt Papier. Die Reihenfolge der Seiten kann verändert werden und ein Rahmen kann um die Seiten gedruckt werden.

- 1 Wählen Sie in Ihrer Anwendung Drucken aus dem Datei Menü und öffnen die Drucker Eigenschaften.
- 2 Drücken Sie die Layout Karte.

3 Wählen Sie Mehrere Seiten pro Blatt.

| Mehrere Seiten pro Blatt       6       Umrandung drucken         Layout:       Von oben nach unten links       •         Poster       Seiten pro Blatt:       2 x 2 (420,00 x 594,00 mm)       •         Druckformat:       Posterseiten       •       •         Skalierung       Skalierung:       100%       •       (20% - 500%)       Bundsteg | F Heft-Mo | Bindung links                                        |                                            |                    |
|----------------------------------------------------------------------------------------------------|-----------|------------------------------------------------------|--------------------------------------------|--------------------|
| Poster       Seiten pro Blat:       2 x 2 (420,00 x 594,00 mm)       Postereinstellunger         Druckformal:       Posterseiten       Image: Posterseiten       Image: Posterseiten         Skalierung:       100%       Image: Posterseiten       Image: Posterseiten                                                                            | Mehrere   | e Seiten pro Blatt —<br>Seiten pro Blatt:<br>Layout: | 6 Umrandung<br>Von oben nach unten links   | drucken            |
| Skalierung: 100% (20% - 500%) Bundsteg                                                                                                    | Poster    | Seiten pro Blatt:<br>Druckformat:                    | 2 x 2 (420,00 x 594,00 mm)<br>Posterseiten | Postereinstellunge |
|                                                                                                    | - Cal     | Skalierung:                                          | 100% × (20% - 500%)                        | Bundsteg           |

- 4 Wählen Sie die Anzahl der Seiten auf dem Blatt aus der Seiten pro Blatt Liste.
- Wählen Sie horizontale oder vertikale Seitenausrichtung aus der Layout Liste.

#### **Beispiele:**

PCL 5e

Element

Ziel Ausrichtung

Kopien Seiten pro Blatt Poster

Skalierung Beidseitiger D...

Zufuhr

Heften Lochen

<

87 I I

>

Detail

Aus

100% Aus Aus Aus

Autom, Que

Druckergrur Hochformat

- Wenn Sie 6 Seiten pro Blatt drucken wollen und Von oben nach unten links gewählt haben, werden die ungeraden Seiten in die obere Reihe und die geraden in die untere Reihe gedruckt und dabei von rechts nach links aufgefüllt.
- Bei der Auswahl Auto werden die ersten 3 Seiten in die obere Reihe und die restlichen 3 in die untere Reihe gedruckt.
- 6 Wählen Sie Umrandung drucken, falls jede Seite einen Rahmen bekommen soll.

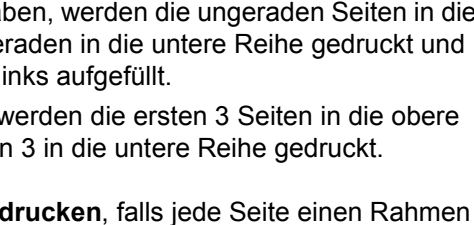

## Poster

Sie können Dokumente deutlich größer drucken als das von Ihrem Drucker maximale unterstützte Papierformat. Die **Poster** Funktion vergrößert die Druckgröße, in dem Teile des Dokuments auf mehrere Blätter Papier gedruckt werden. Auf diese Weise erhalten Sie einen Banner, der maximal 25mal größer als das Original sein kann.

## Seiten pro Blatt

Wählen Sie die Größe des Posters aus der **Seiten pro Blatt** Liste in Relation zu Ihrem Originaldokument. Die Liste zeigt Ihnen die Anzahl der Seiten und die maximale Postergröße an. Die endgültige Größe kann sich je nach gemachten Einstellungen ein wenig verändern. Für weitere Details siehe *Postereinstellungen* auf Seite 4-6.

| 1<br>Sector                                                                                                    | 2                                                                                                    |   |
|----------------------------------------------------------------------------------------------------|----------------------------------------------------------------------------------------------------|---|
| Element<br>Zufuhr<br>Ziel<br>Ausrichtung<br>Kopien<br>Seiten pro Blatt<br>Poster<br>Skalierung<br>Beidseitiger D<br>Heften<br>Lochen | Detail<br>Autom. Que<br>Druckergrur<br>Hochformat<br>1<br>Aus<br>2 x 2 (420.0<br>100%<br>Aus<br>Aus<br>Aus |   |
| <                                                                                                    | 2                                                                                                    | • |

| arundlagen    | Layout Endbearb    | eitung Bildbearbeitung Publishing | Auftrag Erweitert   |  |  |
|---------------|--------------------|-----------------------------------|---------------------|--|--|
| 🗖 Heft-Mo     | dus ———            |                                   |                     |  |  |
| $\langle$     | 🖲 Bindung links    |                                   |                     |  |  |
| and a         | C Bindung recht    |                                   |                     |  |  |
| 🗖 Mehrere     | Seiten pro Blatt — |                                   |                     |  |  |
| rate)         | Seiten pro Blatt:  | 2 🔽 🔲 Umrandung druck             | en                  |  |  |
| alat          | Layout:            | Automatisch                       | 7                   |  |  |
|               |                    | , –                               |                     |  |  |
|               | Seiten pro Blatt:  | 2 x 2 (420.00 x 594.00 mm)        | Postereinstellungen |  |  |
| 2             | Druckformat:       | Postomoiton                       | <br>                |  |  |
| Skalierung    |                    |                                   |                     |  |  |
| or concroning |                    | 100% - (20% - 500%)               | Bundstea            |  |  |
| A             | on an or only.     |                                   |                     |  |  |
|               |                    |                                   |                     |  |  |
|               |                    |                                   |                     |  |  |
| Standardwarte |                    |                                   |                     |  |  |

## Verfügbare Postergrößen

- Wählen Sie 2 x 2, um ein Poster 4mal größer als das Original zu drucken.
- Wählen Sie 3 x 3, um ein Poster 9mal größer als das Original zu drucken.
- Wählen Sie 4 x 4, um ein Poster 16mal größer als das Original zu drucken.
- Wählen Sie 5 x 5, um ein Poster 25mal größer als das Original zu drucken.

Die angezeigten Abmaße variieren je nachdem, welche Einstellung für die **Seitenformate** in der **Grundlagen** Karte gewählt wurden. Für weitere Informationen zum Ändern der Papiergröße siehe *Drucken aus einer Anwendung* auf Seite 3-2.

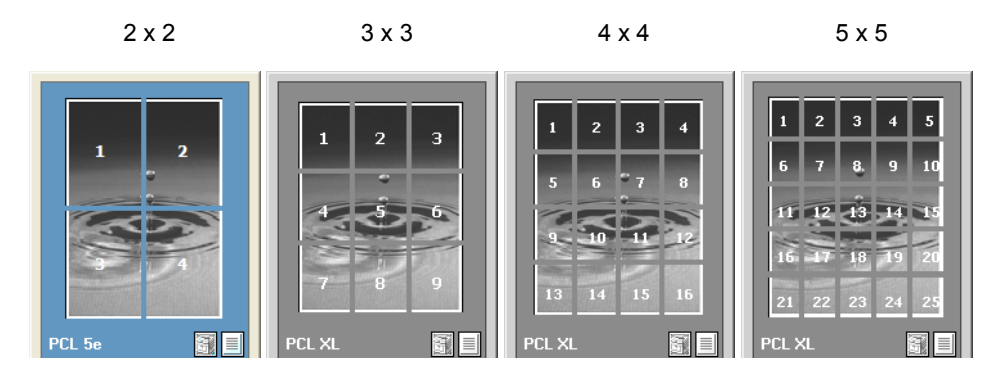

#### Druckformat

Falls Sie mit dem Posterdruck nicht vertraut sind, können Sie zusätzlich zu den Postern einen Probedruck ausdrucken lassen, der eine Anleitung zur Zusammenstellung darstellt. Wählen Sie unter **Druckformat**:

- Posterseiten, um das Poster auszudrucken.
- Probeblatt, um nur die Zusammenstellung zu drucken.
- Posterseiten und Probeblatt, um beides zu drucken.

#### Postereinstellungen

Um das Poster leichter aufzuhängen, können Hilfsmarken auf die Posterseiten gedruckt werden, die Ihnen helfen das Poster zusammenzustellen. Drücken Sie den **Poster Einstellung** Knopf in der **Layout** Karte, damit sich das Fenster öffnet. Jede Kombination der folgenden Optionen ist in der **Poster Einstellung** erlaubt.

#### Überlappende Kanten

Wählen Sie diese Option, wenn ein Teil des Dokumentes auf den sich aneinanderstoßenden Seite gedruckt werden soll. Durch die Überlappung wirkt das Poster viel realistischer. Nach Aktivieren des Feldes können Sie ein Überlappungsmaß (zwischen 0.0 und 30.4 mm) eingeben. Diese Option verkleinert das Poster unmerklich.

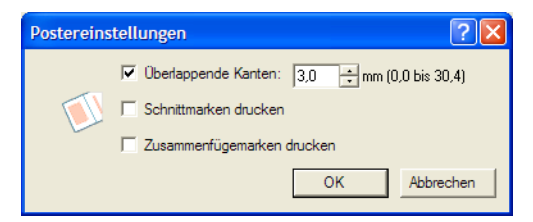

#### Schnittmarken drucken

Wählen Sie diese Option, um eine Schnittmarke auf jedem Posterblatt zu drucken. Da der Posterdruck aus technischen Gründen nicht randlos erfolgen kann, erleichtert dies das Abschneiden der weißen Kanten. Die aneinander stoßenden Seiten können dann leicht aneinander gefügt werden.

Zusammenfügemarken drucken

Wählen Sie diese Option, wenn Sie Ziffern zum leichteren Zusammenfügen auf den Postern drucken wollen. In diesem Falle werden gleiche Ziffern auf die aneinander stoßenden Seiten gedruckt. Bei großen Posterzahlen erleichtert dies den Zusammenbau erheblich.

## **Skalierung und Bundsteg**

Abhängig von der gewählten Seitengröße des Originals und der Druckgröße, die in der **Grundlagen** Karte eingestellt wurde, kann das Bild zwischen 20% und 500% der Originalgröße skaliert werden. Ebenso können die Ränder vor dem Druck verändert werden.

| 1 | Eigensch   | aften v    | on Kyocera I              | KM-6030 K     | x               |          |               | ? 🛛                 |           |               |           |
|---|------------|------------|---------------------------|---------------|-----------------|----------|---------------|---------------------|-----------|---------------|-----------|
|   | Grundlagen | Layout     | Endbearbeitun             | g Bildbearbe  | eitung Publishi | ng Au    | ftrag Erweite | ert                 |           |               |           |
|   | Heft-Mo    | dus        |                           |               |                 |          | Bundsteg      |                     |           |               | ? 🛛       |
|   |            | O Bin      | dung links<br>dung rechts |               |                 |          |               | Bundstegbreite:     |           |               |           |
|   | Mehren     | e Seiten p | ro Blatt                  |               |                 |          |               | Links (Längsseite): | 5,0       | ÷ mm (5,0 bis | 25,4)     |
|   | 22         | Seiten     | pro Blatt: 2              | <u>v</u> [    | Umrandung d     | iruckei  | 100           | Oben (Schmalseite   | ): 5,0    | 🕂 mm (5,0 bis | 25,4)     |
| 1 | 3.21       | Layout     | A                         | utomatisch    |                 | -        |               | Bild zum Anpas      | sen verkl | einem         |           |
| K | Poster     |            | - PL //                   | 0.(100.00     | 504.00          |          |               |                     |           | ОК            | Abbrechen |
|   | 2          |            | pro blatt: 2              | x 2 (420,00 x | 594,00 mm)      | <u>_</u> |               |                     |           |               |           |
|   | Skalierung |            | onnae [P                  |               |                 | Ÿ        |               |                     |           |               |           |
|   |            | Skalien    | ung: 1                    | 00% ÷ (       | 20% - 500%)     |          | Bund          | lsteg               |           |               |           |
|   |            |            |                           |               |                 |          |               |                     |           |               |           |
|   |            |            |                           |               |                 |          |               |                     |           |               |           |
|   | 17 KUN     | repa       |                           |               |                 |          | Stand         | lardwerte           |           |               |           |
|   | <b>10</b>  |            |                           |               |                 |          |               |                     |           |               |           |
|   | Info       | Pr         | ofil                      |               |                 | (        | ОК            | Abbrechen           |           |               |           |

## Skalierung

Öffnen Sie das **Eigenschaften** Fenster und wählen Sie die **Layout** Karte, um die Prozentzahl der **Skalierung** einzugeben oder benutzen Sie die Pfeiltasten.

## **Bundsteg**

Drücken Sie **Bundsteg**, um die äußeren Ränder zwischen 5 und 25,4 mm zu verändern, es können der linke und/oder der obere Rand gewählt werden. Dies ist hilfreich, wenn man später lochen oder heften möchte. Im Duplexdruck wird der Bundsteg auf beiden Seiten des Blattes verändert. Weitere Details siehe *Doppelseitiger Druck* auf Seite 3-8.

- Um den linken Rand einer Seite zu vergrößern geben Sie einen Wert in das Feld Links ein. Das Feld Links ist nicht immer verfügbar, abhängig davon welche Einstellungen für die Ausrichtung und Beidseitiger Druck in der Grundlagen Karte gewählt wurde.
- Um den oberen Rand einer Seite zu vergrößern geben Sie einen Wert in das Feld Oben ein. Das Feld Oben ist nicht immer verfügbar, abhängig davon welche Einstellungen für die Ausrichtung und Beidseitiger Druck in der Grundlagen Karte gewählt wurde.
- Da die Bundsteg Funktion die Druckdaten auf den Seiten nach links oder nach oben schiebt, aktivieren Sie evtl. die Funktion Bild zum Anpassen verkleinern, damit die Druckdaten innerhalb des bedruckbaren Bereiches des Papiers bleiben.
   Falls die Druckdaten für das Druckformat des Papiers klein genug sind, deaktivieren Sie die Funktion Bild zum Anpassen verkleinern.

Soll die Papiergröße geändert werden, um z.B. ein A4 große Broschüre auf A3 Papier zu drucken siehe *Druckformate* auf Seite *3-4*.

# 5 Registerkarte Endberarbeitung

Dieses Kapitel beschreibt die Nutzung der optionalen Endverarbeitung. Die **Endbearbeitung** Karte steht zur Verfügung, sobald Sie einen Finisher oder Hefter an den Drucker angeschlossen haben.

- Hinweis Stehen einige Funktionen der Endbearbeitung Karte nicht zur Verfügung, wird das Symbol (1) angezeigt. Fahren Sie in diesem Fall mit der Maus über das Symbol und lesen den Hilfetext.
- Heften Mehrere Seiten eines Dokumentes werden mit einer oder mehreren Klammern geheftet.
- Lochen Je nach Locher wird das Dokument mit 2 oder 4 Löchern gelocht.
- **Trennung** Die Sätze eines Dokumentes werden im Ablagefach so abgelegt, das jeder Satz unterschieden werden kann.

# Heften

Die Funktion **Heften** steht nur an Druckern zur Verfügung, die mit einem optionalen Finisher ausgestattet sind. In diesem Fall wird die Funktion **Heften** im Druckertreiber aktiv. Weitere Informationen siehe *Broschüre* (*Heftmodus*) auf Seite 4-2.

| 🥩 Eigensch | aften von Kyocer  | a KM-6030 KX 🛛 ? 🔀                                |
|------------|-------------------|---------------------------------------------------|
| Grundlagen | Layout Endbearbei | tung Bildbearbeitung Publishing Auftrag Erweitert |
| Heften     |                   |                                                   |
| EA         | Position:         | Oben links 💌                                      |
|            | Anzahl:           | C Alle Blätter (maximal 50)                       |
|            |                   | Alle 4 Blätter                                    |
| Lochen     |                   |                                                   |
|            | Modus:            | Einstellungen                                     |
| Trennur    | ng                |                                                   |
|            | Methode:          | <b></b>                                           |
| 1. Second  |                   |                                                   |
|            |                   |                                                   |
|            |                   |                                                   |
|            |                   |                                                   |
| אייטע 🔽    | TERA              | Standardwerte                                     |
|            |                   |                                                   |
| Info       | Profil            | OK Abbrechen                                      |

Stellen Sie sicher, dass die Option Finisher in der Karte **Geräteeinstellungen** aktiviert ist. Für weitere Information siehe *Aktivieren von Optionen* auf Seite 2-3.

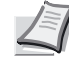

**Hinweis** Die Funktion **Heften** und **Trennung** können nicht gleichzeitig benutzt werden.

# **Benutzung des Hefters**

- Wählen Sie in Ihrer Anwendung Drucken aus dem Datei Menü und öffnen Sie die Drucker Eigenschaften.
- In der Grundlagen Karte wählen Sie unter Ziel eine beliebige Ablage (Bild nach unten). Nur bei Ausrichtung Bild nach unten kann geheftet werden.
- 3 Drücken Sie Karte **Endbearbarbeitung** und wählen Sie **Heften** aus.
- Entscheiden Sie sich f
  ür eine der folgenden Heftpositionen: Oben links, Oben rechts f
  ür Hefter mit einer Heftposition oder bei einigen Modellen Heften links Heften rechts f
  ür Hefter mit Multi Heftposition.

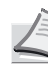

**Hinweis** Sie können die seitlichen Ränder beim Heften vergrößern, indem Sie die **Bundsteg** Funktion aus der **Layout** Karte benutzen. Siehe *Skalierung und Bundsteg* auf Seite 4-7.

5 Die Anzahl der zu heftenden Seiten können Sie auswählen:

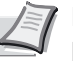

**Hinweis** Die Anzahl der zu heftenden Seiten hängt vom Finisher, dem **Seitenformat** oder **Medientyp** ab.

- Alle Blätter (maximal [xx])
- Das komplette Dokument wird bis zum oberen Limit geheftet. Übersteigt die Anzahl der Blätter die Heftmöglichkeiten, wird als erstes die maximal mögliche Menge geheftet und danach der restliche Stapel ebenfalls geheftet.
- Zum Beispiel: Ist die maximale Heftzahl 50 und das Dokument hat 58 Seiten, werden zuerst 50 geheftet, danach die restlichen 8.
- Nach jedem [xx] Blatt
- Wählen Sie diese Option, wenn Sie Ihr Dokument in Sätze mit bestimmten Seitenzahlen trennen wollen. Die ist hilfreich, wenn Sie z.B. einen Serienbrief in Word zusammenstellen und jedes Anschreiben aus 2 Seiten besteht, die geheftet werden sollen.
- Haben Sie z.B. angegeben, dass alle 20 Blätter geheftet werden sollen aber das Dokument 58 Seiten hat, wird der Druckauftrag in Sätzen 20, 20, 18 geheftet.
- **6** Drücken Sie **OK**, um zum Fenster **Druck** zurückzukehren.
- 7 Drücken Sie OK, um den Druck zu starten.

Das fertige Dokument wird geheftet und im Ausgabefach abgelegt.

Weitere Einzelheiten zur Endverarbeitung entnehmen Sie bitte der **Bedienungsanleitung des Finishers.** 

## Lochen

Die Lochen Funktion ist eine Option zum Finisher. Je nach Locheinheit werden 2 oder 4 Löcher gelocht. So sind die Seiten leichter im Ordner abzulegen. Die Lochfunktion kann nicht aktiviert werden, wenn **Heft-Modus** in der Layout Karte aktiviert wurde.

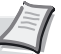

Hinweis Nicht alle Finisher unterstützen das Lochen. Weitere Informationen siehe *Aktivieren von Optionen* auf Seite 2-3.

### **Benutzung des Lochers**

- 1 Wählen Sie in Ihrer Anwendung Drucken aus dem Datei Menü und öffnen Sie die Drucker Eigenschaften.
- 2 In der Grundlagen Karte wählen Sie unter Ziel eine Ablage (Bild nach oben oder Bild nach unten).
- 3 Drücken Sie Karte Endbearbarbeitung und wählen Sie Lochen aus.

|   | Eigensch   | aften v  | on Kyocera K   | м-6030 кх           |            |          |            | ? 🗙       |
|---|------------|----------|----------------|---------------------|------------|----------|------------|-----------|
|   | Grundlagen | Layout   | Endbearbeitung | Bildbearbeitung     | Publishing | Auftrag  | Erweitert  |           |
|   | 🗌 Heften   |          |                |                     |            |          |            |           |
|   | E.         | Position | n: Ot          | en links            |            | -        |            |           |
|   |            | Anzahl:  | c              | Alle Blätter (maxim | al 50)     |          |            |           |
|   |            |          | 6              | Alle 2              |            | tter     |            |           |
|   | ✓ Lochen   |          |                |                     |            |          |            |           |
| 1 |            | Modue    | 2              | ächer               |            |          | Firstellur |           |
| : |            | Modus.   | 21             | löcher              |            | <u> </u> | Enstellur  | igen      |
|   | I Irennur  | ng       | 31             | _öcher              |            |          |            |           |
| Ч |            | Method   | ie:            |                     |            | Ψ.       |            |           |
|   | Librar     |          |                |                     |            |          |            |           |
|   |            |          |                |                     |            |          |            |           |
|   |            |          |                |                     |            |          |            |           |
|   |            |          |                |                     |            |          |            |           |
|   |            |          |                |                     |            |          | Standar    | Iwarta    |
|   | Kan Kan    | LERd     |                |                     |            | _        | oranuar    | Weite     |
| ĺ | Info       | Pro      | ofil           |                     |            |          | ж          | Abbrechen |

- Wählen Sie aus, wieviel Löcher gestanzt werden sollen: 2 Löcher oder 4 Löcher. Stellen Sie sicher, das die Option Lochung in der Karte Geräteeinstellungen aktiviert ist. Für weitere Information siehe Aktivieren von Optionen auf Seite 2-3. Für weitere Informationen zur Positionierung der Lochung siehe Positionierung der Lochung auf Seite 5-4.
- 5 Drücken Sie OK, um zum Fenster Druck zurückzukehren.

6 Drücken Sie OK, um den Druck zu starten. Das fertige Dokument wird gelocht und im Ausgabefach abgelegt. Weitere Einzelheiten zur Endverarbeitung entnehmen Sie bitte der Bedienungsanleitung des Finishers.

#### Positionierung der Lochung

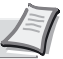

Hinweis Einige Modelle verfügen nicht über die Auswahl der Lochungsposition.

 In der Karte Endbearbeitung wählen die Lochung aus und öffnen Sie die Einstellungen.

| Eir | Einstellungen Lochen |  |  |  |
|-----|----------------------|--|--|--|
| Г   | Position der Lochung |  |  |  |
|     | C Links              |  |  |  |
|     | Rechts               |  |  |  |
|     | C Oben               |  |  |  |
|     |                      |  |  |  |
|     | OK Abbrechen         |  |  |  |

- 2 Wählen Sie die Position der Lochung aus. Zur Auswahl stehen links, rechts und oben.
- **3** Drücken Sie **OK**, um das **Lochung** Fenster zu schließen.
- 4 Drücken Sie OK, um zum Fenster Druck zurückzukehren.
- 5 Drücken Sie OK, um den Druck zu starten.

#### Das fertige Dokument wird gelocht und im Ausgabefach abgelegt.

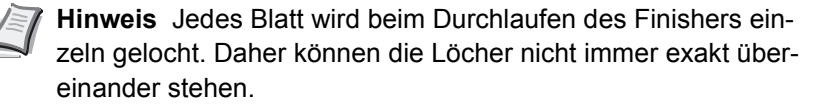

Sie können die seitlichen Ränder beim Lochen vergrößern, indem Sie die **Bundsteg** Funktion aus der **Layout** Karte benutzen. Siehe *Skalierung und Bundsteg* auf Seite *4*-7.

## Trennung

Sollen mehrere Kopien eines Druckauftrags im Ausgabefach abgelegt werden, kann es schwierig sein, die Sätze zu unterscheiden. Die Funktion **Trennung** legt die Sätze so ab, dass sie leicht unterschieden werden können. Mögliche Einstellungen sind:

- · Aufträge versetzen verschiebt jeden Druckauftrag im Ausgabefach.
- Kopien drehen legt jeden Druckauftrag um 90° verdreht im Ausgabefach ab. Um diese Funktion zu nutzen, benötigen Sie einen Drucker der über die Druckbreite A3 verfügt, so dass ein Satz in A4 und der nächste in A4-R ausgegeben werden kann.

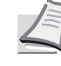

**Hinweis Aufträge versetzen** und **Kopien drehen** sind nicht gleichzeitig verfügbar. Bei einigen Modellen steht keine dieser Funktionen zu Verfügung.

### Aufträge versetzen

Verfügt Ihr Drucker über ein inneres Fach und A3 Format, so können die Sätze um 90 Grad versetzt ausgegeben werden. Eventuell muss dafür eine Festplatte oder eine RAM Disk verfügbar sein. Besitzt Ihr Drucker einen Finisher mit Heftung oder Multi Heftung, wird jeder Druckauftrag im Ausgabefach verschoben. Weitere Informationen siehe *Aktivieren von Optionen* auf Seite 2-3.

**Hinweis** Die Funktion **Aufträge versetzen** kann auch benutzt werden, um die Druckauftrags verschiedener Benutzer zu trennen. Dazu muss die Funktion **Aufträge versetzen** als Standard definiert sein. Für weitere Informationen siehe *Drucker-Eigenschaften auf Seite 2-1*.

- 1 Wählen Sie in Ihrer Anwendung Drucken aus dem Datei Menü und öffnen Sie die Drucker Eigenschaften.
- 2 In der Grundlagen Karte wählen Sie unter Ziel eine Ablage (Bild nach oben oder Bild nach unten).
- 3 Drücken Sie Karte Endbearbarbeitung und wählen Sie Aufträge versetzen aus.

|   | 🎾 Eigensch | aften von Kyoo | cera KM-6030 KX                                | ? 🛛         |
|---|------------|----------------|------------------------------------------------|-------------|
|   | Grundlagen | Layout Endbear | beitung Bildbearbeitung Publishing Auftrag Erw | eitert      |
|   | 🗖 Heften   |                |                                                |             |
|   | TA.        | Position:      | Oben links 💌                                   |             |
|   | <b>V</b> . | Anzahl:        | C Alle Blätter (maximal 50)                    |             |
|   | -          |                | 🍽 Alle 🛛 🔁 Blätter                             |             |
|   | Lochen     |                |                                                |             |
| < |            | Modus:         | 3 Löcher Eir                                   | nstellungen |
|   | I✓ Trennur | ng             |                                                |             |
| ľ |            | Methode:       | Aufträge versetzen                             |             |
|   |            |                |                                                |             |
|   |            |                |                                                |             |
|   |            |                |                                                |             |
|   |            |                |                                                |             |
|   | 🔇 КУО      | CERa           | St                                             | andardwerte |
|   | Info       | Profil         | ОК                                             | Abbrechen   |

4 Drücken Sie OK, um zum Fenster Druck zurückzukehren.

5 Drücken Sie **OK**, um den Druck zu starten.

Das fertige Dokument wird versetzt im Ausgabefach abgelegt.

## Kopien drehen

Kopien drehen legt jeden Druckauftrag um 90° verdreht im Ausgabefach ab. Dabei muss folgendes beachtet werden:

- Es muss eine Festplatte oder eine RAM Disk vorhanden Sein. Weitere Informationen siehe *Aktivieren von Optionen* auf Seite 2-3.
- Das Seitenformat muss A4 sein.
- Es muss eine A4 und eine A4-R Kassette zur Verfügung stehen.
- Der Druckauftrag muss mehr als eine Seite lang sein und aus mehreren Sätzen bestehen.
- 1 Wählen Sie in Ihrer Anwendung Drucken aus dem Datei Menü und öffnen Sie die Drucker Eigenschaften.
- In der Grundlagen Karte wählen Sie unter Ziel eine Ablage, die kein Fach des Finishers ist, also entweder Druckergrundeinstellungen oder inneres Fach.
- 3 Legen Sie die Anzahl der Kopien größer 1 fest.
- Orücken Sie Karte Endbearbarbeitung und wählen Sie Trennung aus und aktivieren Sie Kopien drehen.
- **5** Drücken Sie **OK**, um zum Fenster **Druck** zurückzukehren.
- 6 Drücken Sie OK, um den Druck zu starten.

Das fertige Dokument wird gedreht im Ausgabefach abgelegt.

# 6 Registerkarte Bildbearbeitung

Die Karte **Bildbearbeitung** beinhaltet Optionen für den Druckauftrag, der bei schwarz/weiß Druckern **Qualität-** und **Graustufen-**Einstellungen, bei Farbdruckern zusätzlich auch **Farbeinstellungen** verändert.

|   | Eigensch              | aften von Kyoc | era KA    | 1-6030 KX       |            |                         | ? 🗙    |
|---|-----------------------|----------------|-----------|-----------------|------------|-------------------------|--------|
| J | Grundlagen            | Layout Endbear | beitung   | Bildbearbeitung | Publishing | Auftrag Erweitert       |        |
|   | Qualität —            |                |           |                 |            |                         |        |
|   |                       | Druckqualität: | Hohe      |                 | -          | Benutzerdefinierte Qual | ität   |
|   |                       |                | Entwur    | 1               |            | Schriftarten            |        |
|   |                       |                | Anwen     | der             |            | Grafiken                |        |
|   | Graustufen            |                |           |                 |            |                         | — I    |
|   |                       | Einstellungen: | t ochwo   | a dauakaa       |            | Anpassung               |        |
| < | 3                     | , ⊓ex          | fiken sch | warz drucken    |            |                         |        |
|   |                       |                |           |                 |            |                         |        |
|   |                       |                |           |                 |            |                         |        |
|   |                       |                |           |                 |            |                         |        |
|   |                       |                |           |                 |            |                         |        |
|   |                       |                |           |                 |            |                         |        |
|   |                       |                |           |                 |            |                         |        |
|   | KYOCERA Standardwerte |                |           |                 |            |                         |        |
| 1 | Info                  | Profil         |           |                 |            | OK Abb                  | rechen |

# **Druckqualität**

- 1 Aus dem Drucken Fenster der Anwendung, drücken Sie Eigenschaften.
- 2 Im Eigenschaften Fenster, drücken Sie die Bildbearbeitung Karte.
- **3** Wählen Sie die gewünschte **Druckqualität** aus der Liste aus.
- Falls Sie Anwender als Druckqualität gewählt haben, drücken Sie Benutzerdefinierte Qualität, um das Fenster Benutzerdefinierte Qualitätseinstellungen zu öffnen.

| Druckqualität<br>Option   | Beschreibung                                   |
|---------------------------|------------------------------------------------|
| Hohe Qualität             | Benutzt die maximale                           |
|                           | Druckerauflösung.                              |
| Entwurf (nur bei schwarz/ | Benutzt die zweithöchste verfügbare            |
| weiß Modellen)            | Druckerauflösung.                              |
| EcoPrint                  | Benutzt eine Auflösung von 600 dpi.            |
| Anwender                  | Wählen Sie Ihre eigenen                        |
|                           | Einstellungen für <b>Auflösung</b> ,           |
|                           | Kyocera KIR (Kantenglättung), und<br>EcoPrint. |

## Benuzerdefinierte Qualitätseinstellungen

Folgende **Benutzerdefinierte Qualitätseinstellungen** können Sie benutzen:

- Auflösung
- Kyocera Kantenglättung
- EcoPrint

Diese Einstellungen haben Einfluss auf den Tonerverbrauch und können bei geschickter Einstellung den Tonerverbrauch reduzieren.

| Benutzer   | definierte Qual                       | itätseinstellur | ngen ? 🔀  |
|------------|---------------------------------------|-----------------|-----------|
| Auflösung  |                                       |                 |           |
|            | C Fast 1200<br>• 600 dpi<br>C 300 dpi |                 |           |
| Kyocera Ka | antenglättung                         |                 |           |
| a          | An                                    |                 |           |
| EnaDiat    | C Aus                                 |                 |           |
| ECOFIIII   | C An                                  |                 |           |
|            | • Aus                                 |                 |           |
|            |                                       | ОК              | Abbrechen |

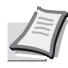

**Hinweis** Die Verfügbarkeit von EcoPrint bei Farbdruckern hängt vom verwendeten Druckermodell und der verwendeten Seitenbeschreibungssprache ab. Weitere Informationen zum Wechseln der Seitenbeschreibungssprache siehe *Druckersprache (PDL)* auf Seite 2-7. Bei einigen Farbdruckern steht Kyocera Kantenglättung nur für schwarz/weiß Druck zur Verfügung.

| Benutzerdefiniert<br>Einstellungen       | Beschreibung                                                                                                    |
|------------------------------------------|----------------------------------------------------------------------------------------------------|
| Auflösung (nur für schwarz/weiß Drucker) | Legt die Anzahl der Punkte pro Inch fest.<br>Größere Auflösungen verbessern die<br>Qualität von Details. Wählen Sie<br>Fast(Schnell) 1200, 600 dpi oder 300 dpi.<br>Einige Druckermodelle unterstützen auch<br>Fine(Fein)1200.                                                                        |
| Kyocera<br>Kantenglättung (KIR)          | Glättet die Kanten von Text oder<br>Vektorgrafiken. Bei Farbdruckern steht<br>diese Funktion nur im schwarz/weiß Modus<br>zur Verfügung.                                                                                                    |
| EcoPrint                                 | Reduziert den Tonerverbrauch und<br>verlängert die Laufzeit der Tonerkartusche<br>und trägt so zum Umweltschutz bei. Der<br>Druck erfolgt heller als normal. Die<br>Druckgeschwindigkeit wird nicht erhöht.<br>Einige Farbmodelle erlauben die Option:<br><b>Aus</b> , <b>75%</b> , oder <b>50%</b> . |

# Schriftarten

Die **Schriftarten** Einstellungen geben an, wie TrueType Schriftarten zum Drucker gesendet werden. Die gewählten Einstellungen haben Einfluss auf die Druckgeschwindigkeit und die Qualität.

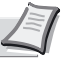

**Hinweis** Alle Kyocera Geräteschriftarten sind TrueType Schriftarten. Deaktivieren Sie diese nicht im Drucker.

1 Drücken Sie Schriftarten, um das Fenster Schriftarteneinstellungen zu öffnen.

| Schriftarteinstellungen                                    | ? 🛛          |
|------------------------------------------------------------|--------------|
| True Type-Schriftarten                                     |              |
| O Als Outline-Schrift laden                                |              |
| O Nativen Download zulassen                                |              |
| O Als Bitmaps downloaden                                   |              |
| <ul> <li>Durch Geräteschriftarten<br/>ersetzen.</li> </ul> | Schriftarten |
| 🦵 Geräteschriftarten deaktivieren                          | OK Abbrechen |

Wählen Sie eine der Methoden f
ür das Senden von TrueType Schriftarten und dr
ücken Sie OK, um die Einstellungen zu speichern:

| Schriftarten<br>Einstellungen | Beschreibung                                                                                                    |
|-------------------------------|----------------------------------------------------------------------------------------------------|
| Als Outline-Schriftart laden  | Am Besten geeignet für große Dokumente, die verschiedene<br>Schriftarten und Schriftgrößen enthalten. Die Druckgewchindigkeit ist<br>aufgrund der internen Optimierung besser. Das wiederholte Senden<br>von gleichen Schriftartendaten wird vermieden.<br>Die Druckgeschwindigkeit wird nicht verringert, wenn spezielle<br>Schriftarten wie japanisch, chinesisch oder koreanisch verwendet<br>werden. |
| Nativen Download zulassen     | Verbessert die Textqualität und vergrößert die Druckgeschwindigkeit,<br>in dem TrueType Schriftarten zu Adobe Type 42 Schriftformat<br>umgewandelt werden. Dieses Merkmal steht nur bei Verwendung der<br>Druckersprache <b>KPDL</b> zur Verfügung. Für weitere Details zum<br>Wechsel der Seitenbeschreibungssprache siehe <i>Druckersprache</i><br>( <i>PDL</i> ) auf Seite 2-7.                       |
| Als Bitmap Downloaden         | Das Laden von Bitmaps ermöglicht mehr Detaildarstellungen,<br>allerdings vergrößert es die Dateigröße enorm.<br>Wählen Sie diese Einstellung unter folgenden Umständen:                                                                                                    |
|                               | <ul> <li>Für Druckaufträge mit sehr kleinen Schriftarten (Punktgröße 1-4),<br/>Benutzerdefinierte Schriftarten oder asiatische Schriftarten.</li> </ul>                                                                                                    |
|                               | <ul> <li>Für Betriebssysteme mit wenigen TrueType Schriftarten (Microsoft<br/>Windows 3.1, Windows 98 und Millennium Edition). Nicht TrueType<br/>Schriftarten können nur als Bitmaps geladen werden.</li> </ul>                                                                                                    |

| Schriftarten<br>Einstellungen     | Beschreibung                                                                                                    |
|-----------------------------------|----------------------------------------------------------------------------------------------------|
| Durch Geräteschriftarten ersetzen | System Schriftarten und Geräte Schriftarten werden automatisch auf<br>Grund des Schriftartennamens zugeordnet. Wählen Sie <b>Durch</b><br><b>Geräteschriftarten ersetzen</b> , danach Drücken Sie <b>Schriftarten</b> , um<br>das Fenster <b>Schriftart Ersetzen</b> zu öffnen. Wählen Sie dies unter<br>folgenden Umständen: |
|                                   | Um die Druckgeschwindigkeit zu erhöhen.                                                                                                    |
|                                   | <ul> <li>Um eine Schriftart in großen Dokumenten zu ersetzen. Mit OK<br/>tauschen Sie alte durch neue Schriftart aus.</li> </ul>                                                                                                    |
|                                   |                                                                                                    |

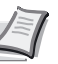

Hinweis GDI kompatibler Modus unterstützt nicht die Funktion Durch Geräteschriftarten ersetzen. Für weitere Details zum GDI kompatiblen Modus siehe Seite 2-8.

## Schriftarten ersetzen

Um die Funktion **Geräteschriftarten ersetzen** zu aktivieren, drücken Sie **Schriftarten**, um das Fenster **Schriftart ersetzen** zu öffnen.

Die **Systemfonts** Liste zeigt die Schriftarten, die auf dem Computer installiert sind. Die Schriftarten des Druckers befinden Sich in der Liste **Verfügbare Geräte Schriftarten**.

Wählen Sie, welche System Schriftarten mit den Druckerschriftarten ersetzt werden sollen. Sind die Eigenschaften der Schriffarten nicht gleich, kann der Zeichenabstand im Dokument nicht korrekt sein.

## Druckerschriftarten deaktivieren

Es kann vorkommen, dass der Drucker Schriftarten ersetzt obwohl diese als TrueType Schriftarten oder als Bitmaps gesendet wurden. In diesem Falle wählen Sie **Geräteschriftarten deaktivieren**.

Falls Sie mit AutoDesk oder Adobe Anwendungen und Microsoft Office Versionen älter als Office 2000 drucken, wählen Sie **Geräteschriftarten deaktivieren**, um Einschränkungen der Schriftarten zu vermeiden. Geräteschriftarten sind normalerweise in den Anwendungen mit einem Druckersymbol versehen.

Systemschriftarten werden normalerweise mit dem Kürzel "TT" dargestellt. Das aktivieren dieser Einstellung verbessert auch den Ausdruck von Druckdaten auf anderen Systemen.

Die Einstellung **Durch Geräteschriftarten ersetzen** wird deaktiviert, sobald **Geräteschiftarten deaktivieren** ausgewählt wurde.

| Schriftart ersetzen                                                                                                    | ?×    |
|----------------------------------------------------------------------------------------------------|-------|
| Systemfonts:                                                                                                    |       |
| Albany: <none><br/>Andale Sans: <none><br/>Andale Sans: Ul: <none><br/>Anal: <anal><br/>Anal Black: <none><br/>Bathazar: <none><br/>Bitstream Vera Sans: <none><br/>Bitstream Vera Sans: Mone&gt;</none></none></none></anal></none></none></none> |       |
| Verfügbare Gerätefonts:                                                                                                    |       |
| None<br>Albertus Extra Bold<br>Albertus Medium<br>Antique Olive<br>Arial<br>CG Omega<br>CG Times<br>Clarendon Condensed                                                                                                    |       |
| OK Abbr                                                                                                    | echen |

# Grafiken

In der Karte **Bildbearbeitung** drücken Sie **Grafiken**, um die **Grafik Einstellungen** zu öffnen. Treffen Sie Ihre Auswahl und bestätigen Sie mit OK.

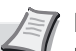

Hinweis Einige Einstellungen sind nur möglich, wenn eine bestimmte Druckersprache gewählt wurde. Um die Einstellungen der Druckersprache zu kontrollieren, öffnen Sie den Windows Drucker und Faxgeräte Ordner. Mit der rechten Maustaste drücken Sie auf das Druckersymbol und wählen Sie Eigenschaften. Für weitere Informationen siehe Druckersprache (PDL) auf Seite 2-7.

## Rasterung

Verändern Sie die Rasterung, um die Ansicht am Bildschirm und die Druckausgabe anzugleichen. Wenn die Rasterung am Bildschirm nicht mit der des Druckers übereinstimmt, wählen Sie eine andere Rasterung.

| Rasterung<br>Einstellungen | Beschreibung                                                                                                    |
|----------------------------|----------------------------------------------------------------------------------------------------|
| Automatisch                | In den meisten Fällen ist dies die optimale                                                                                             |
| (Grundeinstellung)         | Einstellung.                                                                                                    |
| Grob                       | Druckt Raster mit der kleinsten Anzahl von                                                                                              |
|                            | Linien, Rastern oder Punkten. Es besteht kein                                                                                           |
|                            | Unterschied zwischen Automatisch und Grob,                                                                                              |
|                            | wenn als Druckersprache PCL XL oder PCL 5e/                                                                                             |
|                            | <b>c</b> gewählt wurde.                                                                                                    |
| Mittel                     | Druckt Raster mit einer größeren Anzahl von                                                                                             |
|                            | Linien, Rastern oder Punkten als die Einstellung                                                                                        |
|                            | Grob. Es besteht kein Unterschied zwischen                                                                                              |
|                            | Automatisch und Mittel, wenn als                                                                                                    |
|                            | Druckersprache <b>KPDL</b> gewählt wurde.                                                                                               |
| Fein                       | Druckt Raster mit der größten Anzahl von Linien,<br>Rastern oder Punkten. Die Rasterung erfolgt<br>feiner als auf dem Monitor zu sehen. |

## Umkehrungsoptionen

Diese Einstellungen sind nur verfügbar, wenn **KPDL** als Druckersprache in den **PDL Einstellungen** gewählt wurde.

| Umkehrungs-<br>optionen | Beschreibung                                                                                                  |
|-------------------------|----------------------------------------------------------------------------------------------------|
| Bild umkehren           | Druckt das Bild wie ein Foto Negativ, kehrt<br>also Schwarz und Weiß um.                                      |
| Gespiegelter Druck      | Druckt die Seite als wenn man Sie durch eine<br>Scheibe von hinten oder in einem Spiegel<br>betrachten würde. |

## Optimierung

Diese Einstellungen sind nur verfügbar, wenn **KPDL** als Druckersprache in den **PDL Einstellungen** gewählt wurde.

| Optimierungs-<br>optionen | Beschreibung                                                                                                    |
|---------------------------|----------------------------------------------------------------------------------------------------|
| Schnelldruck              | Bilder werden im Binärformat versendet.<br>Schnelldruck vermindert die Spuldauer und<br>erhöht die Druckgeschwindigkeit. Ausreichend<br>für alltäglichen Druck. |
| Optimale Portierung       | Erstellt eine PostScript Datei in ASCII Text<br>Kodierung. Texte, die auf diese Art erstelt<br>worden sind, können später bearbeitet<br>werden.                 |

## Rasterdarstellung (nur für schwarz/weiß Drucker)

Ein erfahrener Benutzer kann die Rasterdarstellung benutzen, um Schattierungen in den Grauflächen eines Bildes zu verändern. Das Bild wird in Punkte umgerechnet. Die Einstellung ermöglicht die Raster in einem Bild anzupassen. Größere Punkte, die näher zusammen liegen erzeugen dunklere Flächen, kleinere Punkte, die weiter auseinander liegen, erzeugen hellere Flächen. Es gibt eine Fülle von Einstellungen, wie Anzahl, Aussehen oder Winkel der Punkte zueinander.

Diese Einstellungen sind nur verfügbar, wenn **KPDL** als Druckersprache in den **PDL Einstellungen** gewählt wurde. Falls der **GDI kompatible Modus** in den **PDL Einstellungen** gewählt wurde, steht die Rasterdarstellung nicht zur Verfügung.

| Bildschirmeinstellungen                            |                  |
|----------------------------------------------------|------------------|
| Grundeinstellungsbildschime des Druckers verwenden |                  |
| Tinte:                                             | Schwarz          |
| Frequenz:                                          | 23.6 Zeilen/cm 💌 |
| Winkel:                                            | 45.0 • Grad      |
| Form:                                              | Ellipse          |
| 🦳 Genaue Raster                                    | OK Abbrechen     |

- 1 In dem Fenster Graphik Einstellungen drücken Sie Autotypieraster.
- 2 Deaktivieren Sie das Feld Grundeinstellungsbildschirme des Druckers verwenden.
- 3 Aus der Liste können Sie folgende Einstellungen wählen:

| Rasterdarstellung<br>Einstellungen | Beschreibung                                                                                                    |
|------------------------------------|----------------------------------------------------------------------------------------------------|
| Tinte                              | Farbe wird beim Ausdruck benutzt. Bei schwarz/<br>weiß Druckern ist <b>Schwarz</b> die einzig<br>verfügbare Tinte. |

| Rasterdarstellung<br>Einstellungen | Beschreibung                                                                                                    |
|------------------------------------|----------------------------------------------------------------------------------------------------|
| Frequenz                           | Anzahl der Reihen oder Punkte pro Zentimeter.<br>Geben Sie einen Wert in das Feld <b>Frequenz</b> ein<br>und wählen Sie <b>Linien/Inch</b> oder <b>Linien/cm</b> .                                                                                                    |
| Winkel                             | Wählen Sie den Winkel, in dem die Reihen<br>angeordnet werden. Der Winkel kann von -180<br>bis +180 Grad angegeben werden.                                                                                                    |
| Form                               | Wählen Sie die Form eines Raster Punktes. Die<br>beste Form hängt vom Muster und von der<br>Anzahl der Farben des Bildes ab.<br>Ellipse                                                                                                    |
|                                    | Verhindert optische Sprünge, falls ein Bereich<br>der geglättet sein sollte übermäßig dunkel wird.<br>Die Ellipsen Form sorgt für eine glattere<br>Abstufung der Raster. Sollte für Bilder mit vielen<br>dunklen Flächen benutzt werden.<br><b>Rund</b>                                                                                                    |
|                                    | Verhindert Moiré Effekte und Punkte<br>Anhäufungen. Moiré Effekte sind ungewollt<br>auftretende Muster, die entstehen, wenn zwei<br>oder mehr Farben in falschem Winkel gedruckt<br>werden. Der korrekte Winkel hängt von der<br>Anzahl der Farben ab. Punkte Anhäufungen<br>entstehen, wenn sich in Rasterflächen Punkte<br>konzentrieren. Wählen Sie diese Einstellung für<br>hellere Bilder.<br>Linie |
|                                    | Benutzt für spezielle Effekte. Der Winkel der Effekte kann verändert werden.                                                                                                    |
| Genaue Raster<br>verwenden         | Benutzt ein sehr präzises Raster für bessere<br>Druckqualität, aber die Druckzeit wird erhöht.                                                                                                    |

## Graustufen

Benutzen Sie die **Graustufen** Einstellungen, um das Erscheinungsbild von Grafiken und Text, die auf schwarz/weiß Druckern gedruckt werden, zu verändern. Diese Einstellungen werden auch für Farbdrucker benutzt, wenn diese schwarz/weiß Seiten ausdrucken.

| Graustufen<br>Einstellungen | Beschreibung                                                                                                    |
|-----------------------------|----------------------------------------------------------------------------------------------------|
| Text schwarz drucken        | Druckt alle farbigen Texte schwarz. Dies ist<br>sinnvoll, wenn Sie die Datenmenge von<br>Farbdrucken verringern wollen. Die<br>Druckgeschwindigkeit wird erhöht. Wählen<br>Sie die Einstellung auch, wenn Sie die<br>Detailschärfe von hellem farbigem Text im<br>schwarz/weiß Druck verbessern wollen.<br>Weißer Text und farbige Bilder sind davon<br>nicht betroffen. |
| Grafiken schwarz<br>drucken | Druckt alle Farben in schwarz. Diese<br>Einstellung arbeitet nur bei Vektorgrafiken<br>und wird bei CAD Anwendungen benutzt.<br>Die Lesbarkeit bei CAD Blaudrucken wird<br>verbessert.                                                                                                    |

Graustufeneinstellungen erlauben die Veränderung von **Helligkeit** und **Kontrast**. Dies gilt für alle Druckertypen, sobald sie schwarz/weiß drucken. Benutzen Sie diese Einstellung für Grafiken die zu hell, zu dunkel oder zu grau sind. Texte werden nicht verändert.

| Anpassungseinstellungen |
|-------------------------|
| Bildvorschau:           |
|                         |
| Helligkeit:             |
| Kontrast: J 0 🔹         |
| OK Abbrechen            |

1 Drücken Sie Anpassung, um das Fenster Anpassungseinstellungen zu öffnen.

Eine Vorschau wird angezeigt.

- Verändern Sie die Helligkeit nach Ihren Wünschen. Sie können die Werte auch direkt in das Zahlenfeld eingeben. Der Wert kann zwischen -100 und + 100 liegen.
- 3 Verändern Sie den Kontrast nach Ihren Wünschen. Sie können die Werte auch direkt in das Zahlenfeld eingeben. Der Wert kann zwischen -100 und + 100 liegen.

## Farbeinstellungen

Die Einstellungen im **Farbmodus** erlauben die Farbanpassung an den Druckauftrag. Als Farbanpassung bezeichnet man den Prozess, wenn aus dem Farbsystem RGB (Das Farbsystem Ihres Monitors) in CYMK Farben (Das Farbsystem Ihres Farbdruckers) umgerechnet wird. **RGB** steht für **R**ot, **G**rün und **B**lau. CMYK steht für **C**yan, **M**agenta, **Y**ellow und Black.

| - | Druckein                   | stellungen für | Kyoce    | ra Mita FS-C   | 8026N KX   |                                      | ? 🗙                 |
|---|----------------------------|----------------|----------|----------------|------------|--------------------------------------|---------------------|
|   | Grundlagen                 | Layout Endbea  | beitung  | Bildbearbeitun | Publishing | Auftrag Erweitert                    |                     |
|   | Qualität —                 | Druckqualität: | Hohe     |                | <b>.</b>   | Benutzerdefinierte (<br>Schriftarten | Qualität            |
|   | Earbon                     |                |          |                |            | utaiken                              |                     |
| 1 |                            | Farbmodus:     | Farbrook | odus           | •          | Anpassung.                           |                     |
| < | 3                          | Einstellungen: |          |                |            | Korrektur                            |                     |
|   |                            | Te:            | (t schwa | z drucken      |            |                                      |                     |
|   | 🔽 Grafiken schwarz drucken |                |          |                |            |                                      |                     |
|   |                            | 🗖 Gla          | nzmodus  |                |            |                                      |                     |
|   |                            |                |          |                |            |                                      |                     |
|   |                            |                |          |                |            |                                      |                     |
|   | KYOCERa                    |                |          |                |            |                                      |                     |
|   | Info                       | Profil         |          |                | ОК         | Abbrechen                            | D <u>b</u> ernehmen |

Der Farbmodus bietet folgende Optionen:

| Farbmodus<br>Optionen | Beschreibung                                                                                                    |
|-----------------------|----------------------------------------------------------------------------------------------------|
| Farbmodus             | Druckt Text und Grafiken in Vollfarbe.                                                                                                    |
| Monochrom             | Druckt nur als schwarz/weiß. Drücken Sie<br><b>Anpassung</b> zur Einstellung von Helligkeit und<br>Kontrast. Weitere Informationen siehe<br><i>Graustufen</i> auf Seite 6-8. |
| Anwender              | Wählen Sie diese Einstellung, um die <b>Halbton</b><br>Einstellungen verfügbar zu machen.                                                                                    |

## Halbton

Halbtondrucke benutzen das ganze Spektrum der Farben, um Graustufen zu drucken. Die Einstellung wird in erste Linie für Fotos benutzt. Die Einstellungen **Glanzmodus** und **Halbton** stehen bei Farbdruckern zusätzlich zur Verfügung.

**Glanzmodus** simuliert ein glänzendes Aussehen der Drucke für Text und Bilder.

Glanzmodus und Halbton stehen zur Verfügung, wenn Anwender als Farbmodus gewählt wurde.

## Benutzerdefinierte Farbeinstellung

Im Folgenden wird die Anpassung der Farben für verschiedene Anwender beschrieben:

- 1 Wählen Sie Anwender aus der Farbenmodus Liste.
- 2 Drücken Sie Anpassung, um das Fenster Anpassungseinstellungen zu öffnen. Eine Vorschau zur Einstellung öffnet sich.

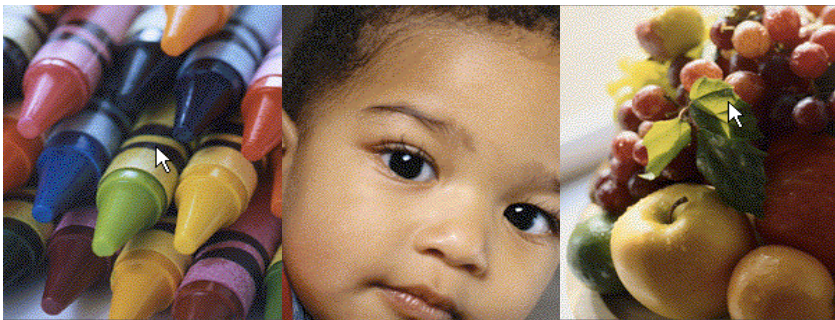

Stifte Sättigung oder RGB Einstellung Bild Hautfarbe oder Mittelton Einstellung

Früchte Sättigungseinstellung

Wählen Sie Anwender 1, Anwender 2, oder Anwender 3 aus der Benutzerdefinierten Farben Liste.

- 3 Drücken Sie Einstellungen, um das Fenster Benutzerdefinierte Farben zu öffnen.
- Wählen Sie FSH (Farbton, Sättigung, Helligkeit) oder RGB (Rot, Grün, Blau) als Farbraum.
- 6 Mit den Pfeiltasten können Sie eins der oberen drei Fotos auswählen. Da die Bilder verschiedene Farben betonen, haben diese verschiedene Eigenschaften.

#### FSH (Farbton, Sättigung, Helligkeit)

 Unter Farbraum wählen Sie FSH (Farbton, Sättigung, Helligkeit). Nun können sie das Spektrum der Farben, also Farbton, Helligkeit, Kontrast und Sättigung, einstellen.

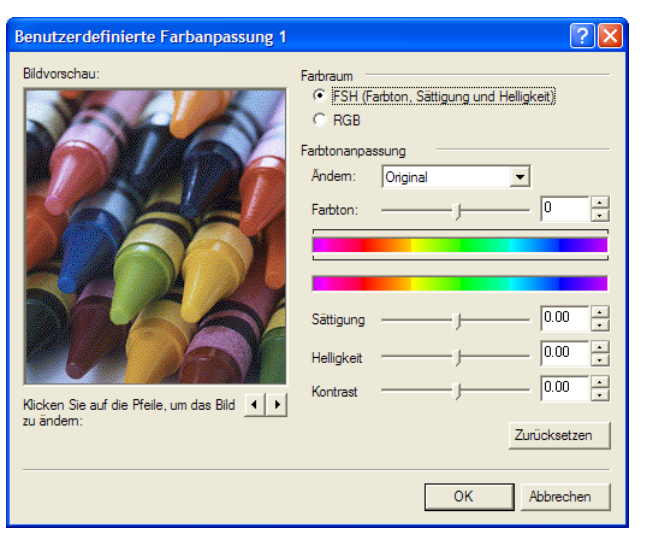

2 Stellen Sie Farbton und Sättigung ein.

Für gezielte Farbtonanpassungen wählen Sie **Original** aus der Ändern Liste aus. Verändern Sie den **Farbton** zwischen -180 und +180. Für eine bestimmte Farbtonanpassung wählen Sie **Rot**, **Gelb**, **Grün**, **Cyan**, **Blau** oder **Magenta** aus der **Ändern** Liste. Der **Farbton** kann zwischen -10 und +10 verändert werden. Die obere Farbleiste zeigt die Veränderung an, wenn der Farbtonregler betätigt wird. Die horizontalen Balken im Farbtonregler zeigen an, welcher Teil der Farbe betroffen ist. Der untere Farbregler dient als Vergleich für die aktuelle **Farbtoneinstellung**.

- 3 Betätigen Sie die Schieberegler Sättigung, Helligkeit und Kontrast oder geben Sie Werte zwischen -10 und +10 in die Felder ein.
- Orücken Sie Zurücksetzen, damit alle FSH Einstellungen auf 0 gesetzt werden.
- 5 Drücken Sie OK, um die neuen FSH Einstellungen zu sichern.

#### RGB

- 1 Wählen Sie als **Farbraum RGB** aus. RGB stellt nur die relativern Werte der Farben Rot, Grün und Blau ein.
- 2 Stellen Sie mit den Schiebereglern die relativen Werte f
  ür Rot, Gr
  ün und Blau ein oder geben Sie die Werte zwischen -10 und +10 in die Felder ein.

| Benutzerdefinierte Farbanpassung 1 | ? 🛛                                                                                                    |
|------------------------------------|----------------------------------------------------------------------------------------------------|
| Eldvorschau:                       | Farbraum C FSH (Farbton, Sättigung und Heligkeit) C EGB RGB-Wert Rot: Grün: Grün: D.00 * Blau: D.00 * Zurücksetzen |
|                                    | OK Abbrechen                                                                                                    |

- 3 Drücken Sie Zurücksetzen, um alle RGB Einstellungen auf 0 zu setzen.
- 4 Drücken Sie OK, um die neuen RGB Einstellungen zu speichern.

## Farbkorrektur

Farbkorrektur wird benutzt, um eine größere Gleichheit der Farben sicherzustellen, wenn diese mit verschiedenen Druckern gedruckt werden. Die einzelnen Farbräume der Drucker werden auf diese Weise kompensiert. Die Beschreibung der verschiedenen Farbräume nennt man auch Farbprofile. Farbkorrektur steht nicht zur Verfügung, wenn Monochrom gewählt wurde, sondern nur bei Farbenmodus.

Drücken Sie Korrektur, um das Fenster Farbkorrektur zu öffnen. Wählen Sie eine der Farbkorrekturen aus. Die Option ICM (Image Colour Management) steht zur Verfügung, wenn Sie die Option ICM Einstellungen angeklickt haben. Für weitere Informationen siehe *ICM*-*Farbkorrektur* auf Seite 6-13.

| Farbkorrektur<br>Optionen   | Beschreibung                                                                                                    |
|-----------------------------|----------------------------------------------------------------------------------------------------|
| Automatisch                 | Führt die Farbkorrektur anhand der Standard Farbprofile aus, die in den <b>Eigenschaften</b> der <b>Farbverwaltung</b> hinterlegt sind.                                                                                                    |
| ICM (Vom System korrigiert) | <ul> <li>Passt die Farben des Druckauftrages soweit an, dass Sie möglichst dem Original entsprechen. Dies geschieht auf Basis der Farbprofile.</li> <li>Die ICM Profile eines Druckers geben Informationen über die exakte Farblage eines Druckers. Die Profileinstellungen müssen in der Farbverwaltung der Drucker Eigenschaften hinterlegt sein.</li> <li>Unter Windows 2000 und XP stehen zusätzliche ICM Farbwiedergabeeinstellungen zur Verfügung.</li> <li>Hinweis ICM wird nicht unter Windows 95 oder Windows NT unter-</li> </ul> |
|                             | stützt.                                                                                                    |
| Keine (Anwendungskorrektur) | Die Farbdaten werden basierend auf der internen Farbtabelle des<br>Druckers ausgedruckt. Eine Tintensimulation wird nicht durchgeführt.<br>Dies ist sinnvoll, wenn die Anwendung eine eigene Farbkorrektur<br>besitzt.                                                                                                    |

## Farbwiedergabe

- 1 Im Fenster Farbkorrektur wählen Sie Automatisch, danach wählen Sie Farbwiedergabe.
- 2 Wählen Sie im **Farbwiedergabe** Fenster einen **Modus** aus, danach Drücken Sie **OK**, um die Einstellungen zu sichern.

| Farbwiedergabe                                                                                   | ? 🔀                                                                                     |
|--------------------------------------------------------------------------------------------------|-----------------------------------------------------------------------------------------|
| Modus<br>C Auto 1<br>C Auto 2<br>C Auto 3<br>C Auto 4<br>C Bild<br>C Text<br>C Diagramm (Grafik) | Wählen Sie diesen Modus in<br>fast allen Fällen für den Druck<br>generischer Dokumente. |
|                                                                                                  | OK Abbrechen                                                                            |
| Farbwiedergabe<br>Einstellungen | Beschreibung                                                                                                    |
|---------------------------------|----------------------------------------------------------------------------------------------------|
| Auto 1                          | Für die meisten Drucke die richtige<br>Einstellung.                                                                                   |
| Auto 2                          | Druckt schwarzen Text und Grafiken nur mit schwarzem Toner.                                                                           |
| Auto 3                          | Druckt schwarzen Text und Grafiken mit allen vier Farbtonerarten (CMYK).                                                              |
| Auto 4                          | Druckt Bilder und Grafiken ähnlich zu den<br>Farben des Monitors.                                                                     |
| Bild                            | Druckt Bilder, Texte und Grafiken ähnlich zu den Farben des Monitors.                                                                 |
| Text                            | Druckt Bilder, Texte und Grafiken in kräftigen<br>Farben (schwarze Bereiche werden mit<br>schwarzem Toner gedruckt).                  |
| Diagramm (Grafik)               | Druckt Bilder, Texte und Grafiken in kräftigen<br>Farben (schwarze Bereiche werden mit allen<br>vier Farbtonerarten (CMYK) gedruckt). |

## **ICM-Farbkorrektur**

- 1 Im Fenster Farbkorrektur wählen Sie ICM (Vom System korrigiert), danach Drücken Sie ICM Einstellungen.
- 2 Im Fenster ICM Einstellungen wählen Sie die entsprechende Farbraumanpassung. Drücken Sie OK, um die Eingabe zu sichern.

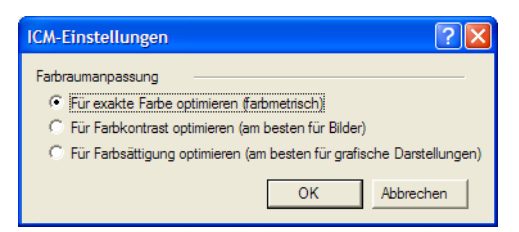

| ICM Einstellungen<br>Optionen | Beschreibung                                 |
|-------------------------------|----------------------------------------------|
| Für exakte Farbe              | Wählen Sie diese Einstellung, wenn die       |
| optimieren                    | Farbe in allen Druckaufträgen exakt die      |
| (farbmetrisch)                | gleiche sein soll. Z.B. für Firmenlogos.     |
| Für Farbkontrast              | Wählen Sie diese Einstellung für Bilder oder |
| optimieren (am                | gescannte Fotos, die viele Farben enthalten. |
| besten für Bilder)            | Der Farbkontrast wird für Farben optimiert,  |
|                               | so dass man Details am besten erkennt.       |
| Für Farbsättigung             | Wählen Sie diese Einstellung für Grafiken,   |
| optimieren (am                | die große Farbflächen enthalten. Die         |
| besten für grafische          | Farbsättigung wird für gleichmäßige          |
| Darstellung)                  | Darstellung optimiert.                       |

# 7 Registerkarte Publishing

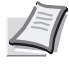

**Hinweis** Die Eigenschaften in dieser Karte hängen vom Druckkertyp und den installierten Optionen ab.

# Deckblattmodus, Seite einfügen und Folien-Zwischenblatt

Im folgenden werden die Funktionen Deckblatt, Seite einfügen und Zwischenblatt des Druckertreibers beschrieben. Standardmäßig werden die Medien für diese Funktionen aus dem Universaleinzug eingezogen. Hierfür muss der Universaleinzug im Kassettenmodus definiert sein. Weitere Informationen siehe **Bedienungsanleitung** des Druckers

- **Deckblattmodus:** Fügt ein vorderes oder hinteres Deckblatt an das Dokument an.
- Seite einfügen: Fügt leere oder bedruckte Blätter vor die Seiten eines Dokumentes ein.
- Folien-Zwischenblatt: Fügt leere oder bedruckte Seiten zwischen Folien ein.

# Drucken mit Deckblättern

Wollen Sie Ihrem Dokument Vorder- oder Rückseiten zufügen, können diese aus schwererem oder farbigem Papier bestehen als das eigentliche Dokument. Dieses ist auch mit Heftung oder Broschürenfunktion möglich. Das Papier für das Dokument wird in den **Zufuhr** Einstellungen der **Grundlagen** Karte festgelegt. Die Quelle fürs Deckblatt wird in der Einstellung **Medien für Deckblatt** der **Publishing** Karte festgelegt. Die Deckblätter können auch bedruckt werden.

Soll das Deckblatt auf der **Vorderseite** und **Rückseite** bedruckt werden, muss eine Duplex Einheit installiert sein.

Obwohl **Deckblattmodus** und **Seite einfügen** gleichzeitig benutzt werden können, ist die Kombination mit **Folien-Zwischenblatt** nicht möglich (siehe *Folien-Zwischenblatt* auf Seite 7-8.).

Für weitere Informationen zum Drucken von Deckblättern in Kombination mit Heften oder Broschüre siehe *Broschürendruck* auf Seite *4-3*.

1 Wählen Sie in Ihrer Anwendung Drucken aus dem Datei Menü und öffnen Sie die Drucker Eigenschaften.

2 Wählen Sie die Karte Publishing aus.

Deckblattvarianten aus der unteren Tabelle aus. Eigenschaften von Kyocera KM-6030 KX **?**× Grundlagen Layout Endbearbeitung Bildbearbeitung Publishing Auftrag Erweitert Deckblatt-Modus Drucken auf: 🗌 Vorderseite außen Vorde seite 🔲 Vorderseite innen 🗖 Rückseite innen C Vorder- und Rückseite F Rückseite außen Medien für Deckblatt: Automatisch (Blankopapier) -Seite einfügen 🗖 Auf Vorderseite drucken 🔲 Auf Rückseite drucken Automatisch (Blankopapier) Folien-Zwischenblatt F Auf hinteres Blatt drucken Automatisch (Blankopapier) Standardwerte KYOCERa Profil. Info OK Abbrechen

3 Aktivieren Sie den Deckblatt-Modus. Wählen Sie eine der

## Deckblatt-Einstellungen

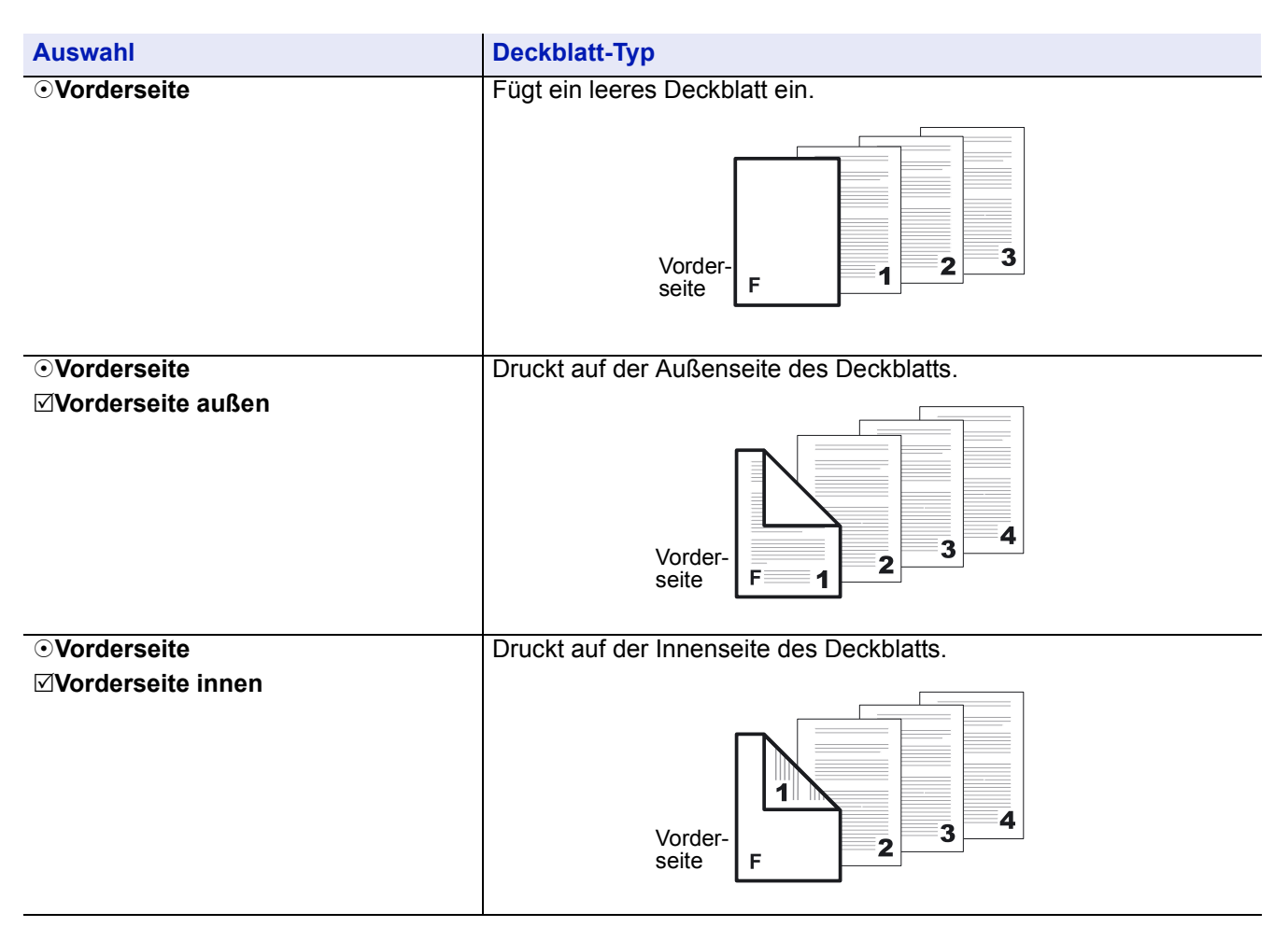

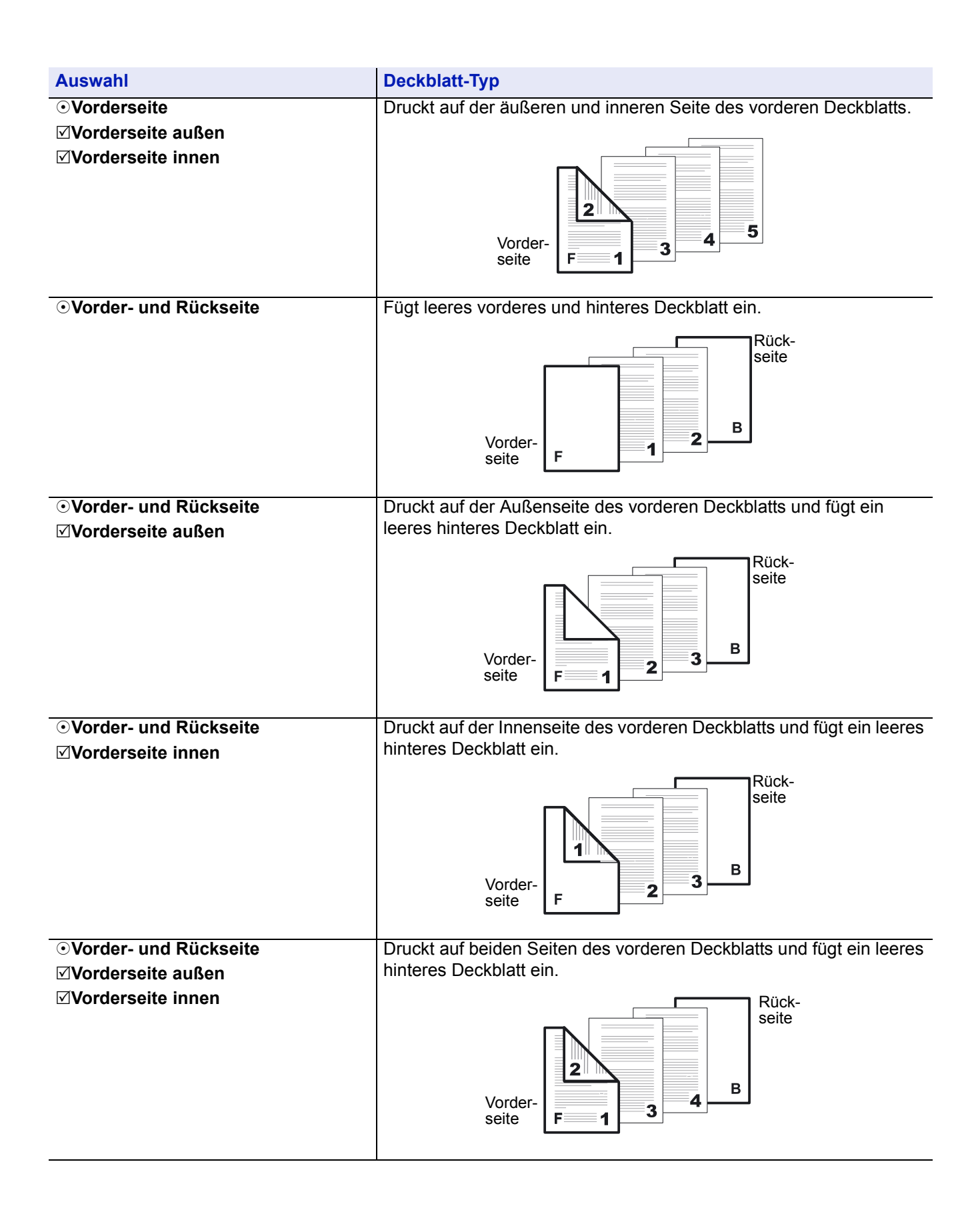

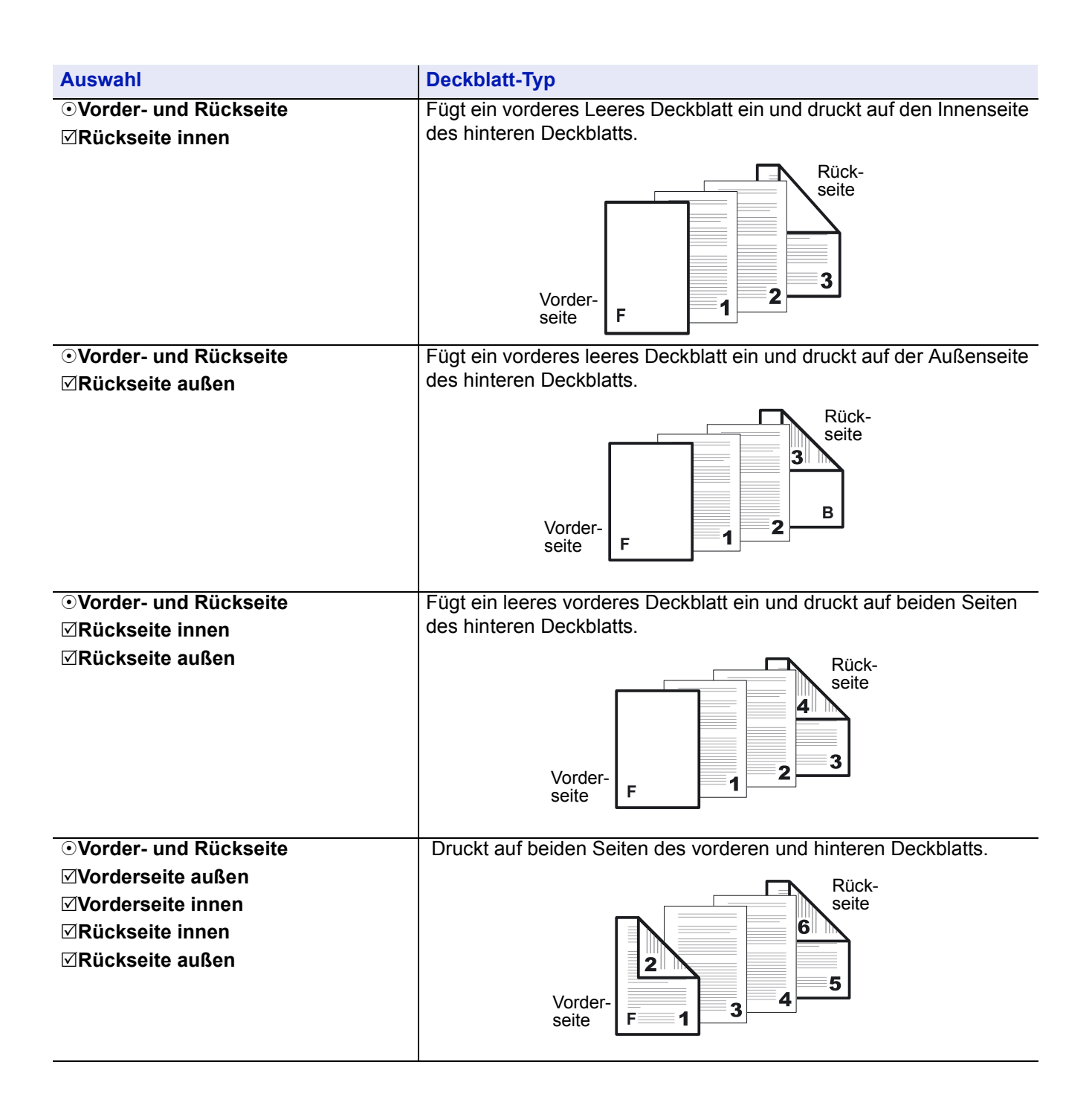

#### Papiertyp für Deckblatt wählen

Wählen Sie für das Deckblatt die Papierquelle oder den Medientyp aus der Medien für Deckblatt Liste aus. Die Papierkassette wird dann automatisch nach Ihren Einstellungen gewählt.

| Eigensch    | naften von Kyocera KM-603(    | ) KX                                                       | ? 🗙    |
|-------------|-------------------------------|------------------------------------------------------------|--------|
| Grundlagen  | Layout Endbearbeitung Bildbei | arbeitung Publishing Auftrag Erweitert                     |        |
| Deckbl      | latt-Modus                    |                                                            |        |
|             | Vorderseite                   | Drucken auf: 🔽 Vorderseite außen                           |        |
|             |                               | 🔽 Vorderseite innen                                        |        |
| × 1         | O Vorder- und Rückseite       | Elickseite außen                                           |        |
|             |                               |                                                            |        |
| 1           | Medien für Deckblatt:         | Automatisch (Blankopapier)                                 |        |
| 🗌 🗌 Seite e | infügen                       | Automatisch (Folie)                                        | -      |
|             | 🗖 Auf Vorderseite drucken     | Automatisch (Vorgedrückt)<br>Automatisch (Etiketten)       |        |
| ] 🚿         | Einfügen vor Seiten:          | Automatisch (Feinpapier)<br>Automatisch (Recycling-Papier) |        |
|             | Medien für Seiten:            | Automatisch (Pergament)                                    |        |
| E Folien-   | Zwischenblatt                 |                                                            |        |
|             | 🗖 Auf hinteres Blatt drucken  |                                                            |        |
| [a          | Medien für Unterblatt:        | Automatisch (Blankopapier)                                 |        |
|             |                               | ·                                                          |        |
| NUC         |                               | Standardwerte                                              |        |
|             | LCKD                          |                                                            |        |
| Info        | Profil                        | OK Abbr                                                    | rechen |

- **Hinweis** Dickes, dünnes oder spezielles Papier muss aus dem Universaleinzug eingezogen werden. Einige Drucker unterstützen keine Medientypen.
- 2 Legen Sie das Papier für das Deckblatt in die Papierkassette oder den Universaleinzug und treffen Sie Ihre Auswahl gemäß Schritt 1.
- 3 Drücken Sie OK, um zum Fenster Druck zurückzukehren.
- 4 Drücken Sie **OK**, um den Druck zu starten.

## Seite einfügen

Fügt leere oder bedruckte Blätter vor die Seiten eines Dokumentes ein. Sie können das eingefügte Papier einseitig oder doppelseitig bedrucken.

Obwohl **Deckblattmodus** und **Seite einfügen** gleichzeitig benutzt werden können, ist die Kombination mit **Folien-Zwischenblatt** nicht möglich (siehe *Folien-Zwischenblatt* auf Seite 7-8).

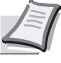

Hinweis Bitte beachten Sie, dass nicht alle vorbedruckten Seiten problemlos vom Drucker eingezogen werden können, speziell beim Einfügen von farbig bedrucktem Papier fragen Sie zuerst Ihren Kundendienst.

## Drucken mit Seite einfügen

1 Wählen Sie in Ihrer Anwendung Drucken aus dem Datei Menü und öffnen Sie die Drucker Eigenschaften.

- 2 Wählen Sie die Karte **Publishing** aus.
- 3 Aktivieren Sie **Seite einfügen**. Wählen Sie eine der Einfügevarianten aus.

| 🎾 Eigensch | aften von Kyocera KM      | 1-6030 KX                  |                                                  |                                                         | ? 🗙     |
|------------|---------------------------|----------------------------|--------------------------------------------------|---------------------------------------------------------|---------|
| Grundlagen | Layout Endbearbeitung     | Bildbearbeitung            | Publishing                                       | Auftrag Erweitert                                       |         |
| Deckbla    | att-Modus                 |                            |                                                  |                                                         |         |
|            | C Vorderseite             | Drucke                     | n auf: 🛛 🗌                                       | Vorderseite außen                                       |         |
| 8          | C Vorder- und Rückseite   | 3                          | Г<br>Г<br>Г                                      | Vorderseite innen<br>Rückseite innen<br>Rückseite außen |         |
| Seite eir  | Medien für Deckblatt:     | Autom                      | atisch (Blank                                    | opapier) 💌                                              |         |
| *          | Auf Vorderseite drucke    | en 🗌 Auf                   | Rückseite d                                      | rucken                                                  |         |
|            | Einfügen vor Seiten:      | 2                          |                                                  |                                                         |         |
|            | Medien für Seiten:        | Autom                      | atisch (Blank                                    | opapier) 💌                                              |         |
| Folien-Z   | wischenblatt              | Automa<br>Automa           | atisch (Blank<br>atisch (Folie)                  | opapier)                                                |         |
|            | 🔲 Auf hinteres Blatt druc | ken Automa                 | atisch (Vorge<br>atisch (Etiket                  | druckt)<br>ten)                                         |         |
| 00         | Medien für Unterblatt:    | Automa<br>Automa<br>Automa | atisch (Feinpa<br>atisch (Recyc<br>atisch (Perga | apier)<br>cling-Papier)<br>ment)                        |         |
| 🔇 КУОС     | CERƏ                      |                            |                                                  | Standardwei                                             | te      |
| Info       | Profil                    |                            |                                                  | OK Abi                                                  | brechen |

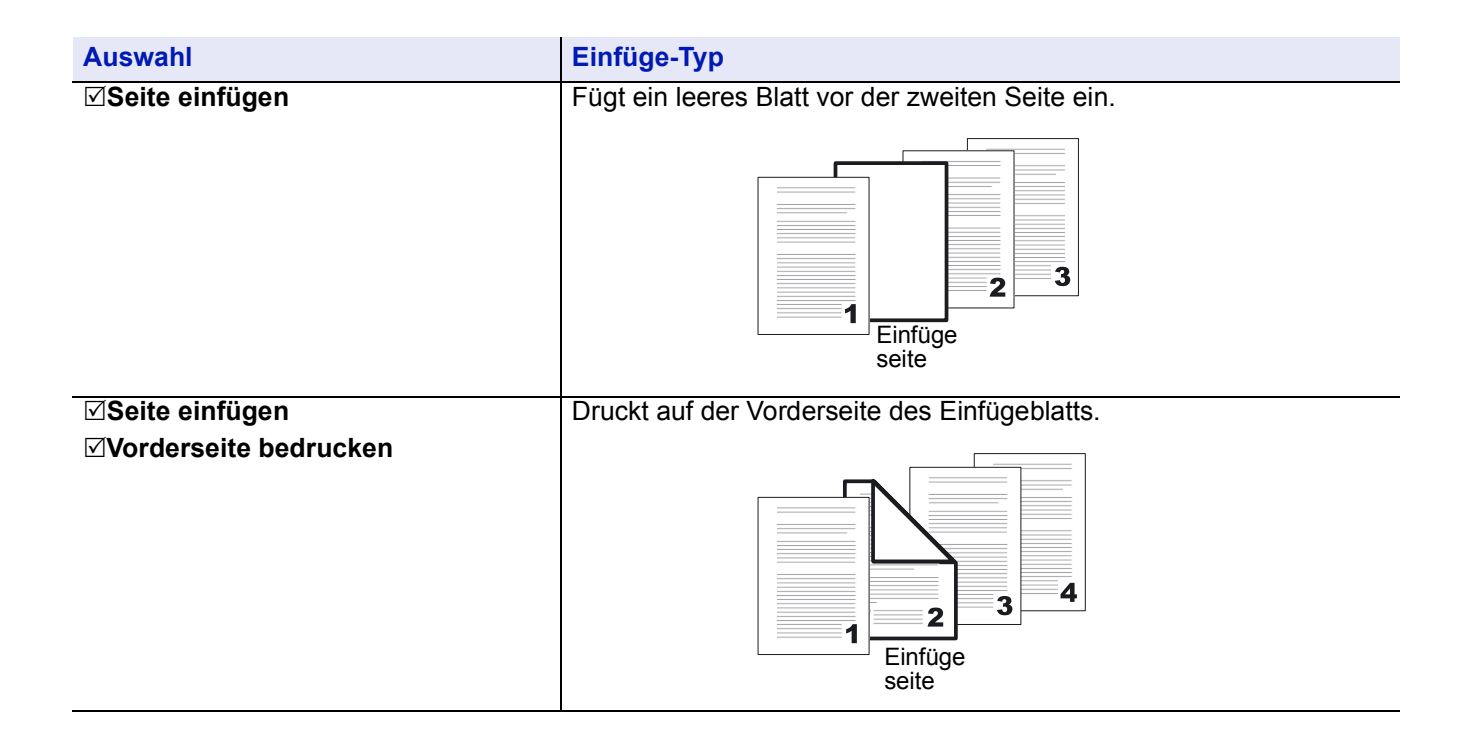

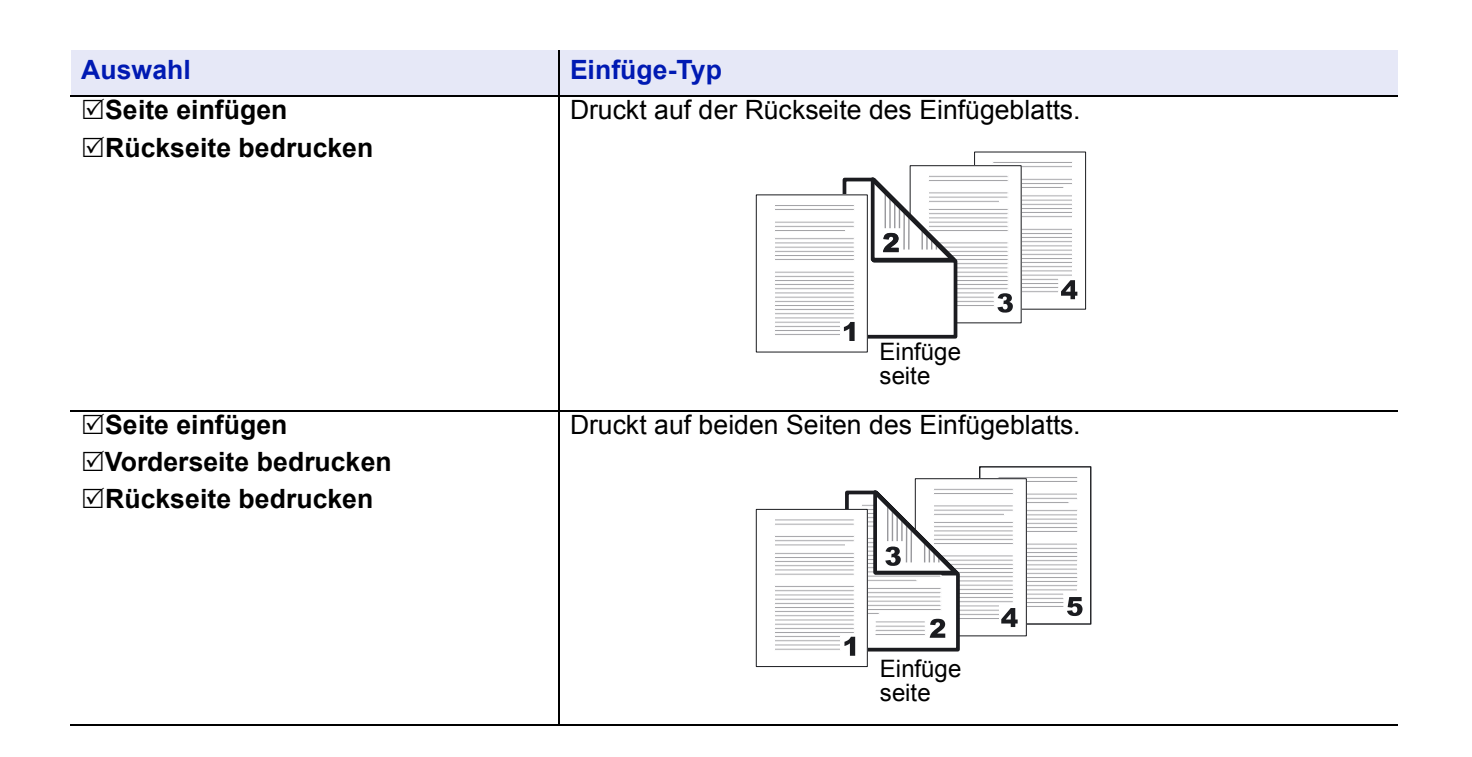

## Kombinationen

### Einfügeseiten eingeben

Geben Sie die Seitenzahlen ein, die eingefügt werden sollen. Die Seite wird zwischen der Seite eingefügt, die Sie eingegeben haben und der Seite davor. Es können Seitenzahlen liegen zwischen 2 und 255. Für einseitigen Druck kann die Zahl zwischen 2 und 511 liegen. Im Duplex Betrieb kann die Zahl zwischen 3 und 255 liegen.

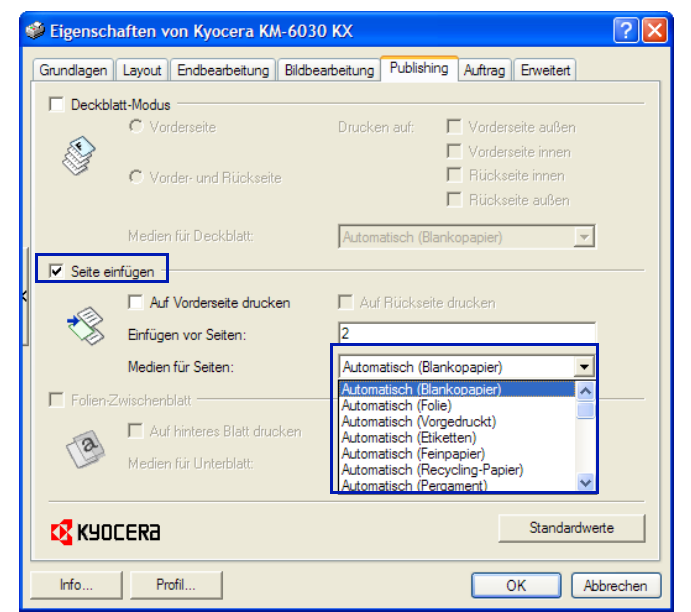

2 Sollen mehrere Seiten in das Dokument eingefügt werden, werden die Seitenzahlen mit einem Komma [,] getrennt. Soll eine Serie von Seiten eingefügt werden, benutzen Sie den Bindestrich [-].Sollen z.B. die Seiten 5, 11, 12, 13 und 18 eingefügt werden geben Sie [5,11-13,18] ein.

- Wählen Sie aus der Liste Medien für Seite die Zufuhr für das Einfügeblatt aus. Wenn Sie einnen Medientyp ausgewählt habe, wird automatisch die entsprechende Zufuhr des Druckers gewählt. Dicke, dünne oder spezielle Papiere müssen über die Universalzufuhr eingeführt werden.
- 4 Drücken Sie OK, um zum Fenster Druck zurückzukehren.
- 5 Legen Sie das Blatt in die Zufuhr ein.
- 6 Drücken Sie **OK**, um mit dem Druck zu beginnen.

# Folien-Zwischenblatt

Fügt leere oder bedruckte Seiten zwischen Folien ein, so dass die Folien nicht beschädigt werden. Diese Funktion steht nur zur Verfügung, wenn die Folien über die Universalzufuhr eingezogen werden. Auf die Zwischenblätter können auch der Inhalt der Folien gedruckt werden.

Das Folien-Zwischenblatt kann nicht zusammen mit Deckblatt oder Seite einfügen benutzt werden.

#### Zwischenblattbedruck auswählen

- Wählen Sie in Ihrer Anwendung Drucken aus dem Datei Menü und öffnen Sie die Drucker Eigenschaften.
- Wurde die Zufuhr und der Medientyp in der Karte Kompatibilität kombiniert, wählen Sie im Feld Zufuhr: Automatisch (Folie). Wurden die Zufuhr und der Medientyp nicht kombiniert, wählen Sie aus der Medientyp Liste Folie.

| 🗳 Eigenschaften von Kyocera KM-6030 KX 🛛 🔹 🕅 |                 |                                                     |  |  |
|----------------------------------------------|-----------------|-----------------------------------------------------|--|--|
| Grundlagen                                   | Layout Endbeart | eitung Bildbearbeitung Publishing Auftrag Erweitert |  |  |
| Papier -                                     |                 |                                                     |  |  |
|                                              | Druckformat:    | Custom_size_1 [100%]  Seitenformate                 |  |  |
|                                              | Zufuhr:         | Autom. Quellenauswahl                               |  |  |
|                                              | Medientyp:      | Automatische Medienauswahl                          |  |  |
|                                              | Ziel:           | Automatische Medienauswahl                          |  |  |
| Ausrichtur                                   | ig:             | Folie Vorgedrackt                                   |  |  |
| 2                                            | C Querformat    | Etiketten<br>Feinpapier                             |  |  |
| Kopien -                                     |                 | Recycling-Papier                                    |  |  |
|                                              | Anzahl Kopien:  | 1                                                   |  |  |
| 20                                           | Sortieren       |                                                     |  |  |
| 🗖 Beidse                                     | eitiger Druck   |                                                     |  |  |
|                                              | An Längsseite   | ; wenden                                            |  |  |
| (P)                                          | C An Schmalsei  | ie wenden                                           |  |  |
|                                              |                 |                                                     |  |  |
| KYOCER3 Standardwerte                        |                 |                                                     |  |  |
| lafa.                                        | [ D61 ]         |                                                     |  |  |
|                                              |                 | OK Abbrechen                                        |  |  |

#### 3 Wählen Sie die **Publishing** Karte.

Aktivieren Sie die Folien-Zwischenblatt Funktion. Soll der Inhalt der Folie auch auf das Zwischenblatt gedruckt werden, wählen Sie Auf hinteres Blatt drucken.

|   | bruckeir   | nstellungen für Kyocera                  | км-6030 кх 🔹 💽 🔀                           |
|---|------------|------------------------------------------|--------------------------------------------|
|   | Grundlagen | Layout Endbearbeitung Bi                 | Idbearbeitung Publishing Auftrag Erweitert |
|   | 🔲 Deckbl   | att-Modus                                |                                            |
|   |            | C Vorderseite                            | Drucken auf: 🔲 Vorderseite außen           |
|   |            | C Mardan und Rijakasita                  | Vorderseite innen                          |
|   |            | <ul> <li>Volder und Hubkseite</li> </ul> | 🗖 Rückseite außen                          |
|   |            | Medien für Deckblatt:                    | Automatisch (Blankopapier)                 |
| 1 | 🗖 Seite ei | infügen                                  | ,                                          |
| < | ~          | Auf Vorderseite drucken                  | 🗖 Auf Rückseite drucken                    |
|   |            | Einfügen vor Seiten:                     |                                            |
|   |            | Medien für Seiten:                       | Automatisch (Blankopapier)                 |
|   | Folien-2   | Zwischenblatt                            |                                            |
|   | 12         | Auf hinteres Blatt drucker               | n                                          |
|   | (a)        | Medien für Unterblatt:                   | Automatisch (Blankopapier)                 |
|   |            |                                          | Automatisch (Blankopapier)                 |
|   | 🔇 КУО      | CERa                                     | Automatisch (Feinpapier) 📉                 |
|   | Info       | Profil                                   | OK Abbrechen Obernehmen                    |

5 Wählen Sie den Medientyp oder die Kassette für das Blatt aus der Medien für Unterblatt Liste. Die Kassette im Drucker wird automatisch dem Medientyp zugeordnet.

6 Der Drucker fordert Sie nun auf, Folien in die Universalzufuhr einzulegen und, wenn nötig, das Hinterblatt in die entsprechende Kassette zu legen.

Drücken Sie **OK**, um den Druck zu starten.

# 8 Registerkarte Auftrag

Die Auftragsfunktionen stehen für die Drucker zur Verfügung, die eine Festplatte besitzen oder eine RAM Disk eingerichtet haben.

| Auftragsspeicher (e-MPS)            | 8-2  |
|-------------------------------------|------|
| Virtuelle Mailbox                   | 8-8  |
| Schnellkopie                        | 8-16 |
| Privater Druck                      | 8-18 |
| Auftragsspeicher                    | 8-20 |
| Synergie Box                        | 8-21 |
| Formular Galerie (Vorlagenspeicher) | 8-24 |

Weitere Informationen zum Einrichten einer RAM Disk siehe *RAM Disk* auf Seite 2-5. Bei einigen Druckermodellen kann die Funktion **Privater Druck** und **Prüfen und aufbewahren** in der Kombination mit einer RAM Disk genutzt werden.

| 1 | Eigensch              | aften v                 | von Kyocera Mi     | ta KM-633    | 30 KX            |         |           | ? 🗙    |
|---|-----------------------|-------------------------|--------------------|--------------|------------------|---------|-----------|--------|
|   | Grundlagen            | Layout                  | Endbearbeitung     | Bildbearbeit | tung Publishing  | Auftrag | Erweitert |        |
|   | I Auftrage            | speiche                 | r (e-MPS)          |              |                  |         |           |        |
|   | -                     | <ul> <li>Tem</li> </ul> | nporär             | C            | Synergy Print Bo | x (SPB) |           |        |
|   |                       | C Per                   | manent             | 0            | Formulargalerie  |         |           |        |
|   |                       | ⊖ Virtu                 | uelle Mailbox      |              |                  |         |           |        |
|   |                       | C Sch                   | inellkopie         |              |                  |         |           |        |
| 1 |                       | C Prüf                  | fen und aufbewahre | en           |                  |         |           |        |
|   |                       | C Priv                  | ater Druck         |              |                  | [       |           |        |
| Ì |                       | C Auft                  | ragsspeicher       |              |                  | ļ       | Optionen  |        |
| ] | Jobname -             |                         |                    |              |                  |         |           | —      |
|   | abc                   | <li>Anw</li>            | vendungsdefiniert  |              |                  |         |           |        |
|   |                       | C Ben                   | utzerdefiniert:    |              |                  |         | _         |        |
|   | Auftrag Opt           | ionen —                 |                    |              |                  |         |           |        |
|   |                       | Πī                      | andemdruck         |              |                  |         |           |        |
|   |                       |                         |                    |              |                  |         |           |        |
|   | KUDCERB Standardwerte |                         |                    |              |                  |         |           |        |
| l | _                     |                         |                    |              |                  |         |           |        |
|   | Info                  | Pi                      | rofil              |              |                  |         | K Abb     | rechen |

# Auftragsspeicher (e-MPS)

Die Karte **Auftrag** bietet verschiedene Möglichkeiten, die Sie aus dieser Tabelle entnehmen können. Manchmal haben die Einstellungen aus der Anwendung höhere Priorität als im Drucktreiber, falls sich die Ausgabe ändert.

Falls Sie eine der Funktionen aus dem Auftragsspeicher auswählen, sehen Sie als Bild im Druckertreiber die Festplatte.

| Menüpunkt im<br>Durckertreiber         | Funktion                                                                                                    | Joblöschung<br>nach Ausdruck                             | Zugangs-<br>code | Display<br>Meldung                               | Anzahl der<br>gedruckten<br>Sätze                                            |
|----------------------------------------|----------------------------------------------------------------------------------------------------|----------------------------------------------------------|------------------|--------------------------------------------------|------------------------------------------------------------------------------|
| Temporäre und<br>permanente Jobs       | Speichert die Druck Jobs<br>für späteren Ausdruck<br>über das Tools KM-NET<br>for Clients.                                                      | Siehe Seite 8-3                                          | Nein             | Menü><br>e-MPS>                                  | Wie im<br>Druckauftrag<br>angegeben                                          |
| Virtuelle Mailbox                      | Speichert den Druck für<br>späteren Ausdruck über<br>das Bedienfeld.                                                                            | Gespeichert bis<br>zum Ausdruck,<br>danach<br>gelöscht   | Nein             | Menü><br>e-MPS>                                  | Wie im<br>Druckauftrag<br>angegeben                                          |
| Schnellkopie                           | Gibt dem Druckauftrag<br>einen Namen. Speichert<br>den Druck für einen<br>erneuten Ausdruck über<br>das Bedienfeld im<br>Drucker.               | Gespeichert bis<br>zum<br>Ausschalten<br>des Druckers    | Nein             | Menü><br>e-MPS><br>Schnellkopie                  | Wie im<br>Druckauftrag<br>angegeben<br>(veränderbar)                         |
| Prüfen und<br>aufbewahren              | Der Drucker druckt einen<br>Probedruck und stoppt die<br>Ausgabe. Die restlichen<br>Sätze müssen über das<br>Bedienfeld aktiviert<br>werden.    | Gespeichert bis<br>zum<br>Ausschalten<br>des Druckers    | Nein             | Menü> e-MPS<br>>Schnellkopie                     | Einen Satz<br>weniger als im<br>Druckauftrag<br>angegegeben<br>(veränderbar) |
| Privater Druck                         | Speichert den Ausdruck<br>auf dem Drucker ohne<br>Ausgabe. Ausdruck über<br>das Bedienfeld mit<br>Zugangscode.                                  | Löschung nach<br>dem Ausdruck                            | Ja               | Menü> e-MPS<br>> Privater<br>Druck               | Wie im<br>Druckauftrag<br>angegeben<br>(veränderbar)                         |
| Auftragsspeicher                       | Speichert einen<br>Druckauftrag für die<br>spätere Ausgabe. Die<br>Anzahl der Sätze kann<br>später über das<br>Bedienfeld eingegeben<br>werden. | Gespeichert bis<br>zur Löschung<br>durch den<br>Bediener | Optional         | Menü> e-MPS<br>> Gespeichert                     | 1                                                                            |
| Synergie Box                           | SPB speichert mehrere<br>Druckauftrags zu einem<br>neuen Dokument.<br>Gescannte Dokumente<br>können hinzugefügt<br>werden.                      | Gespeichert bis<br>zur Löschung<br>durch den<br>Bediener | Nein             | Dokument<br>Management ><br>Synergy Druck<br>Box | Wie im<br>Druckauftrag<br>angegeben                                          |
| Formular Galerie<br>(Vorlagenspeicher) | Blendet eine gespeicherte<br>Vorlage in ein anderes<br>Dokument ein.                                                                            | Gespeichert bis<br>zur Löschung<br>durch den<br>Bediener | Nein             | Dokument<br>Management><br>Form Galerie          | Wie im<br>Druckauftrag<br>angegeben                                          |

## Temporäre und permanente Jobs

Die Arbeitsweise für permanente und temporäre Jobs ist die gleiche wie bei der Funktion Schnellkopie oder anderen Funktionen des *Auftragsspeicher (e-MPS)* auf Seite 8-2. Wie die anderen Funktionen des Auftragsspeichers auch, ist die Ausgabe der temporären und permanenten Jobs auch sortiert möglich, sobald mehrere Sätze eingegeben werden. Temporäre Jobs werden gespeichert bis die Festplatte voll ist oder der Drucker ausgeschaltet oder zurückgesetzt wird. Permanente Jobs bleiben gespeichert, bis diese durch den Bediener gelöscht werden. Dieses kann über das Bedienfeld oder den KM-NET Job Manager geschehen.

#### Liste der Funktionen:

- Jobs werden intern mit einer Job Nr. verwaltet und gedruckt, sobald sie aus der Anwendung (KM-NETJob Manager) freigegeben werden.
- Ausdruck über Barcode Liste wird unterstützt. Der Drucker muss einen seriellen Anschluss für einen Barcode Leser besitzen.
- Temporäre und permanente Jobs werden bis zur festgelegten Kapazität auf der Festplatte gespeichert. Temporäre Jobs werden bei Erreichen der Grenze automatisch gelöscht. Permanente Jobs verbleiben auf der Platte, bis sie durch den Bediener gelöscht werden.

#### **Drucken und Speichern Temporärer und Permanenter Jobs**

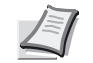

**Hinweis** Stellen Sie sicher, dass Ihr Drucker über eine optionale Festplatte verfügt.

- 1 Wählen Sie in Ihrer Anwendung Drucken aus dem Datei Menü und öffnen Sie die Drucker Eigenschaften.
- 2 Wählen die Karte Auftrag aus.
- 3 Aktivieren Sie dem Auftragsspeicher (e-MPS).
- 4 Wählen Sie Temporär oder Permanent.
- 5 Falls Sie den Job mit einem Barcode drucken wollen, drücken Sie Optionen, um die Barcode Optionen zu öffnen und wählen Sie Ihre Einstellungen.

| Jobspeicherungs-Optionen   | ? 🛛                     |
|----------------------------|-------------------------|
| ₩ Barcode                  |                         |
| Druck nur auf erster Seite |                         |
| C Druck auf allen Seiten   | I✓ Barcode-ID drucken   |
|                            | Position:               |
| III                        | Oben links              |
|                            | Ausrichtung:            |
|                            | Horizontal (Lattenzaun) |
|                            |                         |
|                            | UK Abbrechen            |

Weitere Informationen siehe *Drucken des Barcodes im Druckauftrag* auf Seite 8-6.

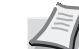

**Hinweis** Einige Drucker unterstützen den Barcode Druck nicht.

6 Bestätigen Sie Ihre Einstellungen der Barcode Optionen mit OK und kehren Sie zum Druck Fenster zurück. Der Auftrag wird gleichzeitig mit dem Druck auf der Platte gespeichert.

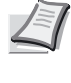

Hinweis Zum erneuten Ausdruck von temporären oder permanenten Jobs, benutzen Sie das Tool KM NET for Clients Job Manager.

#### Benutzung des KM-NET for Clients, um gespeicherte Jobs erneut auszudrucken

Zum Ausdruck permanenter oder temporärer Jobs, muss das Tool KM-NET for Clients auf Ihrem Computer installiert sein. Dieses finden Sie auf der Kyocera Software Library CD-ROM.

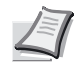

**Hinweis** Der KM-NET Netzwerk Tool for Clients benutzt das TCP/IP Protokoll. Um eine lokale Verbindung herzustellen, muss der KX Drucker Treiber auf Ihrem PC installiert sein. Eine lokale Verbindung kann nicht unter Windows 2000 benutzt werden.

Legen Sie die CD-ROM ein und wählen Sie aus dem Menüpunkt **Drucker Tools** die die **KM-NET for Clients** Software.

Nach der Installation wird der KM-NET Job Manager wie folgt gestartet:

1 Drücken Sie **Start** in der Windows **Leiste** und wählen Sie **Alle Programme**.

Windows 98/Me: Drücken Sie **Programme**, **Kyocera**, und dann **KM Net for Clients**.

2 Drücken Sie Hinzufügen. Je nachdem wie der Drucker angeschlossen ist, wählen Sie Lokale Drucker (für parallele Verbindungen) oder Netzwerk Drucker.

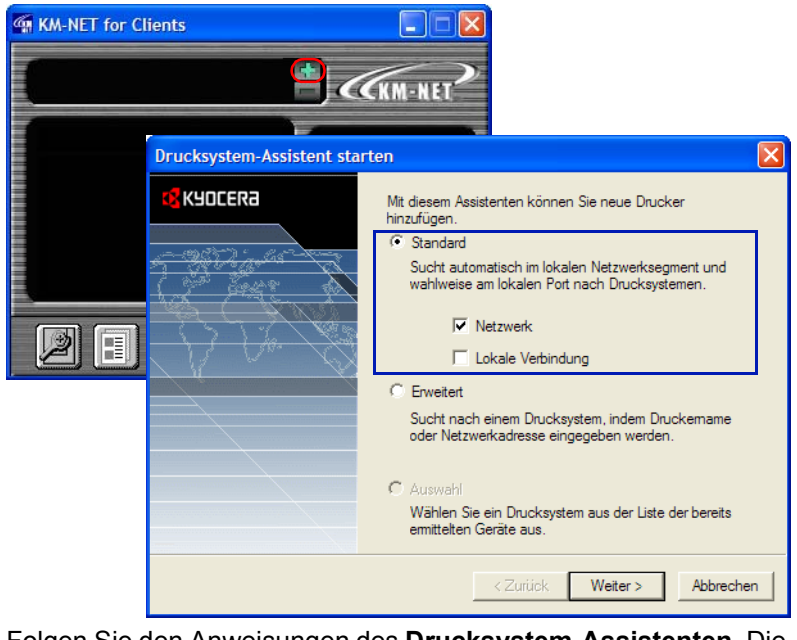

3 Folgen Sie den Anweisungen des Drucksystem-Assistenten. Die verfügbaren Drucker werden angezeigt.

• Wählen Sie ein Drucksystem aus und drücken Sie **Beenden**, um zum Hauptfenster des KM-NET for Clients zurückzukehren.

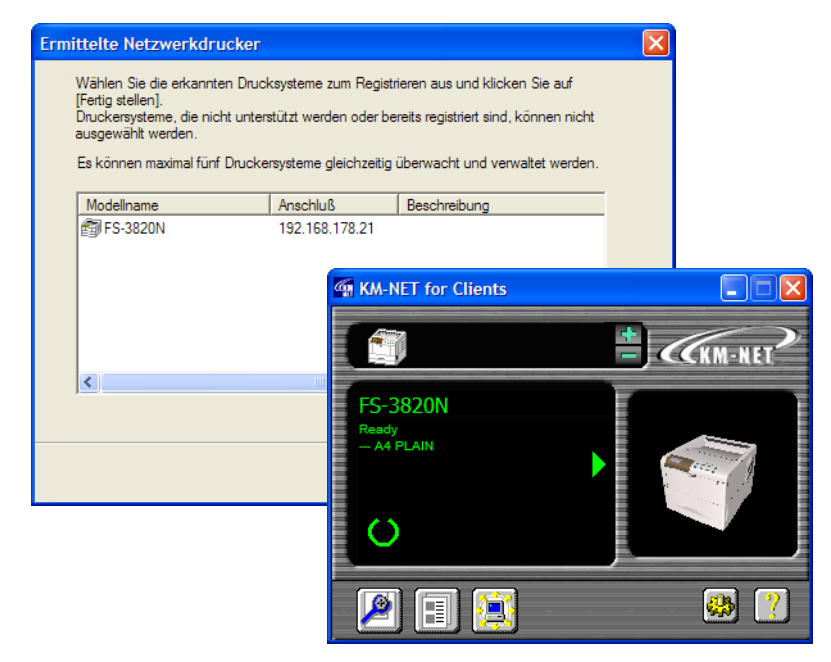

- 5 Wählen Sie ein Druckersymbol aus dem Hauptfenster aus und Drücken Sie das Job Manager Symbol. Die im Drucker gespeicherten Druckauftrags werden angezeigt.
- 6 Drücken Sie mit der rechten Maustaste auf einen Jobnamen aus der Liste, wählen Sie Drucken und der Druckauftrag wird gedruckt. Es können auch mehrere Jobs gleichzeitig gedruckt werden. Um mehrere Jobs zu wählen markieren Sie die Jobs gleichzeitig mit der Ctrl-Taste. Die gespeicherten Jobs befinden sich auf der Festplatte.

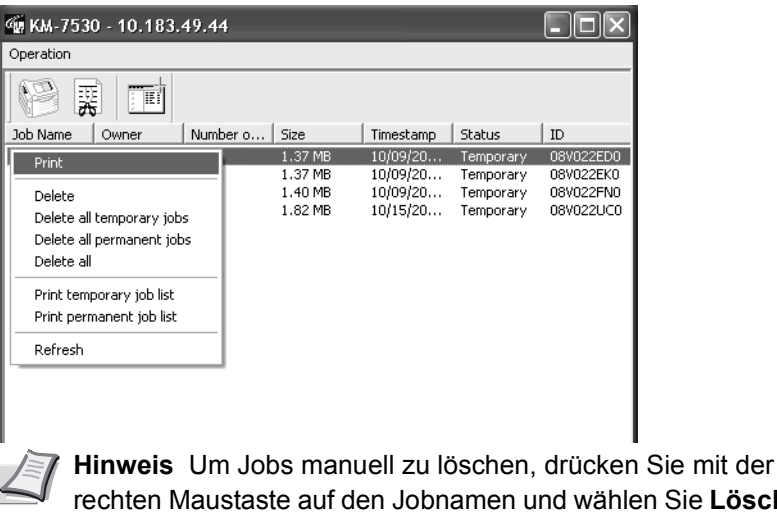

rechten Maustaste auf den Jobnamen und wählen Sie Löschen aus der Liste. Weitere Informationen siehe KM-NET für Clients Bedienungsanleitung.

#### Zusätzliche Sätze von gespeicherten Jobs drucken

Gespeicherte Jobs können auch über einen Barcode Leser erneut gedruckt werden. Dieser muss an die serielle Schnittstelle des Druckers angeschlossen sein.

Wenn der Job zum ersten Mal gedruckt wird, folgen Sie den weiteren Anweisungen, um einen Barcode mit der JOB ID auf dem Deckblatt des Druckauftrags zu drucken.

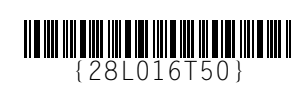

Indem einfach später der Barcode mit dem Barcode Leser gelesen wird, kann der Druckauftrag später erneut ausgedruckt werden.

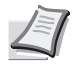

**Hinweis** Einige Druckermodelle unterstützen den Barcode Leser nicht.

#### Drucken des Barcodes im Druckauftrag

1 Wählen Sie in Ihrer Anwendung **Drucken** aus dem **Datei** Menü und öffnen Sie die **Drucker Eigenschaften**.

#### 2 Öffnen Sie die Karte Auftrag.

| ę | 🗇 Eigenschaften von Kyocera Mita KM-6330 KX 🛛 🔹 🔀 |                                                                    |  |  |  |
|---|---------------------------------------------------|--------------------------------------------------------------------|--|--|--|
|   | Grundlagen                                        | Layout Endbearbeitung Bildbearbeitung Publishing Auftrag Erweitert |  |  |  |
|   | Auftrage                                          | speicher (e-MPS)                                                   |  |  |  |
|   |                                                   | Temporär     C Synergy Print Box (SPB)                             |  |  |  |
|   |                                                   | C Permanent C Formulargalerie                                      |  |  |  |
|   |                                                   | C Vituelle Mailbox                                                 |  |  |  |
|   |                                                   | C Schnellkopie                                                     |  |  |  |
| 1 |                                                   | C Prüfen und aufbewahren                                           |  |  |  |
|   |                                                   | C Privater Druck                                                   |  |  |  |
| ١ |                                                   | C Auftragsspeicher Optionen                                        |  |  |  |
| l | Jobname -                                         |                                                                    |  |  |  |
|   | abc                                               | Anwendungsdefiniert                                                |  |  |  |
|   | 5                                                 | C Benutzerdefiniert:                                               |  |  |  |
|   | Auftrag Opt                                       | ionen                                                              |  |  |  |
|   | i i i i i i i i i i i i i i i i i i i             | Taxdandu.ak                                                        |  |  |  |
|   |                                                   | I randematation                                                    |  |  |  |
|   |                                                   |                                                                    |  |  |  |
|   | K70                                               | CER8Standardwerte                                                  |  |  |  |
|   | Info                                              | Profil OK Abbrechen                                                |  |  |  |

3 Wählen Sie den Auftragsspeicher (e-MPS) aus.

- 4 Wählen Sie Temporär oder Permanent.
- 5 Drücken Sie **Optionen**, um das Fenster für die **Barcode Optionen** zu öffnen.

6 Aktivieren Sie den Barcode. Wählen Sie Druck auf erster Seite oder Druck auf allen Seiten.

Soll die Job ID - wie im Bild unten gezeigt - als Text mit dem Barcode gedruckt werden, aktivieren Sie die Box Barcode ID drucken.

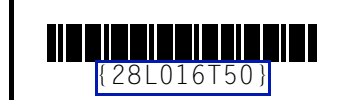

| Jobspeicherungs-Optioner                                          | n ? 🛛                                                                                                    |
|-------------------------------------------------------------------|----------------------------------------------------------------------------------------------------|
| Barcode     Druck nur auf erster Seite     Druck auf allen Seiten | Image: Second - ID drucken         Position:         Oben links         Ausrichtung:         Horizontal (Lattenzaun) |
|                                                                   | OK Abbrechen                                                                                                    |

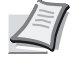

**Hinweis** Einige Druckermodelle unterstützen den Barcode Druck nicht.

8 Wählen Sie aus der **Position** Liste die Druckposition für den Barcode aus. Aus der **Ausrichtung** Liste wählen Sie die Ausrichtung des Barcodes aus.

9 Drücken Sie OK.

Die möglichen Kombinationen des Barcode Drucks entnehmen Sie der folgenden Liste.

| Ausrichtung | Position     |              |            |             |  |  |  |
|-------------|--------------|--------------|------------|-------------|--|--|--|
|             | Oben-Rechts  | Unten-Rechts | Oben-Links | Unten-Links |  |  |  |
| Horizontal  | 100100000000 | 2            | 3          | 4           |  |  |  |
|             |              |              |            |             |  |  |  |
| Vertikal    | 5            | 6            | 7          | 8           |  |  |  |

Der Barcode wird auf der eingestellten Position gedruckt.

#### Benutzung des Barcode Lesers

Wurde der Barcode über den Barcode Leser erkannt, druckt das System die Seite aus.

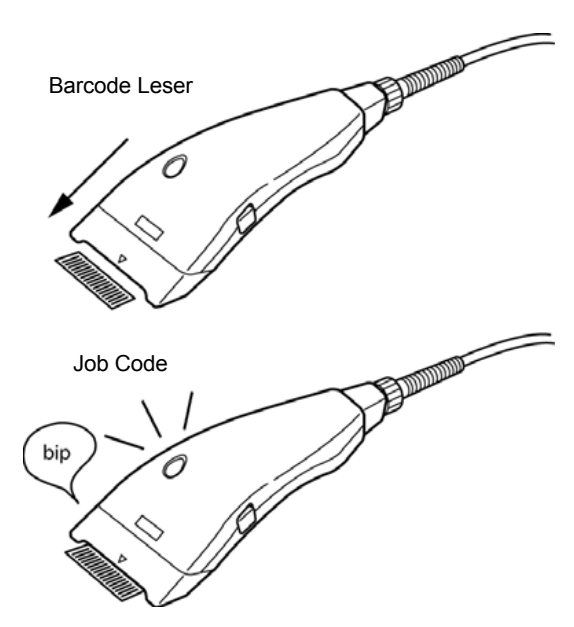

- Ist der Barcode nur auf der ersten Seite gedruckt, werden alle Seiten gedruckt.
- Befindet sich der Barcode auf jeder Seite, wird nur die aktivierte Seite gedruckt.

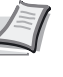

Hinweis Um den Barcode Leser zu benutzen, muss die serielle Schnittstelle aktiviert sein. Weitere Informationen siehe Barcode Leser Bedienungsanleitung.

# **Virtuelle Mailbox**

Die Funktion **Virtuelle Mailbox** erlaubt es, Mailboxen für mehrere Benutzer auf der Festplatte anzulegen. Druckauftrags, die in eine virtuelle Mailbox abgelegt wurden, können später über das Bedienfeld des Druckers gedruckt werden. Jobs, die aus der virtuellen Mailbox ausgedruckt wurden, werden danach automatisch gelöscht. Jobs, die nicht ausgedruckt wurden, bleiben auch beim Ausschalten des Druckers erhalten. Mailboxen müssen angelegt werden, bevor Sie benutzt werden können.

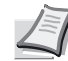

**Hinweis** Die virtuelle Mailbox steht bei den Emulationen PCL 5e, PCL XL oder PCL 5c zur Verfügung. Für Informationen zu Emulationseinstellungen siehe *Druckersprache (PDL)* auf Seite 2-7.

Legen Sie eine virtuelle Mailbox an, indem Sie Mailbox Namen und Mailbox Nummer festlegen. Das unten stehende Bild veranschaulicht die virtuelle Mailbox. Weitere Informationen siehe *Virtuelle Mailboxen anlegen* auf Seite 8-9.

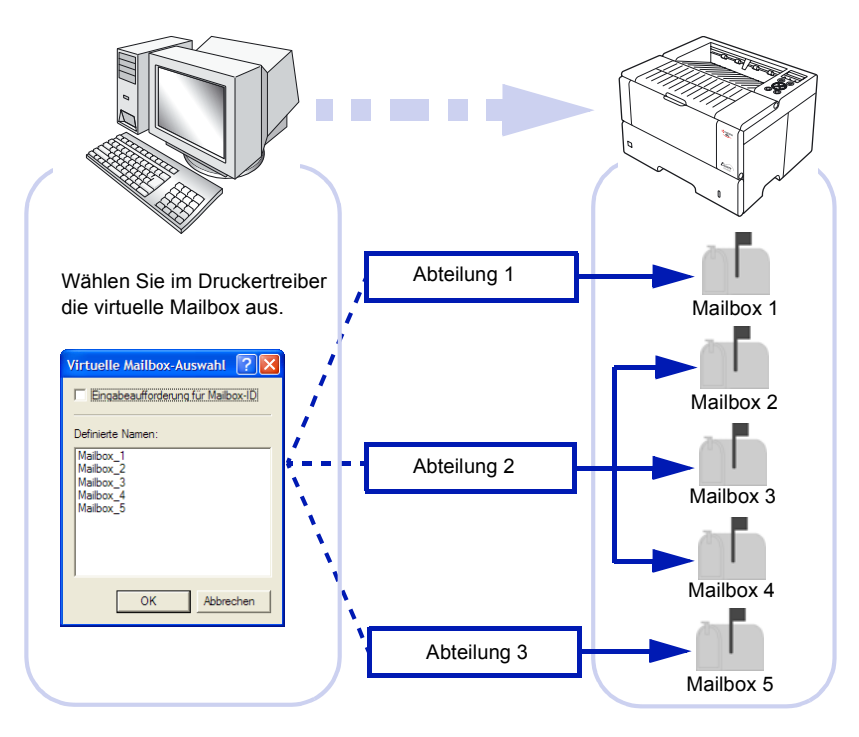

Mehrere Mailboxen können zusammengefasst werden und diese Gruppe mit einem einheitlichen Namen belegt werden. Die Druckaufträge können auch in einem Arbeitsgang gespeichert werden. Bis zu 255 Mailboxen können angelegt werden. Die Mailboxkapazität hängt vom verwendeten Drucker und von der Größe der Festplatte ab. Für weitere Informationen siehe **Bedienungsanleitung** des Druckers.

## Virtuelle Mailboxen anlegen

- 1 Drücken Sie **Start** in der Windows Leiste und wählen Sie **Drucker und Faxe.** Das **Drucker und Faxe** Fenster öffnet sich.
- 2 Drücken Sie die rechte Maustaste auf dem Druckersymbol und wählen Sie die Eigenschaften, um das Eigenschaften Fenster zu öffnen.

| 💩 Eigenschaften von Kyocera KM-803      | 0 KX                                                                                                    | ? 🛛                 |
|-----------------------------------------|----------------------------------------------------------------------------------------------------|---------------------|
| Allgemein Freigabe Anschlüsse Erweitert | Farbverwaltung Sicherheit                                                                                | Geräteeinstellungen |
| Bildvorschau:                           | Geräteoptionen:                                                                                          |                     |
|                                         | ☐ Multifunktionszuführung<br>✔ Multi-Finisher<br>☐ Ablage<br>☐ Falteinheit<br>✔ Festplatte<br>✔ RAM-Disk | 1                   |
| PCL XL                                  | <b>Speicher:</b><br>RAM-Disk:                                                                            | Auto-Konfiguration  |
| Administrator Anwender                  | PDL                                                                                                    | Kompatibilität      |

3 Wählen Sie die Karte Geräteeinstellungen.

Wählen Sie Festplatte mit einen Doppelklick. Das Fenster Festplatten Einstellungen erscheint.

| Festplatten-Einstellungen                                                                  | ? 🛛                    |  |  |
|--------------------------------------------------------------------------------------------|------------------------|--|--|
| Virtuelle Mailbox                                                                          |                        |  |  |
| Mailboxname:                                                                               | Definierte Namen:      |  |  |
| Mailbox_2                                                                                  | Mailbox_1<br>Mailbox_2 |  |  |
| Virtuelles Ausgabefach:                                                                    | THEIROUX 2             |  |  |
| Geben Sie durch Kommas<br>getrennt Ablagenummem und<br>-bereiche ein. Beispiel: 1, 2, 3-5. |                        |  |  |
| Neu Löschen                                                                                |                        |  |  |
| Importieren Exportieren                                                                    | OK Abbrechen           |  |  |

Drücken Sie Neu und geben einen Namen für die Mailbox in Mailboxname ein. Benennen Sie als Beispiel die Mailbox nach dem Benutzer oder Abteilung.

6 Der Mailboxname erscheint in der Liste der Definierte Namen.

 Geben Sie eine Zahl zwischen 1 und 255 f
ür das Virtuelle Ausgabe Fach ein.

Es können Kommata oder Bindestriche eingegeben werden, um mehrere Mailboxen für die Benutzer anzusprechen. Als Beispiel: Werden die Nummern 1, 3, 6, 8-12 eingegeben, so werden die Mailboxen 1, 3, 6, 8, 9, 10, 11 und 12 angesprochen. Die Druckauftrags werden dann in den Boxen gleichzeitig gespeichert.

Um mehrere Mailboxen anzusprechen, wiederholen Sie die oberen Schritte. Haben Sie alles gespeichert, Drücken Sie **OK**, um das Fenster **Festplatten Einstellungen** zu schließen.

Es ist auch möglich, das gleiche virtuelle Ausgabefach für Benutzer mit unterschiedlichen Namen zuzuteilen. Beachten Sie daher, dass in diesem Falle die Mailboxen gemeinsam benutzt werden.

Um eine Mailbox zu löschen, wählen Sie eine Mailbox aus der Liste der **Definierte Namen** aus und drücken Sie **Löschen**.

## Importieren und Exportieren der virtuellen Mailbox

Dieser Abschnitt erklärt, wie man virtuelle Mailboxen importiert oder exportiert. Die Liste der virtuellen Mailboxen, die Sie im letzten Abschnitt angelegt haben, können auf dem PC oder Netzwerk gespeichert werden. Diese können dann in andere Druckertreiber importiert werden.

#### Export

- 1 Drücken Sie Start in der Windows Leiste und wählen Sie Drucker und Faxe. Das Drucker und Faxe Fenster öffnet sich.
- 2 Drücken Sie die rechte Maustaste auf dem Druckersymbol und wählen Sie die Eigenschaften, um das Eigenschaften Fenster zu öffnen.

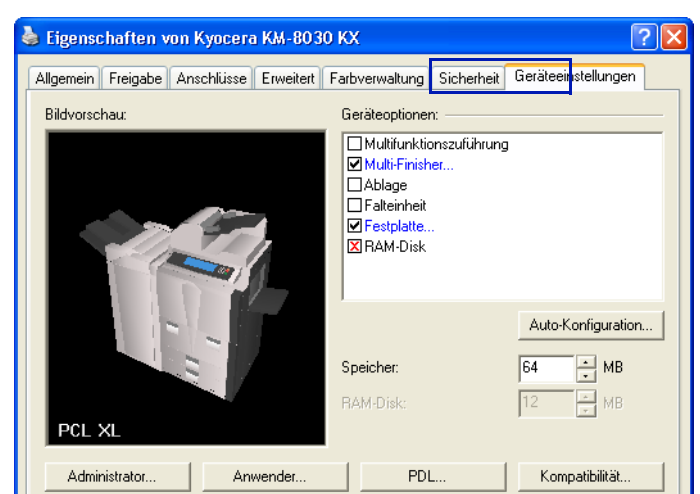

#### 3 Wählen Sie die Karte Geräteeinstellungen.

Wählen Sie Festplatte mit einen Doppelklick. Das Fenster Festplatten Einstellungen erscheint.

| M-th-                               | Deficiate Newson       |
|-------------------------------------|------------------------|
| Maliboxname:                        | Definierte Namen:      |
| Mailbox_2                           | Mailbox_1<br>Mailbox 2 |
| Virtuelles Ausgabefach:             |                        |
| 1                                   |                        |
| 1'                                  |                        |
| Geben Sie durch Kommas              |                        |
| -bereiche ein. Beispiel: 1, 2, 3-5. |                        |
|                                     |                        |
|                                     |                        |
| Neu Löschen                         |                        |
|                                     | 1                      |

5 Drücken Sie Exportieren.

6 Das VMB Liste Exportieren Fenster erscheint. Wählen Sie den Speicherort im Feld Speicher in.

| VMB-Liste expo                     | rtieren    |                            |     |                                       |       | ? 🗙       |
|------------------------------------|------------|----------------------------|-----|---------------------------------------|-------|-----------|
| Speichem in:                       | ExpVMB     |                            | •   | <table-cell-rows> 🔁</table-cell-rows> | 💣 🎟 • |           |
| Eigene Dateien                     |            |                            |     |                                       |       |           |
| Gemeinsame<br>Dokumente<br>Desktop |            |                            |     |                                       |       |           |
| Arbeitsplatz                       |            |                            |     |                                       |       |           |
| <b></b>                            | Dateiname: |                            |     |                                       | •     | Speichem  |
| Netzwerkumgeb<br>ung               | Dateityp:  | Comma Delimited files (*.c | sv) |                                       | •     | Abbrechen |

Geben Sie einen Namen in das Feld Dateiname ein und drücken Sie Speichern. Schließen Sie das Fenster Eigenschaften.

#### Importieren

- 1 Drücken Sie Start in der Windows Leiste und wählen Sie Drucker und Faxe. Das Drucker und Faxe Fenster öffnet sich.
- 2 Drücken Sie die rechte Maustaste auf dem Druckersymbol und wählen Sie die Eigenschaften, um das Eigenschaften Fenster zu öffnen.

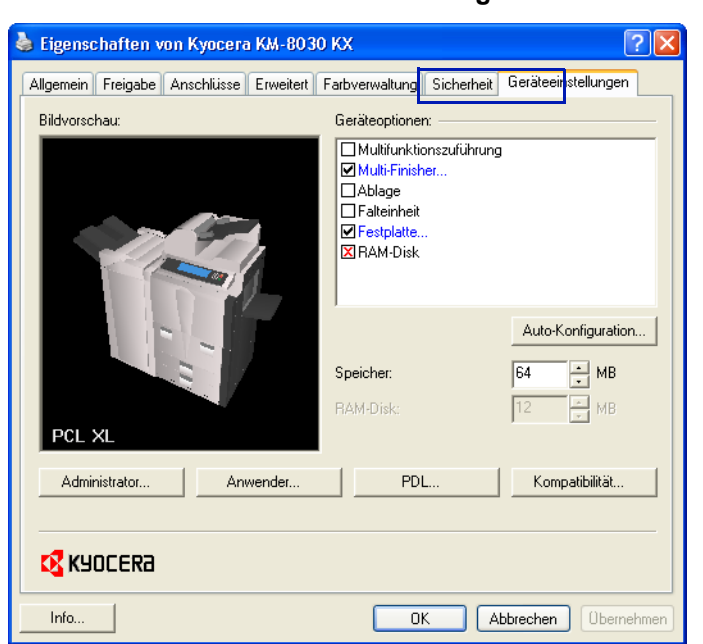

3 Wählen Sie die Karte Geräteeinstellungen.

Wählen Sie Festplatte mit einen Doppelklick. Das Fenster Festplatten Einstellungen erscheint.

| F | estplatten-Einstellungen                                                                   |                        | ? 🗙   |
|---|--------------------------------------------------------------------------------------------|------------------------|-------|
|   | Virtuelle Mailbox                                                                          |                        |       |
|   | Mailboxname:                                                                               | Definierte Namen:      |       |
|   | Mailbox_2                                                                                  | Mailbox_1<br>Mailbox_2 |       |
|   | Virtuelles Ausgabefach:                                                                    |                        |       |
|   | 1                                                                                          |                        |       |
|   | Geben Sie durch Kommas<br>getrennt Ablagenummem und<br>-bereiche ein. Beispiel: 1, 2, 3-5. |                        |       |
|   | Neu Löschen                                                                                |                        |       |
| [ | Importieren                                                                                | OK Abbre               | echen |

- 5 Drücken Sie Importieren.
- 6 Das VMB Liste Importieren Fenster erscheint. Wählen Sie die virtuelle Mailbox Datei aus der Liste des Fensters Suchen in aus.

7 Klicken Sie auf den virtuellen Mailboxnamen und drücken Sie Öffnen.

| VMB-Liste impo          | ortieren       |                              |   |         | ? 🛛       |
|-------------------------|----------------|------------------------------|---|---------|-----------|
| Suchen in:              | ExpVMB         |                              | • | + 🗈 💣 🗉 | <b>.</b>  |
| Eigene Dateien          | 🗒 VMB List.csv |                              |   |         |           |
| Gemeinsame<br>Dokumente |                |                              |   |         |           |
| Desktop                 |                |                              |   |         |           |
| Arbeitsplatz            |                |                              |   |         |           |
| <b>(</b>                |                |                              |   |         |           |
| Netzwerkumgeb           | Dateiname:     | VMB List.csv                 |   | •       | Öffnen    |
| ang                     | Dateityp:      | Comma Delimited files (*.csv | ) | •       | Abbrechen |

8 Die virtuelle Mailboxliste wird geöffnet und im Fenster **Definierte Namen** angezeigt. Drücken Sie **OK**, um die Liste zu bestätigen. Die importierte Liste ersetzt die bisher angezeigte Liste.

## Jobs in virtuellen Mailboxen sichern

- 1 Aus der Ihrer Anwendung wählen Sie **Drucken** aus dem **Datei** Menü.
- 2 Wählen Sie die Karte Auftrag.

| Ś | 👂 Eigensch | haften von Kyocera Mita KM-6330 KX 🛛 🔹 💽                           |
|---|------------|--------------------------------------------------------------------|
|   | Grundlagen | Layout Endbearbeitung Bildbearbeitung Publishing Auftrag Erweitert |
|   | 🔽 Auftrag  | sspeicher (e-MPS)                                                  |
|   |            | C Temporär C Synergy Print Box (SPB)                               |
|   |            | C Permanent C Formulargalerie                                      |
|   | (          | Virtuelle Mailbox                                                  |
|   |            | C Schnellkopie                                                     |
| 1 |            | C Prüfen und aufbewahren                                           |
|   |            | C Privater Druck                                                   |
| Ì |            | C Auftragsspeicher                                                 |
| J | Jobname -  |                                                                    |
|   | abc        | Anwendungsdefiniert                                                |
|   |            | C Benutzerdefiniert:                                               |
|   | Auftrag Op | tionen                                                             |
|   |            | Tandemdruck                                                        |
|   |            |                                                                    |
|   |            | Standardwerte                                                      |
|   | NA KAO     |                                                                    |
|   | Info       | Profil OK Abbrechen                                                |

3 Aktivieren Sie das Feld Auftragsspeicher (e-MPS).

Wählen Sie Virtuelle Mailbox (VMB) aus und drücken Sie Auswahl. Ist das Feld Virtuelle Mailbox (VMB) grau, so wurden bisher keine virtuellen Mailboxen angelegt. Wählen Sie in diesem Fallen Abbrechen und legen Sie eine virtuelle Mailbox an wie im Abschnitt Virtuelle Mailboxen anlegen auf Seite 8-9 beschrieben. 5 Das Fenster Virtuelle Mailbox Auswahl erscheint. Wählen Sie eine virtuelle Mailbox zum Speichern des Druckauftrags aus und Drücken Sie OK.

| Virtuelle Mailbox-Auswahl ? 🔀        |  |  |  |  |  |  |  |  |
|--------------------------------------|--|--|--|--|--|--|--|--|
| 🗆 Eingabeaufforderung für Mailbox-ID |  |  |  |  |  |  |  |  |
| Definierte Namen:                    |  |  |  |  |  |  |  |  |
| Mailbox_1<br>Mailbox_2               |  |  |  |  |  |  |  |  |
| Mailbox_3<br>Mailbox_4<br>Mailbox_5  |  |  |  |  |  |  |  |  |
| Maibox_5                             |  |  |  |  |  |  |  |  |
|                                      |  |  |  |  |  |  |  |  |
|                                      |  |  |  |  |  |  |  |  |
| OK Abbrechen                         |  |  |  |  |  |  |  |  |

- 6 Schließen Sie das Fenster **Eigenschaften**. Der Druckauftrag wird in der virtuellen Mailbox gespeichert und ist bereit für den Ausdruck.
  - Ausdruck Jobliste -- Siehe nächster Abschnitt Ausdruck der Jobliste der virtuellen Mailbox auf Seite 8-14.
  - Ausdruck gespeicherter Jobs -- Siehe Ausdruck von Jobs einer virtuellen Mailbox auf Seite 8-15.

## Ausdruck der Jobliste der virtuellen Mailbox

Die folgenden Schritte erlauben den Ausdruck der Liste der virtuellen Mailbox. Die Liste kann ausgedruckt werden, sobald mindestens ein Druckauftrag in der virtuellen Mailbox gespeichert ist.

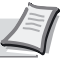

**Hinweis** Die Bedienfolge kann je nach verwendetem Druckermodell variieren.

- 1 Drücken Sie die Taste **MENÜ** auf dem Bedienfeld des Druckers.
- 2 Mit den Tasten ▲ oder ▼ wählen Sie den Meüpunkt e-MPS > aus.
- 3 Mit der Taste ► öffnen Sie das Untermenü.
- Orücken Sie die Taste ▲ oder ▼ bis die >VMB Liste erscheint. Dieser Menüpunkt wird nicht angezeigt, wenn die virtuellen Mailboxen leer sind.
- 5 Drücken Sie die Taste **Eingabe**. Ein blinkendes Fragezeichen [?] erscheint.
- 6 Drücken Sie die Eingabe Taste erneut. Die Liste wird gedruckt. Die Jobliste zeigt die Anzahl der gespeicherten Jobs, die Anzahl der Seiten, die Größe oder andere Details für jede virtuelle Mailbox.

| KYOCERa<br>mita             |                            |                          | <b>Ecosys</b> * | FS-91      | 00DN Page Printer |  |  |  |
|-----------------------------|----------------------------|--------------------------|-----------------|------------|-------------------|--|--|--|
| <u>ا</u>                    | /IRTU                      | AL M                     | AIL BO          | X LIS      | Г                 |  |  |  |
| VMB Job storage size:       | total<br>used<br>available | 500 MB<br>3 MB<br>497 MB | י<br>תות        | Dutput (1) | or Delete (1)     |  |  |  |
| Bin No. Alias               | Jobs                       | Pages                    | Normal/Share    | d Size(KB) | GO! (2)           |  |  |  |
| 🕑 1 Ralph                   | 1                          | 2                        | 528 /           | 0          |                   |  |  |  |
| 🖆 2 Stanley                 | 1                          | 4                        | 870 /           | 0          |                   |  |  |  |
| 🗹 3 Gunther                 | 1                          | 4                        | 870 /           | 0          |                   |  |  |  |
| 한 10 Rudibager              | 1                          | 1                        | 650 /           | 0          |                   |  |  |  |
| 🕑 12 Reginald               | 1                          | 1                        | 650 /           | 0          |                   |  |  |  |
| Virtuelle Mailbox Job Liste |                            |                          |                 |            |                   |  |  |  |

Das Das Symbol auf der linken Seite zeigt die Anzahl der Jobs in jeder virtuellen Mailbox an.

## Ausdruck von Jobs einer virtuellen Mailbox

Jobs werden über das Bedienfeld des Druckers ausgedruckt.

- 1 Drücken Sie die Taste **MENÜ** auf dem Bedienfeld des Druckers.
- 2 Mit den Tasten ▲ oder ▼ wählen Sie den Meüpunkt e-MPS > aus.
- 3 Mit der Taste ► öffnen Sie das Untermenü.
- 4 Drücken Sie die Taste ▲ oder ▼ bis eine Anzeige ähnlich der unten stehenden erscheint. Dieser Menüpunkt wird nicht angezeigt, wenn die virtuellen Mailboxen leer sind.

```
>Print VMB Data
Fach 001:
```

Fach 001: Bedeutet Virtuelle Mailbox 1.

5 Drücken Sie die Taste **Eingabe**. Ein blinkendes Fragezeichen [?] erscheint.

Hinweis Befinden sich noch weitere Jobs in anderen Mailboxen, können Sie diese durch drücken der ▲ Taste auswählen.

6 Um die Druckauftrags auszudrucken, drücken Sie die **Eingabe** Taste.

Alle Jobs aus der virtuellen Mailbox werden gedruckt. Sobald diese gedruckt sind, werden diese in der Mailbox gelöscht.

# Schnellkopie

Nachdem die Schnellkopie ausgelöst wurde, kann der Job über das Bedienfeld des Druckers gedruckt werden.

| ę | 👂 Eigensch  | aften v                 | von Kyocera Mi    | ta KM-633(    | ) KX             |          |           | ? 🗙       |
|---|-------------|-------------------------|-------------------|---------------|------------------|----------|-----------|-----------|
|   | Grundlagen  | Layout                  | Endbearbeitung    | Bildbearbeitu | ing Publishing   | Auftrag  | Erweitert |           |
|   | Auftrage    | sspeicher               | r (e-MPS)         |               |                  |          |           |           |
|   | ~ 1         | <ul> <li>Tem</li> </ul> | nporär            | C             | Synergy Print Bo | ox (SPB) |           |           |
|   |             | C Per                   | manent            | 0             | Formulargalerie  |          |           |           |
|   |             | C Virtu                 | uelle Mailbox     |               |                  |          |           |           |
|   |             | C Sch                   | nellkopie         |               |                  |          |           |           |
| 1 |             | C Prüf                  | en und aufbewahre | en            |                  |          |           |           |
|   |             | C Priva                 | ater Druck        |               |                  | 2        |           |           |
| 1 |             | C Auft                  | ragsspeicher      |               |                  | <u> </u> | Optione   | :n        |
|   | Jobname -   |                         |                   |               |                  |          |           |           |
|   | abc         | Anw                     | vendungsdefiniert |               |                  |          |           |           |
|   |             | C Ben                   | utzerdefiniert:   |               |                  |          | _         |           |
|   | Auftrag Op! | tionen —                |                   |               |                  |          |           |           |
|   |             | 🗖 Ta                    | andemdruck        |               |                  |          |           |           |
|   |             |                         |                   |               |                  |          |           |           |
|   | 🔇 КУО       | CERa                    |                   |               |                  |          | Standard  | dwerte    |
|   | Info        | Pr                      | rofil             |               |                  |          | ок (      | Abbrechen |

2 Aktivieren Sie Auftragsspeicher (e-MPS). Wählen Sie Schnellkopie aus.

3 Sie können der Job einen Namen geben, den Sie später am Bedienfeld wieder finden. Unter Jobname wählen Sie Anwendungs definiert, so dass der Druckauftrag den Namen der Anwendung annimmt, aus der gedruckt wird. Sie haben auch die Möglichkeit, einen Benutzerdefiniert Namen einzugeben. Dieser kann maximal 31 Zeichen lang sein.

4 Drücken Sie **OK**.

Sobald Sie aus der Anwendung drucken, wird der Job auf der Festplatte gespeichert und die angegebene Zahl Sätze ausgedruckt.

Wie zusätzliche Sätze ausgedruckt werden, siehe nächster Abschnitt.

| Zusätzliche Sätze der Schnellkopie ausdrucken                                                                                                    |
|----------------------------------------------------------------------------------------------------|
| Hinweis Die Bedienfolge kann je nach verwendetem Drucker-<br>modell variieren.                                                                                                    |
| 1 Drücken Sie die Taste <b>MENÜ</b> auf dem Bedienfeld des Druckers.                                                                                                    |
| 2 Mit den Tasten ▲ oder ▼ wählen Sie den Menüpunkt e-MPS > aus.                                                                                                    |
| 3 Mit der Taste ► öffnen Sie das Untermenü.                                                                                                    |
| 4 Mit der Taste ▲ oder ▼ wählen Sie den Menüpunkt >Schnellkopie<br>aus.                                                                                                    |
| <b>5</b> Drücken Sie die <b>Eingabe</b> Taste. Ein blinkendes Fragezeichen <b>[?]</b><br>erschient bei Benutzername. Um einen Benutzernamen<br>einzugeben, folgen Sie den Anweisungen in dem Abschnitt<br><i>Identifikation des Benutzers</i> auf Seite 2-6. |
| <ul> <li>6 Ist der Benutzername korrekt, drücken Sie die Eingabe Taste.</li> <li>Wenn nicht, drücken Sie ▲ oder ▼ Tasten, bis der korrekte Name angezeigt wird.</li> </ul>                                                                                   |
| Drücken Sie die Eingabe Taste.                                                                                                    |
| 8 Der Jobname erscheint mit einem blinkendem Fragezeichen [?].<br>Ist der Druckauftrag korrekt, drücken Sie die Eingabe Taste.                                                                                                    |
| 9 Wenn nicht, drücken Sie die ▼ oder ▲ Taster bis der korrekte<br>Name angezeigt wird, danach drücken Sie die Eingabe Taste.                                                                                                    |
| Drücken Sie die▼ oder ▲ Tasten, um die Anzahl der Sätze einzugeben.                                                                                                    |
| Drücken Sie die Eingabe Taste. Die Schnellkopie wird mit der<br>angegebenen Anzahl der Sätze ausgedruckt.                                                                                                    |
| Löschen von Schnellkopie-Aufträgen                                                                                                    |
| Führen Sie die Schritte 1-8 in Zusätzliche Sätze der Schnellkopie<br>ausdrucken auf Seite 8-17 aus.                                                                                                    |
| Wenn Sie den Auftrag im Display sehen, den Sie löschen wollen,<br>dann drücken Sie die Eingabe Taste.                                                                                                    |
| 3 Wenn nicht, drücken Sie die ▼ oder ▲ Tasten bis der korrekte<br>Name erscheint.                                                                                                    |
| 4 Sobald das Menü mit der Anzahl der Sätze erscheint, Drücken Sie die ▼ Taste einmal. Löschen erscheint.                                                                                                    |
| <b>5</b> Bestätigen Sie mit der <b>Eingabe</b> Taste, um den Auftrag zu löschen.                                                                                                    |

## Prüfen und aufbewahren

 Öffnen Sie die Karte Auftrag wie in den Anweisungen für Schnellkopie auf Seite 8-16 beschrieben. Wählen Sie Prüfen und aufbewahren.

- 2 Geben Sie dem Auftrag f
  ür die sp
  ätere Bearbeitung einen Namen, so dass Sie den Auftrag sp
  äter am Bedienfeld des Druckers leichter wieder finden.
  - Wählen Sie **Anwendungsdefiniert** in **Jobname**, dann gibt die Anwendung dem Dokument einen Namen.
  - Wählen Sie im Bereich Jobname die Einstellung Benutzerdefiniert, damit Sie selbst einen Namen vergeben können. Dieser kann maximal 31 Zeichen lang sein.

#### 3 Drücken Sie OK.

Sobald Sie mit **Prüfen und aufbewahren** mehrere Sätze wählen, wird nur der erste Satz gedruckt und die restlichen Sätze werden gespeichert. Zum Ausdruck führen Sie die folgenden Schritte aus.

## Restliche Kopien eines Prüfen und Aufbewahren-Auftrages ausdrucken

Die Restlichen Kopien eines **Prüfen und aufbewahren** Auftrages drucken Sie aus, indem Sie die gleichen Schritte wie unter *Zusätzliche Sätze der Schnellkopie ausdrucken* auf Seite *8-17* ausführen.

Die weiteren Schritte führen Sie am Bedienfeld des Druckers aus. Sobald Sie die **Prüfen und aufbewahren** Option aktivieren, werden die restlichen Sätze am Display des Druckers angezeigt. Jedoch ist die Satzzahl eins kleiner, da Sie schon eine Kopie ausgedruckt haben.

Die Aufträge bleiben auf der Festplatte gespeichert bis der Drucker ausgeschaltet wird. Um die Aufträge manuell zu löschen, führen Sie die gleichen Bedienschritte wie unter *Löschen von Schnellkopie-Aufträgen* auf Seite *8-17* aus.

## **Privater Druck**

Aufträge, die als **Privater Druck** ausgelöst werden, sind auf der Festplatte des Druckers gespeichert und können nur durch einen 4stelligen Pincode ausgedruckt werden. Danach werden diese von der Festplatte gelöscht.

#### Sichern eines Privaten Druckes

1 In der Auftrag Karte, wählen sie Privater Druck.

2 Geben Sie den 4-stelligen Pincode zwischen 0 und 9 im Feld Zugangscode ein.

- 3 Geben Sie dem Auftrag f
  ür die sp
  ätere Bearbeitung einen Namen, so dass Sie den Auftrag sp
  äter am Bedienfeld des Druckers leichter wieder finden.
  - Wählen Sie **Anwendungsdefiniert** in **Jobname**, dann gibt die Anwendung dem Dokument einen Namen.
  - Wählen Sie im Bereich **Jobname** die Einstellung **Benutzerdefiniert**, damit Sie selbst einen Namen vergeben können. Dieser kann maximal 31 Zeichen lang sein.
- 4 Drücken Sie **OK**.

## Ausdruck Privater Druckaufträge

Hinweis Die folgenden Bedienschritte können je nach Modell unterschiedlich sein.

- 1 Am Bedienfeld des Druckers drücken Sie die MENU Taste.
- 2 Drücken Sie die ▲ oder ▼ Taste mehrfach, bis e-MPS > erscheint.
- 3 Drücken Sie die ► Taste, um das Untermenü zu öffnen.
- Orücken Sie die ▲ oder ▼ Taste mehrfach, bis >Privat/ Gespeichert erscheint.
- 5 Drücken Sie die **Eingabe** Taste, und der Benutzername erscheint mit einem blinkenden Fragezeichen [?].
- 6 Ist der Name korrekt, drücken Sie die Eingabe Taste. Wenn nicht, drücken Sie die ▲ oder ▼ Taste bis der korrekt Name angezeigt wird.
- ⑦ Der Jobname wird mit einem blinkenden Fragezeichen [?] angezeigt. Drücken Sie die Eingabe Taste.
- 8 Der Benutzername, der angezeigt wird, wurde zuvor wie unter Identifikation des Benutzers auf Seite 2-6 beschrieben angelegt. Sehen nun den korrekten Auftrag, drücken Sie die Eingabe Taste.
- 9 Wenn nicht, drücken Sie die ▲ odr ▼ Taste bis der korrekte Auftragsname erscheint. Danach drücken Sie die Eingabe Taste.
- Geben Sie den 4-stelligen Pincode ein, den Sie zuvor wie unter Privater Druck auf Seite 8-18 beschrieben angelegt haben.
- Drücken Sie die ▲ oder ▼ Taste, um die Anzahl der Kopien zu vergrößern oder zu verkleinern.
- Drücken Sie die ◀ oder ► Taste, um den Cursor nach rechts oder links zu bewegen.
- Brücken Sie die Eingabe Taste. Benutzen Sie die ▲ oder ▼ Tasten, um die Kopienanzahl einzugeben.
- **1** Drücken Sie die **Eingabe** Taste, um den Druck zu starten.
- Nach dem Ausdruck wird der Auftrag automatisch von der Festplatte gelöscht. Um einen Auftrag ohne Ausdruck zu löschen, führen Sie die gleichen Bedienschritte wie unter Löschen von Schnellkopie-Aufträgen auf Seite 8-17 beschrieben aus.

# Auftragsspeicher

Die Funktion Auftragsspeicher speichert Druckaufträge zum späterne Ausdruck auf der Festplatte. Diese bleiben erhalten auch wenn der Drucker ausgeschaltet wird. Der Auftrag kann ebenfalls mit einem 4stelligen Pincode gesichert werden.

1 In der Auftrag Karte aktivieren Sie Auftragsspeicher (e-MPS) und wählen Sie Auftragsspeicher aus.

| 6 | 👂 Eigensch  | aften von Kyocera Mita KM-6330 KX 🛛 ?                              |      |
|---|-------------|--------------------------------------------------------------------|------|
|   | Grundlagen  | Layout Endbearbeitung Bildbearbeitung Publishing Auftrag Erweitert |      |
|   | ✓ Auftrags  | speicher (e-MPS)                                                   | -    |
|   | <b>a</b> I  | Temporär Synergy Print Box (SPB)                                   |      |
|   |             | C Permanent C Formulargalerie                                      |      |
|   |             | C Virtuelle Mailbox                                                |      |
|   |             | C Schnellkopie                                                     |      |
| I |             | C Prüfen und aufbewahren                                           |      |
|   |             | C Privater Druck                                                   |      |
| 1 |             | C Auftragsspeicher Optionen                                        | _    |
| ] | Jobname –   |                                                                    | -    |
|   | abc         | Anwendungsdefiniert                                                |      |
|   |             | C Benutzerdefiniert:                                               |      |
|   | Auftrag Opt | ionen                                                              | - 11 |
|   |             | Tandemdruck                                                        |      |
|   |             |                                                                    |      |
|   | 🔇 КУО       | Standardwerte                                                      |      |
|   | Info        | Profil OK Abbrech                                                  | en   |

- Aktivieren Sie den Zugangscode, falls Sie einen 4-stelligen Pincode eingeben wollen. Dieser kann Ziffern 0-9 enthalten. Diese müssen später am Bedienfeld des Druckers eingegeben werden.
- 3 Geben Sie dem Auftrag f
  ür die sp
  ätere Bearbeitung einen Namen, so dass Sie den Auftrag sp
  äter am Bedienfeld des Druckers leichter wieder finden.
  - Wählen Sie **Anwendungsdefiniert** in **Jobname**, dann gibt die Anwendung dem Dokument einen Namen.
  - Wählen Sie im Bereich **Jobname** die Einstellung **Benutzerdefiniert**, damit Sie selbst einen Namen vergeben können. Dieser kann maximal 31 Zeichen lang sein.
- Orücken Sie OK. Sobald Sie den Druck auslösen, wird dieser auf der Festplatte gespeichert.

## Aufträge aus dem Auftragsspeicher ausdrucken

Um Dokumente aus dem Auftragsspeicher auszudrucken, folgen Sie den Anweisungen wie unter *Privater Druck* auf Seite *8-18* beschrieben.

Die gespeicherten Aufträge bleiben auch nach dem Ausschalten des Druckers auf der Festplatte. Um diese manuell zu löschen, führen Sie die Schritte wie unter *Löschen von Schnellkopie-Aufträgen* auf Seite *8-17* aus. Eventuell müssen Sie zum Löschen noch den 4-stelligen Pincode eingeben.

# **Synergie Box**

Die Synergie Box (SPB) führt elektronische Dokumente und Kopierdaten in einem neuen Dokument zusammen. Die neu erzeugten Dokumente werden in Boxen gespeichert.

Diese Funktion ist nur mit den Systemen KM-6030 und KM-8030 möglich. Für weitere Informationen siehe **Bedienungsanleitung** des Druckers.

Um die Synergie Box zu nutzen, muss in der Karte **Bildberarbeitung** die Druckqualität auf **Hohe Qualität** oder **Entwurf** stehen. Bei Auswahl von **Anwender** wählen Sie **Fast 1200** oder **600 dpi** im Fenster **Benutzerdefinierte Qualität**.

Die Synergie Box benutzt den Druckerspeicher und benötigt keine optionale Festplatte oder RAM Disk. Die Aufträge werden im Druckerspeicher hinterlegt, so dass Sie wie eine physikalisch angebrachte Mailbox arbeiten.

Es können maximal 100 verschiedene Boxen eingerichtet werden. Jede Box kann maximal 999 Seiten enthalten. Um mehrere Aufträge zu kombinieren, senden Sie diese in eine Box. Danach können Sie die Box vom Bedienfeld des Kopierers ausdrucken. Die Aufträge können sowohl über den Druckertreiber des Computers geschickt werden oder werden vom Kopierer gescannt.

## Dokument in eine Synergie Box schicken

- Öffnen Sie das Dokument. Aus dem Datei Menü wählen Sie Drucken.
- 2 Im Drucker Fesnter öffnen Eigenschaften und wählen sie die Karte Auftrag aus.
- In der Karte Auftrag wählen sie Auftragsspeicher (e-MPS), dann wählen Sie Synergie Box aus.
- Im Feld SPB ID geben Sie die Box Nummer ein. Es stehen 100 Boxen zur Verfügung. Eventuell überprüfen Sie am Kopierer, ob die Druck Box leer ist.
- 5 Sie haben auch die Möglichkeit, unter **Jobname** einen **Benutzerdefinierten** Namen zu vergeben.
- 6 Je nach Anwendung bestätigen Sie mit **OK** oder **Drucken**. Das Dokument wird in die Druck Box gesendet.

Der Druckauftrag befindet sich nun im Druckerspeicher.

## Scannen von Dokumenten in eine Druck Box

 Am Bedienfeld des Kopierers drücken Sie die Dokument Management Taste.

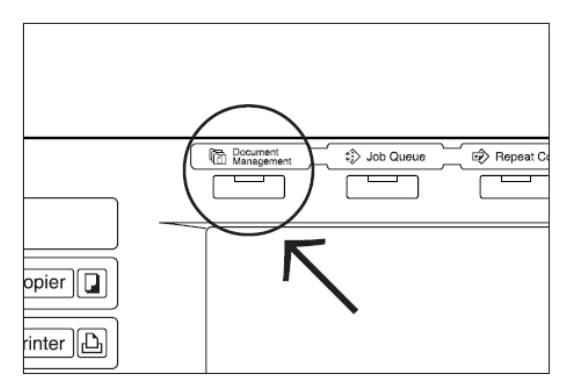

2 Das Dokument Management Menu öffnet sich. Unter **Synergie Box** wählen Sie **Dokument registr**.

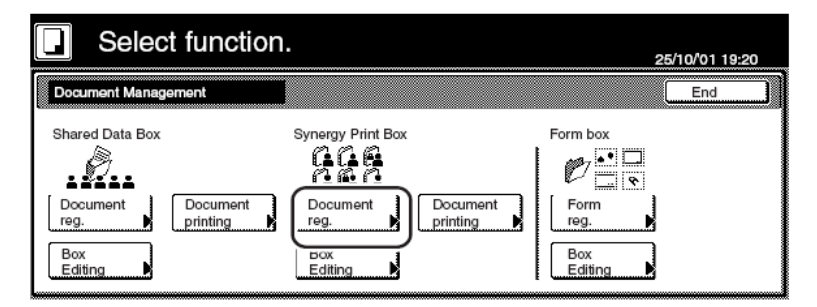

3 Wählen Sie eine Druck Box aus der Liste.

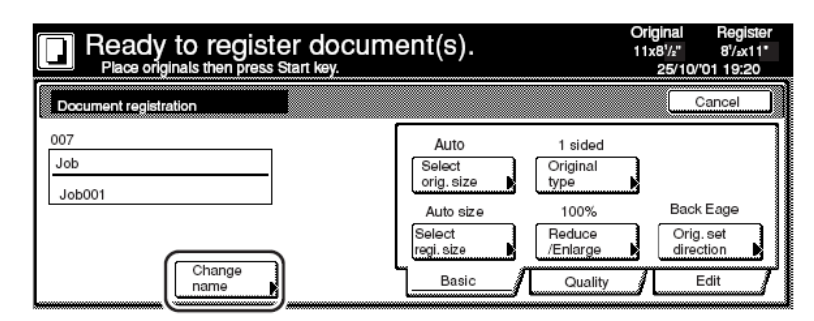

- Alternativ können Sie dem Dokument einen Namen geben. Dafür drücken Sie Name ändern und geben dann den Namen über die Tastatur ein. Bestätigen Sie diesen mit Ende und kehren Sie zum Menü Dokument registrieren zurück.
- 5 Legen Sie das Original in den Vorlageneinzug oder auf das Vorlagenglas.

Drücken Sie die Start Taste.
 Das Dokument ist jetzt in der Druck Box abgespeichert.
 Dies war die Bedienfolge, um einseitige Dokumente einzuscannen.

## Dockumente aus einer Druck Box ausdrucken

- Am Bedienfeld des Kopierers drücken Sie die Document Management Taste.
- 2 Das Dokument Management Menü erscheint . Unter Synergie Box wählen Sie Dokument drucken.
- 3 Wählen Sie aus der Liste die Druck Box aus der Sie drucken wollen.

| Select box No.   |                  |                  |                  | Box No.     |
|------------------|------------------|------------------|------------------|-------------|
| 001 ABCD_0000001 | 006 UVWX_0000006 | 011 QRST_0000105 | 016 MNOP_0200104 | (With #Key) |
| 002 EFGH_0000002 | 007 ABCD_0000101 | 012 UVWX_0000106 | 017 QRST_0200105 |             |
| 003 IJKL_0200003 | 008 EFGH_0000102 | 013 ABCD_0200101 | 018 UVWX_0200106 |             |
| 004 MNOP_0000004 | 009 IJKL_0000103 | 014 EFGH_0200102 | 019 ABCD_0500101 |             |
| 005 QRST_0000005 | 010 MNOP_0000104 | 015 IJKL_0200103 | 020 EFGH_0500102 |             |
|                  |                  |                  |                  | Enter       |

4 Eine Liste mit Dokumenten der Druck Box erscheint.

- Die Dokumente können nach folgenden Kriterien geordnet werden. Nach Datum, Neue vor Alten, Alte vor Neuen oder in alphabetischer Reihenfolge. Zur Auswahl drücken Sie die Taste Reihenfolg anzeigen und wählen Sie eine Option.
- Um die Druckreihenfolge per Hand zu bestimmen, markieren Sie die Dokumente in der Reihenfolge, in der sie gedruckt werden sollen. Die Reihenfolge wird rechts vom Dokumentennamen eingeblendet. Um die Reihenfolge zu ändern, betätigen Sie die Taste Wählen/Löschen.
- 5 Drücken Sie **Finishing Selecting**. Als nächstes können Sie noch die Papierquelle, 2-seitigen Druck oder Lochen/Heften wählen.
- 6 Wählen Sie **Alle Daten drucken**. Alle Dokumente der Box werden in der von Ihnen festgelegten Reihenfolge gedruckt.

### Ein bestimmtes Dokument aus der Druck Box drucken

- Am Bedienfeld des Kopierers drücken Sie die Document Management Taste.
- 2 Das Dokument Management Menü erscheint . Unter Synergie Box wählen Sie Dokument drucken.
- 3 Wählen Sie aus der Liste die Druck Box aus der Sie drucken wollen.
- 4 Wählen Sie aus der Liste eine Druck Box aus.
- **5** Wählen Sie **Prüf./änd.prüfen**.

| Item                                                                                                    | Details                                                              |                    |
|----------------------------------------------------------------------------------------------------|----------------------------------------------------------------------|--------------------|
| User name<br>Document name<br>Registration size<br>Orig, set direction<br>page #<br>Input source<br>Resolution<br>Beoistration date | Job005<br>11x15<br>Back Edge<br>1<br>Copy<br>1200dpi<br>25/040114-39 | Change<br>doc.name |

6 Wählen Sie Print from Liste. Das ausgewählte Dokument wird gedruckt.

## **Editieren einer Druck Box**

- Am Bedienfeld des Kopierers drücken Sie die Document Management Taste.
- 2 Das Dokument Management Menü erscheint . Unter Synergie Box wählen Sie Box Editieren.

Folgende Optionen stehen zu Verfügung:

Reihenfolge der Anzeige

Benutzen Sie diese Funktion, um die Inhalte der Box zu sortieren. Folgende Möglichkeiten stehen zur Verfügung: Nach Datum, Neue vor Alten, Alte vor Neuen oder in alphabetischer Reihenfolge.

#### Alle Daten/Box löschen

Die Option löscht alle Elemente der Box in dem Druckerspeicher. **Box Passwort** 

Die Funktion erlaubt das Speichern eines Passworts.

#### Prüf./änd.prüfen

Diese Funktion zeigt alle Detailinformationen zu einem Dokument an. Zum Beispiel: Gesamtseitenzahl, Papiergröße oder Datum der Speicherung. Wahlweise kann hier der Name verändert werden oder das Dokument kann ausgedruckt werden.

#### Löschen

Benutzen Sie diese Option, um einzelne Elemente aus der Druck Box zu löschen.

# Formular Galerie (Vorlagenspeicher)

Die Formular Galerie bietet die Möglichkeit bis zu 100 häufig gebrauchte Vorlagen, Bilder oder Logos im Druckerspeicher abzulegen. Dafür ist keine Festplatte nötig. Die Vorlagen können dann bei Bedarf abgerufen werden. Die Vorlagen werden entweder über den Druckertreiber in den Speicher gedruckt oder eingescannt. Es ist auch

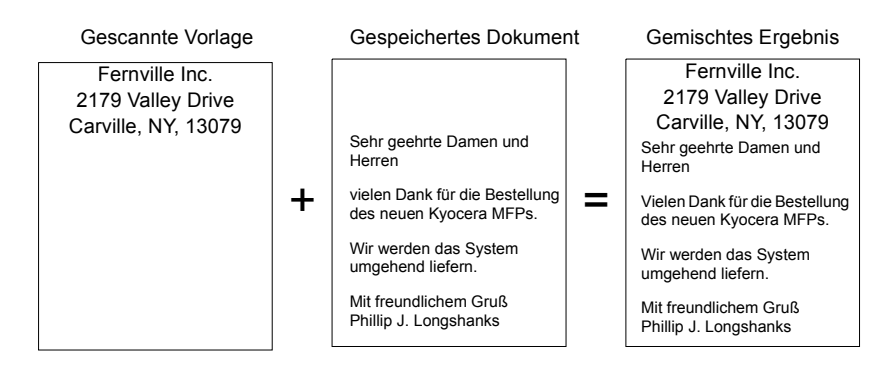

möglich, die Vorlagen am Bedienfeld des Kopierers zu verwalten. Die Formular Galerie steht in den Modellen KM 6030 und KM 8030 zur Verfügung. Siehe in der **Bedienungsanleitung** des Kopierers für mehr Informationen. Um die Formular Galerie zu nutzen, muss in der Karte **Bildberarbeitung** die Druckqualität auf **Hohe Qualität** oder **Entwurf** stehen. Bei Auswahl von **Anwender** Die wählen Sie **Fast 1200** oder **600 dpi** im Fenster **Benutzerdefinierte Qualität**.

Die Formular Galerie steht nicht zur Verfügung, falls **PCL 5e** als Druckersprache eingestellt ist. Verändern Sie die **PDL Einstellungen**, die Sie über die **Geräteeinstellungen** Karte erreichen.
# Ablegen eines Dokumentes in die Formular Galerie 1 Öffnen Sie das Dokument. Aus dem Datei Menü wählen Sie Drucken. 2 Im Drucker Fenster öffnen Sie die Eigenschaften und wählen Sie die Karte Auftrag aus. In der Karte Auftrag wählen Sie Auftragsspeicher (e-MPS). 4 Wählen Sie Formular Galerie. **5** Sie haben auch die Möglichkeit, unter **Jobname** einen Benutzerdefinierten Namen zu vergeben. 6 Je nach Anwendung bestätigen Sie mit OK oder Drucken. Das Dokument wird in die Druck Box gesendet. Das Dokument ist jetzt in der Druck Box abgespeichert. Gespeichert Dokumente mit anderen mischen Drücken Sie die Kopier Taste am Bedienfeld des Kopierers. 2 Wählen Sie Funktion und dann Formular überdeck. 3 Wählen Sie An.

- Orücken Sie die Formular auswählen Taste und dann die Laden Form Taste.
- Eine Liste der Vorlagen in der Formular Galerie erscheint. Wählen Sie eine Vorlage aus.
- 6 Wählen Sie Schließen.
- Die Überlagerungsanzeige erscheint. Wählen Sie die Helligkeit der Überblendung aus, indem Sie die + und - Tasten benutzen.
- 8 Legen Sie das Original in den Vorlageneinzug oder auf das Vorlagenglas und drücken Sie **Start**.

Das zusammengefügte Dokument wird gedruckt.

# **9 Registerkarte Erweitert**

Die **Erweitert** Karte beinhaltet zusätzliche Merkmale, die die Möglichkeiten des Druckers erweitern. Drücken Sie die Knöpfe auf der linken Seite der Karte und öffnen Sie die Dialogbox einer der beiden Funktionen.

- Prolog/Epilog fügt PRESCRIBE Druckerkommandos an spezielle Seiten oder Stellen des Druckauftrags ein.
- Wasserzeichen blenden halbtransparente Texte in einen Druckauftrag ein.

| 🗳 Eigenschaften von Kyocera Mita KM-6330 KX 🛛 ? 🔀                                                                                                    |
|----------------------------------------------------------------------------------------------------|
| Grundlagen Layout Endbearbeitung Bildbearbeitung Publishing Auftrag Erweitert                                                                                                    |
| Prolog/Epilog        Emöglicht das Einfügen von Makros an bestimmten Stellen im Druckjob.        Image: Stellen im Druckjob        Wasserzeichen        Text und Eigenschaften von Wasserzeichen definieren. |
| KYOCERa                                                                                                    |
| Info Profil OK Abbrechen                                                                                                    |

## **Prolog/Epilog**

Prolog/Epilog ermöglichen es einem erfahrenen Benutzer ein oder mehrere PRESCRIBE Kommandos in den Druckauftrag einzufügen. Damit können Makros aufgerufen werden, bestimmte Kassetten angesteuert werden oder hinterlegte Texte oder Logos/Unterschriften in den Druckauftrag eingeblendet werden.

Es können Kommandodateien aus einer Liste ausgewählt werden. Auch der Zeitpunkt der Ausführung kann gewählt werden.

- Um eine Kommandodatei in den Druckauftrag einzufügen, aktivieren Sie die Funktion im Fenster **Prolog/Epilog** und wählen Sie eine Dateinamen aus.
- Um die Funktion Prolog/Epilog zu deaktivieren, wählen Sie alle Kommandodateien ab, indem Sie [Ohne] am Anfang der Liste wählen. Wollen Sie nur eine bestimmte Datei abwählen, wählen Sie den Menüpunkt Nicht zuweisen.

## Prolog/Epilog Datei zum Einfügen wählen

Wählen Sie aus der Liste die gewünschte Kommandodatei aus, die eingefügt werden soll. (Sollte kein Dateiname zu sehen sein, drücken Sie **Hinzufügen,** um die Datei auf Ihrem Computer zu suchen.

## Hinzufügen

Drücken Sie **Hinzufügen**, um Ihren Computer oder Netzwerk nach Kommandodateien zu durchsuchen. Es handelt sich um Textdateien und diese besitzen typischerweise die Endung \*.txt oder \*.log.

## **Bearbeiten**

Wählen Sie einen Dateinamen aus der Liste, danach drücken Sie **Bearbeiten**. Microsoft Notepad öffnet den Text zum Bearbeiten. Um zum Prolog/Epilog Fenster zurückzukehren, sichern Sie Ihre Änderungen und verlassen das Notepad.

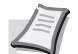

Hinweis Das Bearbeiten einer Datei verändert die Originaldatei.

## Löschen

Wählen Sie einen Prolog/Epilog Dateinamen, danach drücken Sie **Löschen**. Bestätigen Sie Ihre Eingabe mit **Ja**, um das Löschen zu bestätigen oder **Nein**, um abzubrechen.

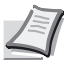

**Hinweis** Der Dateiname wird lediglich aus der Prolog/Epilog Liste entfernt. Die Originaldatei selbst wird nicht gelöscht und bleibt erhalten.

## Einfügepunkt

Jede Datei aus der Liste kann jeweils einem Einfügepunkt zugeordnet werden. Wählen Sie einer der folgenden Möglichkeiten aus:

#### Nicht zugewiesen

Die gewählte Kommandodatei wird in keinen Druckauftrag eingefügt. Dies ist hilfreich, falls die Liste viele Kommandodateien enthält, aber nicht alle Druckaufträge mit der Datei gedruckt werden sollen. Wählen Sie **Nicht zugewiesen** für Dateien, die nicht verwendet werden sollen.

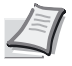

Hinweis Um alle Kommandodateien abzuwählen, wählen Sie [Ohne] am oberen Ende der Dateiliste.

#### Anfang des Druckauftrages

Die Kommandodateien werden als erste Seite des Druckauftrages eingefügt. Das Dokument startet als zweite Seite.

#### Ende des Druckauftrages

Die Kommandodateien werden als letzte Seite des Druckauftrags eingefügt, so dass der Druck als letzte Seite des Druckauftrags erfolgt.

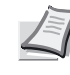

Hinweis Die folgenden Punkte Anfang des Druckauftrages und Ende des Druckauftrages stehen nur mit der Druckersprache PCL 5e oder PCL 5c zur Verfügung. Einzelheiten zum Wechseln der Druckersprache siehe PDL Einstellungen auf Seite 2-8.

#### Seitenanfang

Die Kommandodateien werden am Seitenanfang einer jeden Seite eingefügt.

#### Seitenende

Die Kommandodateien werden am Seitenende einer jeden Seite eingefügt. Wählen Sie **Seitenanfang** oder **Seitenende** oder entscheiden Sie sich für weitere Optionen:

#### Nur auf ungeraden Seiten

Die Kommandodateien werden nur auf ungeraden Seiten eingefügt.

#### Nur auf geraden Seiten

Die Kommandodateien werden nur auf geraden Seiten eingefügt.

#### Seiten

Um die Kommandodateien in bestimmte Seiten einzufügen, geben Sie die Seitenzahlen durch Kommata getrennt in das Feld ein. Mehrere Seiten hintereinander können auch durch einen Trennstrich eingegeben werden.

Geben Sie zum Beispiel **2** in das Feld ein, werden die Kommandodateien nur auf Seite 2 eingefügt. Geben Sie **1**, **3**, **5-12** ein, werden die Kommandodateien auf den Seiten 1, 3, und 5 bis12 eingefügt.

Haben Sie die Option **Seiten** gewählt und drücken ohne Seiteneingabe **OK**, werden Sie zur Eingabe der Seitenzahlen aufgefordert.

## Wasserzeichen

Die Wasserzeichen Funktion bietet die Möglichkeit, halbtransparente Texte in den Hintergrund des Dokumentes zu legen. Diese können in der Größe, Farbe oder Anordnung verändert werden. Es können Standardtexte gewählt oder eigene Texte angelegt werden. Eine Vorschau garantiert die einfache Erstellung des Wasserzeichens.

## Wasserzeichen wählen

Wählen Sie ein Wasserzeichen aus der **Wasserzeichenauswahl** Liste. Diese enthält einige Standardwasserzeichen wie: Vertraulich 1, Vertraulich 2, Beispiel und Kopieren. Für Einzelheiten zum Erstellen von eigenen Wasserzeichen, siehe *Wasserzeichen hinzufügen* auf Seite 9-5.

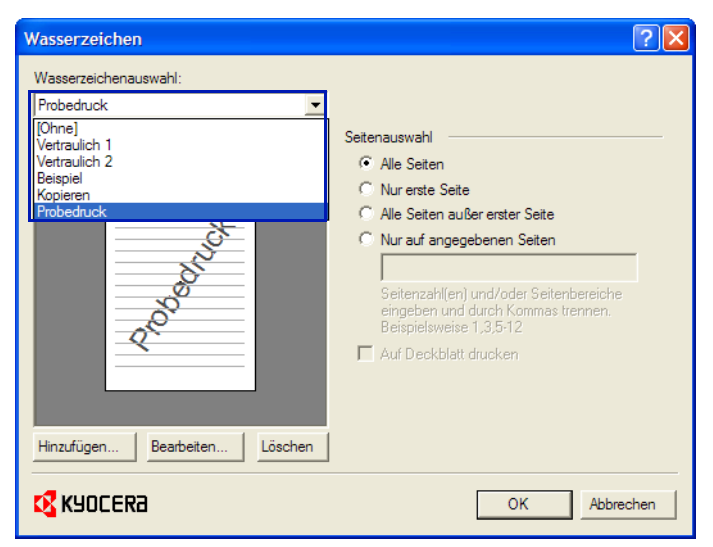

## Seite für Wasserzeichen auswählen

Wählen Sie ein Wasserzeichen aus der Liste aus. Bestimmen Sie danach wo das Wasserzeichen gedruckt werden soll:

### **Alle Seiten**

Das Wasserzeichen wird auf alle Seiten des Dokuments gedruckt.

#### **Nur erste Seite**

Das Wasserzeichen wird nur auf die erste Seite des Dokuments gedruckt.

#### Alle Seiten außer der ersten Seite

Das Wasserzeichen wird auf alle Seiten außer der ersten Seite des Dokuments gedruckt.

#### Nur auf angegeben Seiten

Um das Wasserzeichen nur auf bestimmten Seiten zu drucken, geben Sie die entsprechende Seitenzahl ein. Geben Sie die Seitenzahlen durch Kommata getrennt in das Feld ein. Mehrere Seiten hintereinander können auch durch einen Trennstrich eingegeben werden.

Geben Sie zum Beispiel **2** in das Feld ein, wird das Wasserzeichen nur auf Seite 2 gedruckt. Geben Sie **1**, **3**, **5-12** ein, wird das Wasserzeichen auf den Seiten 1, 3, und 5 bis12 gedruckt.

Haben Sie die Option **auf angegebenen Seiten** gewählt und drücken ohne Seiteneingabe **OK**, werden Sie zur Eingabe der Seitenzahlen aufgefordert.

### Auf Deckblatt drucken

Wählen Sie **Auf Deckblatt drucken**, um das Wasserzeichen auf ein Deckblatt zu drucken. Diese Funktion steht nur zur Verfügung, wenn Sie vorher auf der Karte **Publishing** die **Deckblattfunktion** aktiviert haben.

Ist **Deckblatt Modus** und **Vorderseite** in der **Publishing** Karte gewählt, ist die **Auf Deckblatt drucken** Option in dem **Wasserzeichen** Fenster gewählt, aber grau. Die Ursache ist, dass der Bedruck des Deckblattes in der **Publishing** Karte schon aktiviert ist.

In der **Publishing** Karte können Sie auch verschiedene Medientypen für das Deckblatt auswählen und auch die Kassette für die restlichen Seiten bestimmen. Weitere Informationen siehe *Drucken mit Deckblättern* auf Seite 7-1.

## Wasserzeichen hinzufügen

Es können auch eigene Wasserzeichen in unterschiedlichen Schriftarten, Typen, Größen, Farben, Positionen und Winkeln angelegt werden. Auch die **Anzahl** des Wasserzeichen kann eingestellt werden, so dass das Wasserzeichen mehrmals auf dem Blatt erscheint.

- 1 Drücken Sie **Hinzufügen** um das **Wasserzeichen hinzufügen** Fenster zu öffnen.
- 2 Geben Sie einen typischen Namen für das Wasserzeichen im Feld Wasserzeichenname ein. Der Name kann anders als das eigentliche Wasserzeichen lauten. Nach der Eingabe erscheint das neue Wasserzeichen in der Wasserzeichenauswahl Liste.
- Gebe Sie den Text des Wasserzeichens im Feld
  Wasserzeichentext ein. Links wird eine Vorschau angezeigt.
- Bestätigen Sie das neue Wasserzeichen mit OK. Um das Wasserzeichen nicht zu speichern, drücken Sie Abbrechen.

## **Zusätzliche Textoptionen**

#### Schriftart

Wählen Sie für das Wasserzeichen aus der **Schriftarten** Liste eine Schriftart, Farbe, Größe und Stil aus.

In Feld **Anzahl** geben Sie die Anzahl der Wasserzeichen an, die auf dem Blatt erscheinen soll. Wählen Sie zwischen 1 bis 20. Bei der Wahl größer 1 wird die **Abstand** Option aktiv. Geben Sie den Abstand

zwischen den Wasserzeichen in mm an. Die Vorausschau ermöglicht es, **Position** oder **Winkel** des Wasserzeichens einzustellen.

| Wasserzeichen hinzufügen                                                         | ? 🗙                                                                                                    |
|----------------------------------------------------------------------------------|----------------------------------------------------------------------------------------------------|
| Wasserzeichenname:<br>Nicht definiert                                            | Wasserzeichentext:<br>Nicht definiert                                                                                                    |
| Ka<br>Sa<br>Sa<br>Sa<br>Sa<br>Sa<br>Sa<br>Sa<br>Sa<br>Sa<br>Sa<br>Sa<br>Sa<br>Sa | Schriftart    Arial    ▼ Stil:    Normal    ▼      Farbe:    70% Grau    ▼      Größe:    120    ▶    Pkt      Anzahl:    1    ▲ Abstand:    0    ∞      Position    •    ✓    mm      Position    •    ✓    y(‡):    0      © Benutzerdefinient    ×(↔):    0    ✓    y(‡):    0      Winkel    •    •    ✓    y(‡):    0    ✓      © Diagonal (Standard):    •    •    ✓    ✓    Um Mitte drehen |
|                                                                                  | OK Abbrechen                                                                                                    |

### Position

Drücken Sie den Positionsknopf, 🖶 um die Position des Wasserzeichens ohne Änderung des Winkels zu ändern. Positionieren Sie den Cursor irgendwo im Vorschau Fenster. Drücken und halten Sie die Maustaste und bewegen Sie das Wasserzeichen an die gewünschte Stelle. Die folgenden Optionen bieten zusätzliche Möglichkeiten zur Positionierung:

**Zentriert** [Standard]: Platziert das Wasserzeichen auf der Mitte der Seite.

Benutzerdefiniert: Bestimmen Sie die Koordinaten auf der Seite:

- · Ein positiver X-Wert bewegt das Wasserzeichen nach rechts.
- Ein negativer X-Wert bewegt das Wasserzeichen nach links.
- Ein positiver Y-Wert bewegt das Wasserzeichen nach unten.
- Ein negativer Y-Wert bewegt das Wasserzeichen nach oben.

#### Winkel

Drücken Sie den Winkelknopf, C um den Winkel des Wasserzeichens zu ändern. Positionieren sie den Cursor irgendwo in im Vorschau Fenster. Drücken und halten Sie die Maustaste und bewegen Sie das Wasserzeichen in den gewünschten Winkel.

Die Art der Drehung können Sie in der Auswahl **Um die Mitte drehen** auswählen. Ist die Einstellung aktiv, wird um die Mitte gedreht, ist diese deaktiviert, so wird an der linken Kante gedreht. Wählen Sie **Benutzerdefiniert**, um **Winkel** und **Position** zu aktivieren. Die folgenden Optionen bieten zusätzliche Möglichkeiten zur Positionierung:

**Diagonal [Standard]:** Platziert das Wasserzeichen in einem Winkel von 52 Grad.

**Benutzerdefiniert:** Wählen Sie diese Funktion, um den Winkel selbst einzugeben. Zulässig sind Eingaben von 0 bis 360 Grad.

## Farbige Wasserzeichen (Nur bei Farbdruckern)

- Um die Wasserzeichen farbig zu drucken, wählen Sie eine Farbe aus der Farben Liste.
- 2 Sind weitere Farben gewünscht, wählen Sie Kundenspezifisch aus der Liste aus. Drücken Sie den [...] Knopf, um das Farbfenster zu öffnen.
- Wählen Sie eine der Grundfarben und drücken Sie OK; oder drücken Sie Farben definieren, um das gesamte Fenster zu öffnen.

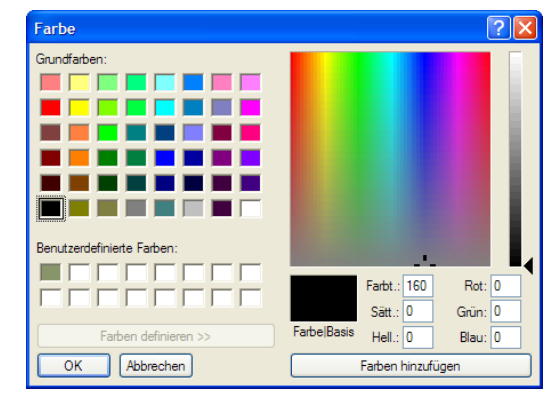

- 4 Aus dem Farbspektrum markieren Sie mit der Maus die gewünschte Farbe, bis Sie den gewünschten Ton und die richtige Sättigung gefunden haben. Die entsprechende Farbe, Sättigung oder RGB-Wert (Rot, Grün, Blau) werden als Zahl in den Feldern darunter angezeigt. Wählen Sie abschließend die Helligkeit (verglichen mit schwarz) in dem Feld Hell. aus.
- 5 Sie können die Zahlenwerte auch direkt in die Felder eingeben.
- 6 Drücken Sie Farben hinzufügen, damit diese Auswahl in Benutzerdefinierte Farben gespeichert wird.

## Wasserzeichen bearbeiten

Die Funktion **Wasserzeichen bearbeiten** erlaubt die Bearbeitung eines schon vorhandenen Wasserzeichens. Standardmäßig vorhandene Wasserzeichen können nicht im Feld

Wasserzeichenname und Wasserzeichentext bearbeitet werden.

- Wählen Sie aus der Wasserzeichen Liste ein Wasserzeichen aus..
- 2 Drücken Sie Bearbeiten, um das Fenster Wasserzeichen bearbeiten zu öffnen.
- 3 Ändern Sie die Einstellung wie gewünscht. Zum Hinzufügen eine Wasserzeichens siehe Wasserzeichen hinzufügen auf Seite 9-5.
- 4 Zum Beenden drücken Sie OK.

### Wasserzeichen löschen

Über **Löschen** können Wasserzeichen gelöscht werden. Standard Wasserzeichen können nicht gelöscht werden.

- 1 Wählen Sie ein Wasserzeichen aus der Liste aus.
- 2 Drücken Sie Löschen.
- 3 Bestätigen Sie Ihre Auswahl mit Ja.

# **10 Menüpunkt Profile**

Treibereinstellungen, die häufiger benötigt werden, lassen sich als Profil abspeichern. Aus jeder Karte der **Druckeinstellungen** können die Profile gesichert werden. Danach können die Profile benutzt werden. Wollen Sie zum Beispiel Duplex drucken, Querformat wählen und ein bestimmtes Ablagefach wählen, so speichern Sie dieses als Profil ab.

Die Profile können auch exportiert und auf anderen Computern genutzt werden. Maximal können 26 Profile vergeben werden. Einige Standardprofile werden schon bei der Treiberinstallation angelegt.

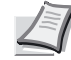

**Hinweis** Die Optionen der **Geräteeinstellungen** Karte können nicht gesichert werden.

## Profile hinzufügen

So legen Sie ein neues Profil an:

- 1 Wählen Sie die gewünschten Einstellungen in der Druckeinstellungen Karte an.
- 2 Drücken Sie Profile.

| Profil                        | ? 🛛                                                                                                    |
|-------------------------------|----------------------------------------------------------------------------------------------------|
| Profil auswählen:             | Element Detail                                                                                                    |
| Werkseinstellung              | [Beschreibung]<br>Executive, 600 d                                                                                 |
| Präsentation auf Folie        | [Grundeinstellung]<br>Seitenformat: Executive                                                                      |
| Werbebroschüre                | Auflösung: 600 dpi                                                                                                 |
|                               | [Differenzen]<br>Medientyp: Feinpapier<br>Seiten pro Blatt: 2<br>Beidseitiger Druc Ja<br>Heft-Modus: Bindung links |
|                               |                                                                                                    |
| Hinzufügen Bearbeiten Löschen | Importieren Exportieren                                                                                            |
| K40CERa                       | OK Abbrechen Anwenden                                                                                              |

3 Drücken Sie **Hinzufügen**, um das **Profile hinzufügen** Fenster zu öffnen.

| Profil hinzufügen |
|-------------------|
| Name:             |
|                   |
| Symbol:           |
|                   |
|                   |
| Beschreibung:     |
|                   |
|                   |
|                   |
|                   |
|                   |
|                   |
| 1                 |
| OK Abbrechen      |

- 4 Geben Sie einen Namen für das Profil an und wählen Sie ein Symbol aus und geben Sie optional eine Beschreibung an. Der Name darf 31 Zeichen lang sein, die Beschreibung max. 255 Zeichen.
- 5 Drücken Sie OK, um das Profil zu speichern.

6 Drücken Sie Anwenden, um das neue Profil auszuwählen.

**Hinweis** Um im Druckertreiber auf die Grundeinstellungen zurückzustellen, wählen Sie **Werkseinstellungen** aus und drücken Sie **Anwenden**.

## **Profile bearbeiten**

So bearbeiten Sie ein Profi:

- 1 Drücken Sie Profil in dem Druckeinstellungen Fenster.
- 2 Wählen Sie ein Profil und drücken Sie Bearbeiten.
- 3 Das Bearbeiten Fenster erscheint. Bearbeiten Sie Namen, Symbol und Beschreibung.

| Profil bearbeiten ?                 |
|-------------------------------------|
| Name:                               |
| Werbebroschüre                      |
| Symbol:                             |
|                                     |
| Beschreibung:                       |
| Executive, 600 dpi, Feinpapier, etc |
| OK Abbrechen                        |

4 Drücken Sie **OK**, um das Profil zu sichern.

## **Profil löschen**

- 1 Drücken Sie **Profil** in Fenster **Druckeinstellungen**.
- 2 Wählen Sie ein Profil und drücken Sie Löschen.
- **3** Drücken Sie **Ja**, um das Profil zu löschen.

## Profile exportieren/importieren

Angelegte Profile können von einem Computer auf andere verteilt werden, so dass die Profile auf allen Arbeitsplätzen gleich sind. Es kann immer nur ein Profil gleichzeitig exportiert werden.

### **Exportieren von Profilen**

- 1 Drücken Sie Profil im Fenster Druckeinstellungen.
- **2** Wählen Sie Profile aus und drücken Sie **Exportieren**.
- 3 Das **Profil exportieren** Fenster erscheint. Vegeben Sie einen Namen und sichern Sie die Datei.

| Profil exportie | ren                     |                |   |     |     | ? 🔀                   |
|-----------------|-------------------------|----------------|---|-----|-----|-----------------------|
| Speichem in:    | Profiles                |                | • | 🔶 🔁 | r 🗇 |                       |
| Eigene Dateien  |                         |                |   |     |     |                       |
| Gemeinsame      |                         |                |   |     |     |                       |
| Dokumente       |                         |                |   |     |     |                       |
| Arbeitsplatz    |                         |                |   |     |     |                       |
| Netzwerkumgeb   | Dateiname:<br>Dateityp: | Profil (*.kxp) |   |     | •   | Speichem<br>Abbrechen |
| ung             |                         |                |   |     |     |                       |

## Importieren von Profilen

1 Drücken Sie Importieren im Fenster Profil. Das Profil importieren Fenster erscheint.

| Profil importie         | ren         |                         |       |         | ? 🔀       |
|-------------------------|-------------|-------------------------|-------|---------|-----------|
| Suchen in:              | Profiles    |                         | •     | 🗢 🗈 💣 🏢 |           |
|                         |             |                         |       |         |           |
| Eigene Dateien          |             |                         |       |         |           |
| 0                       |             |                         |       |         |           |
| Gemeinsame<br>Dokumente |             |                         |       |         |           |
|                         |             |                         |       |         |           |
| Desktop                 |             |                         |       |         |           |
|                         |             |                         |       |         |           |
| Arbeitsplatz            |             |                         |       |         |           |
| <b></b>                 | Dateiname:  |                         |       | •       | Öffnen    |
| Netzwerkumgeb           | Dateityp:   | Profil (*.kxp)          |       | •       | Abbrechen |
|                         |             | I Schreibgeschützt öffi | nen   |         |           |
| Wählen Sie              | e ein Profi | l und drücken           | Sie Ö | ffnen.  |           |

3 Das Profil erscheint in der **Profil** Liste.

2

# Glossar

- Die Anzahl von Punkten pro Inch. Höhere Auflösung verbessert die Auflösung Qualität der Details. Auftragsspeicher Die Funktion ermöglicht den späteren Ausdruck. Aufträge können permantent auf einer optionalen Festplatte gespeichert werden und bleiben auch nach dem Ausschalten erhalten. Aufträge können ebenfalls mit einem Zugangscode für den vertraulichen Druck versehen werden. Auto Konfiguration Geräteeinstellungen können automatisch am Drucksystem abgefragt werden. Dies ist hilfreich, wenn diverse Optionen installiert sind. Diese werden über das Netzwerk erkannt. Das Ergebnis wird als 3-D-Bild im Druckertreiber dargestellt. Die Funktion steht nicht in allen Netzwerktypen zur Verfügung und muss als optionale Druckerkomponente installiert werden.
  - **Barcodeleser** Eine Option, die an die serielle Schnittstelle des Druckercontrollers angeschlossen werden kann. Über ihn kann ein Ausdruck ausgelöst werden. Es steht für die Funktionen Permanent, Temporär, Virtuelle Mailbox oder das Löschen von Aufträgen zu Verfügung.
    - **Bedienfeld** Tasten und Anzeige des Druckers. Meldet alle Fehler und wird auch zur Ausgabe von gespeicherten Druckaufträgen benutzt.
    - **Broschüre** Einseitige Originale können so verarbeitet werden, dass die Originale im Ausdruck wie ein Buch oder Magazin layoutet sind. Dann müssen diese nur noch gefaltet werden. Hierfür wird eine Duplexeinheit benötigt. Dies ist eine Broschüre. Einige Drucker bieten auch die Möglichkeit der Faltung und Mittenheftung, so dass die Broschüre dann fertig verarbeitet ist.
    - **Bundsteg** Ein Rand der beim Druck an den inneren Seiten eingefügt werden kann. Dies erleichtert das Lesen, wenn die Vorlage noch gelocht oder geheftet werden soll. Der Rand wird erzeugt, indem der Bildinhalt nach rechts verschoben wird (max. 25,4 mm). Diese Funktion unterstützt auch den Duplexdruck.
      - dpi Dots pro Inch. Siehe auch Auflösung.
  - Duplexeinheit Option, die den beidseitigen Druck ermöglicht.
    - **EcoPrint** Druckmodus, der den Tonerverbrauch reduziert. Im EcoPrint-Modus gedruckte Seiten sind etwas blasser als solche, die im normalen Druckbetrieb ausgegeben werden. EcoPrint verändert die Druckgeschwindigkeit nicht.
      - **e-MPS** Auftragsspeicher, der Druckaufträge im Drucker vorhält, die zu einem späteren Zeitpunkt über das Bedienfeld ausgedruckt werden können. Die meisten e-MPS Funktionen benötigen eine Festplatte im Drucker.

| Fast Druck                     | Druckmodus, der die Rechenzeit im Drucker verkürzt und die Druckgeschwindigkeit beschleunigt.                                                                                                    |
|--------------------------------|----------------------------------------------------------------------------------------------------|
| Finisher                       | Option zum Heften, Lochen, Falten oder Sortieren von Druckaufträgen.                                                                                                    |
| Formular Galerie               | Legt eine Vorlage im Drucker ab, die dann in andere Druckauftrags<br>eingeblendet werden kann. Bis zu 100 Vorlagen können gespeichert<br>werden. Die Vorlagen können auch über das Bedienfeld gemischt<br>werden.                                                                                                    |
| Folien                         | Overheadfolie, die bedruckt werden kann. Im Druckertreiber muss der<br>Medientyp Folie angewählt werden, ansonsten kann es zu<br>Beschädigungen kommen. Es dürfen nur Laserdrucker geeignete<br>Folien verwendet werden.                                                                                                    |
| Folienzwischenblatt            | Eine hilfreiche Funktion für alle, die viel mit Folien arbeiten. Es wird ein Zwischenblatt zwischen jede Folie gedruckt, die auch den Bildinhalt der letzen Folie enthalten kann.                                                                                                    |
| Folio                          | Papierformat, das nicht mit Folien verwechselt werden sollte.                                                                                                    |
| GDI Kompatibler Modus          | Eine Möglichkeit zu Drucken, die lediglich den Bildschirminhalt auf<br>einem Blatt Papier nachbildet. Hierfür wir das Microsoft Graphical<br>Device Interface (GDI), also die Bildschirmschnittstelle, benutzt. Es wird<br>eine gerasterte Vorlage erzeugt, deren Dateigröße größer ist als die<br>einer herkömmlichen Druckdatei.                                                                                   |
| Halbtonbild                    | Ein Bildberarbeitungprozess, der das Bild in Punkte umrechnet. Die<br>Einstellung für erfahrene Benutzer ermöglicht die Graustufen in einem<br>Bild anzupassen. Größere Punkte, die näher zusammenliegen<br>erzeugen dunklere Flächen, kleinere Punkte, die weiter auseinander<br>liegen, erzeugen hellere Flächen. Es gibt eine Fülle von Einstellungen,<br>wie Anzahl, Aussehen oder Winkel der Punkte zueinander. |
| Kassette                       | Geschlossene Ablage für zu bedruckendes Papier.                                                                                                    |
| Kopien drehen                  | Dreht jeden gedruckten Satz um 90 Grad. Einfache Möglichkeit, Sätze<br>zu unterscheiden. Die Funktion steht nur bei A3 Druckern zur<br>Verfügung. Einschränkungen siehe Kapitel Endbearbeitung.                                                                                                    |
| Kostenstellen                  | Die Kostenstellenverwaltung zählt die Anzahl der Drucke und ordnet<br>diese einem Konto zu. Dies kann auch für Kopien gelten. Die Anzahl<br>möglicher Druck kann beschränkt werden und eine Abrechung ist<br>möglich.                                                                                                    |
| KM-NET                         | Software, die die Verwaltung von Druckern und MFP im Netzwerk ermöglicht.                                                                                                    |
| Kyocera Image Refinement (KIR) | Bildberarbeitung, die die Kanten von Texten und Vektorgrafiken weich zeichnet.                                                                                                    |
| Mailbox                        | Ablagefach verschiedener optionaler Endverarbeitungen. Es handelt<br>sich um die mechanische Version einer virtuellen Mailbox auf der<br>Festplatte, denn auch hier können Druckauftrags gesammelt werden.                                                                                                    |

Manuelles Duplex Möglichkeit des beidseitigen Bedrucks, wenn der Drucker nicht über eine Duplexeinheit verfügt. Es werden z.B. erst die geraden Seiten gedruckt, dann das Papier gedreht in die Universalzufuhr eingelegt und dann die ungeraden Seiten gedruckt. Monochrom Ausdruck einer Seite nur in schwarz/weiß. Bei Farbmodellen wird die Farbe in schwarz/weiß umgerechnet. PDL Seitenbeschreibungssprache (Page Description Language). Diese wird benutzt, um dem Drucker den Seiteninhalt mitzuteilen. Die Nutzung einiger Funktionen hängt von der gewählten Sprache ab. Möglich sind PCL XL, PCL 5e (bei schwarz/weiß Modellen), PCL 5c (bei Farbmodellen) und KPDL. Permanenter Auftragsspeicher Ermöglicht das erneute Ausdrucken von Druckaufträgen, die auf der optionalen Festplatte gespeichert sind. Gespeicherte Aufträge können nur manuell gelöscht werden und bleiben auch nach dem Ausschalten erhalten. Posterdruck Layout Funktion, die das vergrößerte Drucken einer Vorlage erlaubt. Die Inhalte werden vergrößert auf Einzelseiten gedruckt, so dass diese danach zusammengefügt werden können. Die Vergrößerung beträgt das bis zu 25fache des Originals. PRESCRIBE Kyocera's Kommandosprache, die Anweisungen in das Druckdokument einfügt. Siehe auch Prolog/Epilog. **Privater Druck** Ermöglicht das vertrauliche Drucken. Druckaufträge werden auf der optionalen Festplatte gespeichert. Die Ausgabe erfolgt nach Eingabe eines vierstelligen Zugangscodes. Speichert Voreinstellungen des Druckertreibers. Häufig benötigte Profile Einstellungen werden so gespeichert und können erneut aufgerufen werden. **Prolog/Epilog** Kommandos, die wie ein Makro an eine bestimmte Stelle des Druckauftrags eingefügt werden. Erfahrene Benutzer können so die Kommandosprache PRESCRIBE benutzen, um z.B. Kassetteneinzüge zu steuern, AGB's einzudrucken, Firmenlogos einzublenden oder eine Unterschrift aufzurufen. Prüfen und aufbewahren Druckt ein Exemplar eines Druckauftrages aus und behält die restlichen Exemplare auf der optionalen Festplatte. Der restliche Auftrag verbleibt bis zum Löschen oder Ausschalten auf der Platte. RAM Disk Ein Bereich des Druckerspeichers, der als virtuelle Festplatte reserviert werden kann. Diese kann dann zum internen Duplizieren von Jobs verwendet werden. Die korrekte Speichergröße muss unbedingt beachtet werden. Schnell Druck Druckmodus, der die Rechenzeit im Drucker verkürzt und die Druckgeschwindigkeit beschleunigt.

| Schnellkopie            | Druckt alle Sätze eines Druckauftrages und behält diesen dann auf der<br>optionalen Festplatte. Der Auftrag kann über das Bedienfeld erneut<br>ausgedruckt werden. Beliebt z.B. für Schulungsunternehmen, wenn<br>noch ein zusätzlicher Teilnehmer erscheint, der eine Unterlage benötigt.                                    |
|-------------------------|----------------------------------------------------------------------------------------------------|
| Separation              | Ablage von Druckaufträgen, Faxausdrucken oder Kopieaufträgen in unterschiedliche Fächer. so dass diese unterschieden werden können.                                                                                                    |
| Synergie Druckbox (SPB) | Eine Möglichkeit, Druck- und Kopieraufträge, also elektronische Daten<br>und Papierdaten zu kombinieren. Die Vorlagen werden in virtuellen<br>Druckfächern zwischengelagert und dann über das Bedienfeld zu<br>einem neuen Druckauftrag zusammengefügt.                                                                       |
| Umgekehrte Reihenfolge  | Schickt die Seiten in umgekehrter Reihenfolge zum Drucker.                                                                                                    |
| Universalzuführung      | Einzugsfach für besondere Medien wie, dickes Papier, Briefpapier,<br>Folien, Etiketten, anwenderdefiniertes Papier oder Briefumschläge.                                                                                                    |
| Versetzte Ausgabe       | Ablage der Druckaufträge in unterschiedliche Ausrichtung, so dass<br>jeder Satz erkannt werden kann. Diese Funktion steht nur mit optionaler<br>Endverarbeitung zur Verfügung. Einige A3 Drucker bieten auch die<br>Möglichkeit Sätze jeweils um 90 Grad verdreht auszugeben, ohne das<br>ein Endverarbeitung gebraucht wird. |
| Virtuelle Mailbox       | Funktion, die ein virtuelles Ausgabefach nachbildet. Druckaufträge<br>verschiedener Anwender können in deren jeweiliger Mailbox<br>gesammelt werden. Nach Freigabe am Bedienfeld wird die Mailbox<br>dann komplett ausgedruckt. 255 Mailboxen können maximal vergeben<br>werden. Es wird eine optionale Festplatte benötigt.  |
| Wasserzeichen           | Blendet einen halbtransparenten Text in das Bild ein.                                                                                                    |
| Zugangscode             | Ein vierstelliger Zahlencode, der eingegeben werden muss, wenn ein<br>Privater Druckauftrag am Bedienfeld des Druckers freigegeben werden<br>soll. Der Zugangscode kann auch für den Auftragsspeicher benutzt<br>werden.                                                                                                    |

# Index

# A

## В

| Barcode Les   | er  |  |  |   |   |   |   |   |   |  |   |   |   |  |   |       |
|---------------|-----|--|--|---|---|---|---|---|---|--|---|---|---|--|---|-------|
| Lesen mit .   |     |  |  |   |   |   |   |   |   |  |   |   |   |  |   | . 8-8 |
| Bild          |     |  |  |   |   |   |   |   |   |  |   |   |   |  |   | 6-13  |
| Bildbearbeitu | ing |  |  |   |   |   |   |   |   |  |   |   |   |  |   | 6-1   |
| Bindung links | S   |  |  |   |   |   |   |   |   |  |   |   |   |  |   | 4-2   |
| Bitmaps       |     |  |  |   |   |   |   |   |   |  |   |   |   |  |   | 6-3   |
| Bundsteg      |     |  |  | • | • | • | • | • | • |  | • | • | • |  | • | . 4-7 |

# С

| Custom Co | olor | <br> | <br> | <br>6-10 |
|-----------|------|------|------|----------|
| Custom Co |      | <br> | <br> | <br>0-10 |

# D

| Deckblatt                                                                                                    |  |
|----------------------------------------------------------------------------------------------------|--|
| Anwendergrößen    3-8      Aus Anwendung    3-2      Druck mit Barcode Leser    8-6      Duplex    3-8, 3-9      Nicht Standardgrößen    3-7      Restliche Sätze von    3-7 |  |

| Prüfen und aufbewahren ausdrucken 8 | 3-18<br>3-13 |
|-------------------------------------|--------------|
| Drucken aus einer Anwendung         | 3-2          |
| Drucker Eigenschaften öffnen        | 2-2          |
| Druckerschriftarten deaktivieren    | 6-4          |
| Druckersprache 2-7,                 | 2-8          |
| Druckqualität                       | 6-1          |
| Anwender Einstellungen              | 6-2          |
| Duplexdruck                         | 3-8          |
| Duplexeinheit                       | 3-8          |

## Е

| EcoPrint               | 6-2  |
|------------------------|------|
| Administrator          | 2-9  |
| Administrator Passwort | 2-11 |
| Anwender               | 2-6  |
| Kompatibilität2        | 2-12 |
| Lochen                 | 2-4  |
| Manuelles Duplex       | 3-11 |
| RAM Disk               | 2-5  |
| Endberarbeitung        | 5-1  |
| Erweiterte Funktionen  | 9-1  |

## F

| Farbe                          |
|--------------------------------|
| Farbton 6-10                   |
| Halbton 6-9                    |
| Helligkeit 6-10                |
| ICM Korrektur 6-13             |
| Im Wasserzeichen               |
| Korrketur 6-12                 |
| Wiedergabe                     |
| Farbeinstellungen 6-9          |
| Farbton                        |
| Farbton, Sättigung, Helligkeit |
| Finisher                       |
| Locher Einstellungen 2-4       |
| Firewall                       |
| Folien                         |
| Folien Zwischenblatt           |

## G

| GDI kompatibler Modus       | 2-8 |
|-----------------------------|-----|
| Geräteoptionen              | 2-3 |
| Geräteschriftarten          | 6-4 |
| Geräteschriftarten ersetzen | 6-4 |
| Glanzmodus                  | 6-9 |

## Н

| Halbton       | 6-9  |
|---------------|------|
| Halbtonmuster | 6-6  |
| Heften        | 5-1  |
| Helligkeit 6  | Տ-10 |

## 

| ICM               | <br> | <br> |  |  |  |  | . 6-12 |
|-------------------|------|------|--|--|--|--|--------|
| ICM Einstellungen | <br> | <br> |  |  |  |  | 6-13   |
| ICM Farbkorrektur | <br> | <br> |  |  |  |  | 6-13   |

# J

| Job Namen Anzeige | -10 |
|-------------------|-----|
|-------------------|-----|

# Κ

| Kassetten      3-8        Keine Sortierung      3-15        KM-NET für Clients      3-15 |
|------------------------------------------------------------------------------------------|
| Gespeicherte Aufträge ausdrucken 8-4                                                     |
| Kompatibilittät Einstellungen 2-12                                                       |
| Kostenstellen                                                                            |
| Administrator Passwort 2-11                                                              |
| Passwortschutz 2-11                                                                      |
| KPDL 2-7, 2-9                                                                            |
| Einstellungen                                                                            |
| Kyocera Kantenglättung 6-2                                                               |

# L

| Layout                  | 4-1 |
|-------------------------|-----|
| Lesen mit Barcode Leser | 8-8 |
| Lochen                  | 5-3 |
| Position                | 5-4 |
| Locher Einstellungen    | 2-4 |

## Μ

| Mailboxen zuweisen       | 2-5   |
|--------------------------|-------|
|                          | 20    |
| Manuelles Duplex         | 3-10  |
| Einstellungen            | 3-11  |
| Medientyp                | 3-5   |
| Kombinationen            | . 7-7 |
| Kombiniert mit Quelle    | 2-12  |
| Mögliche Optionen        | . 3-6 |
| Mehrere Seiten pro Blatt | 4-4   |
|                          |       |

## 0

| Öffnen der Drucker Eigenschaften     | 2-2 |
|--------------------------------------|-----|
| Optimierung                          | 6-6 |
| Optionale Komponenten installieren 1 | -10 |

## Ρ

|                             | _ |
|-----------------------------|---|
| Papiergröße                 | 5 |
| PCL                         | ' |
| Einstellungen               | 8 |
| PCL 5e                      | 7 |
| Einstellungen 2-8           | 8 |
| PCL XL 2-8, 3-{             | 5 |
| Einstellungen 2-            | 9 |
| Permanent8-3                | 3 |
| Poster 4-5, 4-6             | 6 |
| Einstellungen 4-6           | 6 |
| Größen 4-                   | 5 |
| Zusammenfügemarken 4-0      | 6 |
| PostScript6-0               | 6 |
| PRESCRIBE9-                 | 1 |
| Privater Druck 8-2, 8-18    | 8 |
| Profil                      | 1 |
| Prolog/Epilog               | 1 |
| Prüfen und Aufbewahren      | 2 |
| Prüfen und aufbewahren 8-18 | 8 |

## R

| RAM Disk Einstellungen       | 2-5  |
|------------------------------|------|
| Rasterdarstellung - Frequenz | 6-7  |
| Rasterung                    | 6-5  |
| Recycling Papier             | 3-3  |
| RGB                          | 5-11 |

# S

| Sättigung               |
|-------------------------|
| Schnellkopie 8-2, 8-16  |
| Löschen                 |
| Zusätzliche Sätze 8-17  |
| Schriftarten6-3         |
| Nativer Download 6-3    |
| Schriftarten ersetzen   |
| Schwarz/weiß            |
| Schwarz/weiß Drucker2-8 |
| Seite einfügen          |
| Seitenformat            |
| Skalierung              |
| Sortier Möglichkeiten   |
| Sprachauswahl           |
| Systemschriftarten 6-4  |
|                         |

# Т

| Temporäre und Permanente Aufträge |     |
|-----------------------------------|-----|
| Drucken                           | 8-3 |
| Tonerverbrauch                    | 6-2 |
| Transparent                       | 3-3 |
| Trennung                          | 5-4 |

# U

| Umkehrungsoptionen | 6-5 |
|--------------------|-----|
| Universalzufuhr    | 3-8 |

# V

| Virtuelle Mailbox zuweisen | Virtuelle Mailbox zuweisen |  |  |  |  |  |  |  | 2-5 |
|----------------------------|----------------------------|--|--|--|--|--|--|--|-----|
|----------------------------|----------------------------|--|--|--|--|--|--|--|-----|

# W

| Wasserzeichen            | 9-4 |
|--------------------------|-----|
| Farbige Wasserzeichen    | 9-7 |
| Seitenauswahl            | 9-4 |
| Wasserzeichen bearbeiten | 9-7 |
| Wasserzeichen Hinzufügen | 9-5 |
| Wasserzeichen löschen    | 9-7 |
| Zusätzliche Textoptionen | 9-5 |
| Z                        |     |

Zoom ...... 4-7

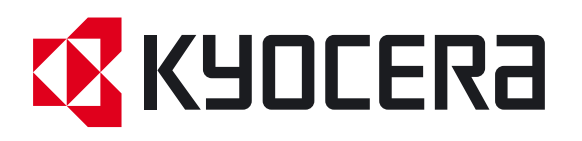

## **Deutschland**

KYOCERA MITA Deutschland GmbH Mollsfeld 12, 40670 Meerbusch Postfach 2252, 40645 Meerbusch http://www.kyoceramita.de

## Österreich

KYOCERA MITA Austria Eduard-Kittenberger-Gasse 95 1230 Wien http://www.kyoceramita.at

## Schweiz

KYOCERA MITA Schweiz AG Industriestrasse 28 8604 Volketswil http://www.kyoceramita.ch

KYOCERA MITA DEUTSCHLAND GmbH - Mollsfeld 12 - D-40670 Meerbusch www.kyoceramita.de

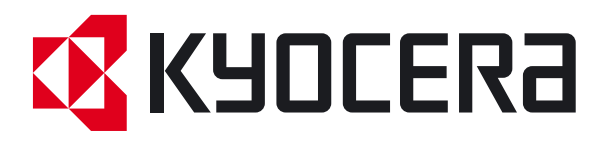